# Conceptronic C54APM Snelstart handleiding

# Hartelijk gefeliciteerd met de aanschaf van uw Conceptronic Wireless high speed Access Point

In de bijgaande Snelstart handleiding wordt stap voor stap uitgelegd hoe u de Conceptronic Wireless high speed Access Point installeert.

Ingeval van problemen adviseren wij u onze **support-site** te bezoeken (ga naar: <u>www.conceptronic.net</u> en klik op 'Support'). Hier vindt u een database met veelgestelde vragen waar u hoogstwaarschijnlijk de oplossing voor uw probleem kunt vinden.

Heeft u andere vragen over uw product die u niet op de website kunt vinden, neem dan contact met ons op via e-mail: <a href="mailto:support@conceptronic.net">support@conceptronic.net</a>

Voor meer informatie over Conceptronic producten kunt u terecht op de Conceptronic website: <u>www.conceptronic.net</u>.

Bij software/drivers installatie: Het is mogelijk dat onderstaande installatie iets afwijkt van de installatie op uw computer. Dit is afhankelijk van de Windows versie die u gebruikt.

# NEDERLANDS 1 Inleiding

Dit Conceptronic-product is een access point voor IEEE 802.11g/b 2,4GHz-draadloze netwerken. U kunt dit access point gebruiken om een draadloos netwerk op te zetten.

Dit product ondersteunt WPA-PSK, WEP, ESSID en MAC-adres filterfuncties, zodat de beveiliging van het draadloze netwerk is gewaarborgd. Met ESSID-authenticatie, WPA-PSK, 64/128 bits WEP-encryptie en MAC-adres-filters kunt u ongewenste toegang tot uw draadloze netwerk van buitenaf voorkomen.

# 1.1 Inhoud

Het pakket bevat de volgende onderdelen:

- Access point
- Adapter
- Gebruiksaanwijzing
- UTP-kabel
- Antenne

# 1.2 Eigenschappen

- Voldoet aan de IEEE 802.11g/b 2,4GHz-specificatie.
- Hoge datasnelheid: 54, 48, 36, 24, 18, 12, 11, 5,5, 2 en 1 Mbps.
- Naadloze integratie met bedrade netwerken.
- De datasnelheid wordt automatisch aangepast aan obstakels en interferentie.
- Voorziet in 64/128 bits-WEP-dataencryptie ter beveiliging van uw draadloze gegevensoverdracht.
- WPA PSK (PassPhrase Key).
- Configuratie via uw web-browser.

# 1.3 Specificaties

- Standaards: IEEE 802.11g/b (draadloos), IEEE 802.3 (bedraad)
- Datasnelheden: 54/48/36/24/18/12/11/5.5/2/1 Mbps (automatische terugval)
- Beveiliging: 64/128 bits WEP-dataencryptie en WPA PSK
- Frequentiebereik: 2,400~2,4835GHz (Industrial Scientific Medical Band)
- Antenne: externe afneembare dipool-antenne (met RP-SMA-aansluiting)
- Aansluitingen: 10/100Mbps RJ-45 x 1
- Voeding: 12 V DC, 0,5 A / 12V DC 1A
- Transmissievermogen: 16dBm (normaal gebruik)

- LED's: stroom, netwerkverbinding/activiteit, draadloze activiteit
- Afmetingen (hxbxd): 30 x127x87mm
- Temperatuur:
  - In gebruik: 0-55°C
  - Buiten gebruik: -20-70°C
- Vochtigheid: 10-90% (Niet condenserend)

# 1.4 Productbeschrijving

# Voorkant

Op de voorkant van het access point zitten diverse lampjes die informatie over de status weergeven. Hieronder vindt u een beschrijving van de lampjes.

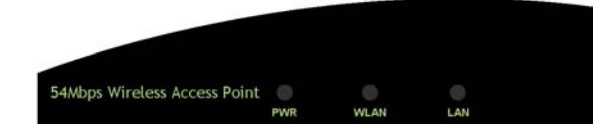

| Lampje             | Kleur | Status     | Beschrijving                                    |
|--------------------|-------|------------|-------------------------------------------------|
| Stroom             | Groen | Aan        | Het apparaat is aangesloten op het lichtnet.    |
|                    |       | Uit        | Het apparaat krijgt geen stroom.                |
| Draadloze          | Groen | Knipperend | De antenne verstuurt of ontvangt gegevens.      |
| activiteit         |       |            |                                                 |
|                    |       | Uit        | De antenne verstuurt of ontvangt geen gegevens. |
| Netwerkverbinding/ | Groen | Aan        | Er is een netwerkverbinding.                    |
| activiteit         |       |            |                                                 |
|                    |       | Knipperend | Er worden gegevens ontvangen/verstuurd.         |
|                    |       | Uit        | Er is geen netwerkverbinding.                   |

Achterkant

Aan de achterkant van het access point bevinden zich de netwerkaansluitingen. Hieronder vindt u een beschrijving van elke aansluiting.

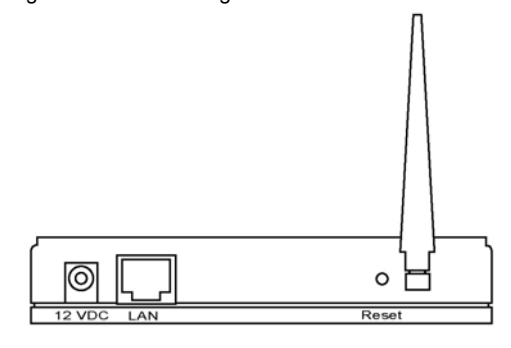

#### Antenneaansluiting

Deze ronde aansluiting is een standaard Reverse SMA-aansluiting waarmee u antennes met een Reverse SMA-aansluiting op het access point kunt aansluiten.

- 2 DC-adapterpoort
  - Sluit hierop de adapter van het access point aan.
- 3 LAN-poort
  - Hiermee verbindt u het access point met netwerk-apparaten.

#### 4 Reset

Met de reset-knop kunt u het volgende doen:

- Als u een probleem met het access point heeft, kunt u het access point herstarten door met de punt van een pen de reset-knop in te drukken (korter dan 5 seconden); u behoudt dan uw instellingen.
- Als het probleem zich blijft voordoen, u een ernstiger probleem heeft of u uw wachtwoord bent vergeten, houdt u de reset-knop langer dan 5 seconden ingedrukt; de originele instellingen zullen dan hersteld worden. (Waarschuwing: u zult het access point opnieuw moeten configureren.)

# 2 Draadloze verbinding

 Kies een goede plaats voor het access point. De beste plaats is over het algemeen in het midden van uw draadloze netwerk, bij voorkeur binnen het zicht van alle draadloze apparaten.

- Verbind het access point met uw router, hub of switch.
   Sluit het ene uiteinde van de UTP-kabel aan op het access point en het andere op de router, hub of switch. Het access point is dan verbonden met uw bedrade netwerk.
- 3. Verbind de DC-adapter met de stroom-aansluiting van het access point. Gebruik alleen de meegeleverde adapter. Gebruik van een andere adapter kan het apparaat beschadigen.

# 3 Configuratie van het access point

# 3.1 Aan de slag

Dit access point kunt u met een computer vanaf het bedrade of draadloze netwerk via uw browser configureren. Volg onderstaande instructies op.

#### Vanaf een computer op een bedraad netwerk

1. Zorg ervoor dat uw computer in hetzelfde subnet is opgenomen als het access point. Het standaard-IP-adres en subnetmask van het access point zijn:

Standaard IP-adres: 10.0.0.1

Standaard subnetmask: 255.0.0.0

# Stel uw computer in op het zelfde subnet als het access point. 1a) Windows 95/98/Me

- 1. Druk op *Start*, ga naar *Instellingen* en klik op *Configuratiescherm*. Het *Configuratiescherm* wordt nu geopend.
- 2. Dubbelklik op Netwerk. Het venster Netwerk wordt geopend.
- Bekijk de lijst met Netwerkonderdelen. Als TCP/IP niet in de lijst voorkomt, klikt u op de knop Toevoegen om het te installeren. Als TCP/IP al geïnstalleerd is, gaat u verder met stap 6.
- 4. Selecteer in het dialoogvenster *Type netwerkonderdeel* het onderdeel *Protocol* en klik op *Toevoegen*.
- 5. Selecteer in het dialoogvenster *Netwerkprotocol selecteren* het onderdeel *Microsoft en TCP/IP* en klik op *OK* om de installatie van het TCP/IP-protocol te starten. U heeft tijdens de installatie wellicht uw Windows cd-rom nodig.
- 6. Na installatie van TCP/IP gaat u terug naar het dialoogvenster *Netwerk*. Selecteer *TCP/IP* in de lijst met *Netwerkonderdelen* en klik op *Eigenschappen*.
- 7. Bekijk alle tabbladen en controleer de volgende instellingen:

Bindingen: kruis Client voor Microsoft-netwerken en Bestands- en printerdeling voor Microsoft-netwerken aan.

Gateway: alle velden leeg.

DNS-configuratie: selecteer DNS uitschakelen.

WINS-configuratie: selecteer WINS-omzetting uitschakelen.

**IP-adres**: selecteer *Een IP-adres opgeven*. Geef het IP-adres en subnetmask op zoals in onderstaand voorbeeld:

- 1 IP-adres: 10.0.0.3 (alle IP-adressen tussen 10.0.0.2 en 10.0.0.254 zijn in principe beschikbaar; **10.0.0.1 niet**.)
- 2 Subnetmask: 255.0.0.0
- 8. Herstart de computer. Uw computer heeft nu het opgegeven IP-adres.

#### 1b) Windows 2000

- 1. Druk op *Start*, ga naar *Instellingen*, en klik op *Configuratiescherm*. Het *Configuratiescherm* wordt nu geopend.
- 2. Dubbelklik op *Netwerk- en inbelverbindingen*. Dubbelklik in het venster *Netwerk- en inbelverbindingen* op *LAN-verbinding*. Het venster *LAN-verbinding* verschijnt nu.
- 3. Klik in het venster LAN-verbinding op de knop Eigenschappen.
- 4. Controleer de lijst met *Netwerkonderdelen*. Als het goed is, ziet u hier *Internet-protocol* (*TCP/IP*) bij staan. Selecteer dit en klik vervolgens op *Eigenschappen*.
- 5. Selecteer in het venster *Eigenschappen voor Internet-protocol (TCP/IP)*: *Het volgende IP-adres gebruiken* en geef het IP-adres en subnetmask als volgt op:
  - IP-adres: 10.0.0.3 (alle IP-adressen tussen 10.0.0.2 en 10.0.0.254 zijn in principe beschikbaar; **10.0.0.1 niet.**)
    - Subnetmask: 255.0.0.0
- 6. Klik op *OK* om de instellingen te bevestigen. Uw computer heeft nu het opgegeven IPadres.

#### 1c) Windows NT

- 1. Druk op *Start*, ga naar *Instellingen* en klik op *Configuratiescherm*. Het *Configuratiescherm* wordt nu geopend.
- 2. Dubbelklik op het pictogram *Netwerk*. Het venster *Netwerk* verschijnt nu. Ga naar tabblad *Protocol*.

- 3. Controleer of *TCP/IP-protocol* in de lijst met *Netwerkprotocollen* voorkomt. Als *TCP/IP* niet geïnstalleerd is, moet u dit nu eerst installeren. Klik in dat geval op *Toevoegen*. Als *TCP/IP* al geïnstalleerd is, gaat u verder met **stap 5**.
- 4. Selecteer *TCP/IP-protocol* in het venster *Netwerkprotocol selecteren* en klik op *OK om* de installatie van het *TCP/IP protocol* te starten. Tijdens de installatie heeft u wellicht uw Windows cd-rom nodig.
- 5. Nadat u *TCP/IP heeft* geïnstalleerd, gaat u terug naar het venster *Netwerk*. Selecteer *TCP/IP* in de lijst met *Netwerkprocotollen* en klik op *Eigenschappen*.
- 6. Bekijk alle tabbladen en controleer de volgende instellingen:
  - **IP-adres:** selecteer *Een IP-adres opgeven*. Geef het volgende IP-adres en subnetmask op:
    - 1 IP-adres: 10.0.0.3 (alle IP-adressen tussen 10.0.0.2 en 10.0.0.254 zijn in principe beschikbaar; **10.0.0.1 niet.**)
    - 2 Subnetmask: 255.0.0.0
      - DNS: laat alle velden leeg.
      - WINS: laat alle velden leeg.
        - Routing: laat alle velden leeg.
- 7. Klik op OK om de instellingen te bevestigen. Uw pc heeft nu het opgegeven IP-adres
  - 2. Vul in uw webbrowser **10.0.0.1** in om bij de instellingen van het access point te komen.
  - U krijgt nu een scherm te zien waarin u om de gebruikersnaam en het wachtwoord wordt gevraagd. De standaard gebrukersnaam en –wachtwoord zijn: Gebruikersnaam: admin
    - Wachtwoord: admin

Geef de standaard gebruikersnaam en wachtwoord in en druk op OK.

| <b>R</b>                                |                              |
|-----------------------------------------|------------------------------|
| <u>U</u> ser name:<br><u>P</u> assword: | 🖉 admin 💌                    |
|                                         | <u>R</u> emember my password |
|                                         | OK Cancel                    |

4. U kunt het access point nu configureren.

#### Vanaf een computer op het draadloze netwerk

- Zorg ervoor dat uw draadloze computer in hetzelfde subnet is opgenomen als het access point. Raadpleeg de eerder beschreven stap 1 voor het configureren van het IP-adres en het subnetmask van de computer op het draadloze netwerk.
- Maak verbinding met het access point. De ESSID van het access point is "WLAN" en WEP-encryptie staat uit. Zorg ervoor dat uw draadloze computer en het access point dezelfde ESSID gebruiken en breng uw computer in overeenstemming met het access point.
- 3. Vul in uw web-browser **10.0.0.1** in om bij de configuratie van het access point te komen.
- 4. Vul de gebruikersnaam en het wachtwoord in en druk op **OK**. U kunt het access point nu configureren.

# NEDERLANDS 3.2 Access point configureren

Dit access point ondersteunt de standen Client, AP, Repeater en Bridge. Met "Client Mode" kunt u een netwerkapparaat dat alleen een bedrade netwerkkaart heeft draadloos laten communiceren. De "Station Mode" ondersteunt zowel de "Ad Hoc Mode" als de "Infrastructure Mode". In de stand "Station-Ad Hoc Mode" kunt u een netwerkapparaat d.m.v. peer-to-peer-communicatie in een draadloos netwerk opnemen. In de "Station-Infrastructure Mode" kunt u een netwerkapparaat via een access point in een draadloos netwerk opnemen. De "AP Mode" biedt echte access point-functionaliteit.

De eenvoudigste manier om een draadloos netwerk op te zetten, is door gebruik te maken van de "AP Mode". Als u met het access point tegelijkertijd zowel bedrade als draadloze netwerkverbindingen tot stand wilt brengen, moet u het access point instellen op "Repeater mode". De "Repeater mode" is een combinatie van de "AP mode" en de "PMP mode". Met de "AP Bridge Mode" kunt u meer dan twee bedrade netwerken samenvoegen met een draadloos netwerk.

U kunt twee access points met "P2P mode" gebruiken om twee bedrade netwerken draadloos met elkaar te verbinden.

Als u meer dan twee bedrade netwerken met elkaar wilt verbinden, moet u over voldoende access points in de "PMP mode" beschikken. Een access point met "P2P mode" of "PMP mode" kan alleen gebruikt worden om bedrade netwerken met elkaar te verbinden. U kunt deze niet tegelijkertijd met een draadloos netwerkapparaat gebruiken.

| CONCEPTRONIC<br>The Concept of Communication |                               |                      |                                  |                        |                        |  |
|----------------------------------------------|-------------------------------|----------------------|----------------------------------|------------------------|------------------------|--|
| Mode Sta                                     | tus Admir                     | n LA                 | N                                |                        |                        |  |
| Currently Running<br>Current Setup           | •Client Mode<br>•Client Mode  | •AP Mode<br>•AP Mode | •Repeater Mode<br>•Repeater Mode | +P2P Mode<br>+P2P Mode | -PMP Mode<br>-PMP Mode |  |
|                                              | Current Mo-                   | de: Chent M          | ode                              |                        |                        |  |
| Client                                       | <ul> <li>What's Th</li> </ul> | in? S                | etup                             |                        |                        |  |
| Access Point                                 | O What's Th                   | is? S                | etup                             |                        |                        |  |
| Repeater                                     | O What's Th                   | is? S                | etup                             |                        |                        |  |
|                                              | 🔿 🗌 What's Th                 | is? S                | etup                             |                        |                        |  |
| PMP                                          | O What's Th                   | is? S                | etup                             |                        |                        |  |
|                                              | Аррђ                          | <b>,</b>             |                                  |                        |                        |  |
|                                              | WEB                           | goahead<br>SERV      | ER                               |                        |                        |  |

# NEDERLANDS 3.2.1 Client Mode configureren

Deze stand kunt u gebruiken om een netwerkapparaat met alleen een bedrade netwerkkaart op te nemen in een draadloos netwerk. In de "Client Mode" kunt u zowel de "Ad Hoc Mode" als de "Infrastructure Mode" gebruiken. In de "Ad Hoc Mode" kunt u uw netwerkapparaat d.m.v. peer-to-peer-communicatie in een draadloos netwerk opnemen. In de "Infrastructure Mode" kan dit door een access point.

|                     | CONCEPTRONIC<br>The Concept of Global Communities                    |  |  |  |  |
|---------------------|----------------------------------------------------------------------|--|--|--|--|
| Stole Sta           | -Client Made - 127 Made - Figureaux Made - 727 Made - 1739 Made      |  |  |  |  |
| Currenting          | eClient Made = 4.0 Made = elegences Made = 47.07 Made = 47.00 Made = |  |  |  |  |
| Station Mode        | ○ 862.116 @ 862.11g                                                  |  |  |  |  |
| MAC Closing<br>Mode | © Disabled 🔿 Enabled                                                 |  |  |  |  |
| SSED                | MLAB Sile Tarrey                                                     |  |  |  |  |
| Operation Mode      | O Addiec () Infrastructure                                           |  |  |  |  |
| Channel             | Channel 1 =                                                          |  |  |  |  |
| Security            | © Elisable O WEP O WPA                                               |  |  |  |  |
| Preamble Type       | O Short @ Long                                                       |  |  |  |  |
| Trammit Rate        | Apply Connel                                                         |  |  |  |  |

| Instelling                     | Beschrijving                                                                                                    |
|--------------------------------|----------------------------------------------------------------------------------------------------|
| Station Mode                   | 802.11b mode: snelheden tot 11 Mbps                                                                                                    |
| MAC Cloning Mode               | Uitgeschakeld: het access point zal zijn eigen<br>MAC-adres gebruiken om toegang tot het<br>draadloze netwerk te kriigen                                                                                                    |
| 2010                           | Ingeschakeld: het access point zal het MAC-<br>adres van de pc gebruiken om toegang tot het<br>draadloze netwerk te krijgen.                                                                                                    |
|                                | tekens) is de unieke naam van een WLAN. Het<br>voorkomt dat twee verschillende draadloze<br>netwerken per ongeluk één netwerk vormen.                                                                                                    |
|                                | Zorg ervoor dat de SSID van alle apparaten in<br>één draadloos netwerk hetzelfde zijn. De<br>standaard-SSID is " <b>WLAN</b> ".                                                                                                    |
| Site Survey (overzicht)        | Als u op "Site Survey" drukt, verschijnt de<br>"Wireless Site Survey Table". Deze lijst bevat<br>alle beschikbare access points. U kunt hier een<br>access point selecteren, waarna u via dit<br>access point in het draadloze netwerk wordt<br>opgenomen |
| Operation Mode (gebruiksstand) | AD-Hoc: hiermee kunt u een netwerkapparaat                                                                                                    |

| NEDERLANDS                             |                                                   |
|----------------------------------------|---------------------------------------------------|
|                                        | d.m.v. peer-to-peer-communicatie in een           |
|                                        | draadloos netwerk opnemen                         |
|                                        | Infrastructura: hiermee kunt u een                |
|                                        | natuerkennerest d m v. sen sesses neint in        |
|                                        | netwerkapparaat u.m.v. een access point in        |
|                                        | een draadloos netwerk opnemen.                    |
| Channel (kanaal)                       | Selecteer in de lijst een kanaalnummer dat        |
|                                        | overeenkomt met uw netwerkinstellingen. De        |
|                                        | kanalen die u kunt gebruiken verschillen per      |
|                                        | land                                              |
|                                        | Kanaal 1 11 (Naard Amarika)                       |
|                                        | Kanaal I-II (Noord-Amerika)                       |
|                                        | Kanaal 1-14 (Japan)                               |
|                                        | Kanaal 1-13 (Europa)                              |
|                                        | In totaal zijn er 14 kanalen beschikbaar.         |
| Security (beveiliging)                 | Disable (Úitschakelen): hiermee wordt de          |
|                                        | beveiliging uitgeschakeld                         |
|                                        | WED: WED is con authenticatic algoritme dat       |
|                                        |                                                   |
|                                        | uw draadioze netwerk beschermt tegen              |
|                                        | afluisteraars. Het authenticatietype en de        |
|                                        | WEP-sleutel van de apparaten die op het           |
|                                        | draadloze netwerk zijn aangesloten, moeten        |
|                                        | hetzelfde zijn als dat van het access point. Dit  |
|                                        | access point ordersteunt 64-/128 hits WEP-        |
|                                        | aperuntia. Dankziji doza functia vindt binnan bat |
|                                        | dreadland natural can willing sward abt war       |
|                                        | draadioze netwerk een veilige overdacht van       |
|                                        | gegevens plaats.                                  |
|                                        | # Zie ook hoofdstuk 3.2.6.                        |
|                                        | WPA: u kunt een van tevoren gedeelde sleutel      |
|                                        | gebruiken om netwerkapparaten in het netwerk      |
|                                        | toe te laten en tijdens de overdracht gegevens    |
|                                        | to codoron. Als u WPA booff ingoschakold          |
|                                        | kunt u MED niet gebruiken                         |
|                                        |                                                   |
|                                        | # Zie ook hoofdstuk 3.2.7.                        |
| Preamble Type (type preambule)         | Bij "Preamble type" kunt u de lengte van het      |
|                                        | preambule blok (voorafgaande informatie) in       |
|                                        | de frames tijdens de draadloze                    |
|                                        | gegevensoverdracht selecteren                     |
|                                        | Auto select: het access point kiest zelf het      |
|                                        | hosto tuno                                        |
|                                        | Chart dit is hat maast saashild yaar aan          |
|                                        | Short, dit is het meest geschikt voor een         |
|                                        | draadloos netwerk met veel dataverkeer.           |
|                                        | Long: dit type biedt een betrouwbaardere          |
|                                        | communicatie.                                     |
| Transmit Rate (transmissiesnelheid)    | Als u bij "Station mode" "802.11b" selecteert.    |
| ···· (································ | kunt u hier snelheden tussen 1 en 11 Mbps         |
|                                        | kiezen: als u "802 11a" selecteert kunt u         |
|                                        | analbadan tugaan 1 an 54 Mars Vistor              |
|                                        | sheineden tussen 1 en 54 Mbps kiezen.             |

Klik op **Apply** onderaan het scherm om de instellingen op te slaan. U kunt nu de andere - geavanceerde - onderdelen configureren of uw access point direct in gebruik nemen.

#### Site Survey-tabel:

Als u het access point in de "Client-Infrastructure mode" gebruikt, moet u het in overeenstemming brengen met een access point en via dat access point verbinding maken met het draadloze netwerk. Met "Wireless Site Survey" kunt u nagaan welke access points beschikbaar zijn en een in de tabel genoemd access point selecteren.

| <b>6</b> mu | p://192.100 | 5. Z. I - 3-III-I SI | resurvey - mici | usuit internet c | xpurer         |   |
|-------------|-------------|----------------------|-----------------|------------------|----------------|---|
|             |             |                      |                 |                  |                | ~ |
|             | SSID        | Security             | Channel         | Signal %         | Network Type   |   |
| $\circ$     | WLAN        | Disabled             | 6               | 78%              | Infrastructure |   |
| So          | an Ja       | in Close             |                 |                  |                |   |
|             |             |                      |                 |                  |                |   |
| ど Gere      | ed          |                      |                 | 🔮 Inte           | rnet           |   |

3.2.2 AP Mode configureren Dit access point ondersteunt de AP Mode. De "AP Mode" biedt echte access point-functionaliteit. In deze stand kunt u op de eenvoudigste wijze een draadloos netwerk opzetten.

| Mode St          | atus Admin LAN           |
|------------------|--------------------------|
| MODE             | C NO.116 C NO.114 C No.4 |
| 5500             |                          |
|                  | Sa contra en Consequent  |
|                  | Character of Example     |
|                  |                          |
| Meranny          | Country O Wer O WrA      |
| Advanced Setting | Inte                     |
| Access Tilter    | Site                     |
|                  | Apply Cannel             |

| Instelling     | Beschrijving                                                                            |
|----------------|-----------------------------------------------------------------------------------------|
| Mode           | 802.11b mode: snelheden tot 11 Mbps                                                     |
|                | 802.11g mode: snelheden tot 54 Mbps                                                     |
|                | Mixed mode: Wanneer u de AP Mode instelt                                                |
|                | op "Mixed mode" krijgt u de beste prestaties bij                                        |
| 00ID           | 11g gegevensoverdracht.                                                                 |
| 55ID           | De SSID (maximaal 32 afdrukbare ASCII-<br>tokons) is do unioko naam van oon WI ANI. Hot |
|                | voorkomt dat twee verschillende draadloze                                               |
|                | netwerken per ongeluk één netwerk vormen                                                |
|                | Zorg ervoor dat de SSID van alle apparaten in                                           |
|                | één draadloos netwerk hetzelfde zijn. De                                                |
|                | standaard-SSID is "WLAN".                                                               |
| Broadcast SSID | Hiermee zal het access point reageren op                                                |
|                | Broadcast SSID-verzoeken. Als u deze optie                                              |
|                | inschakelt, kan elk draadloos apparaat het                                              |
|                | access point makkelijk zien. Als u een                                                  |
|                | dozo optio bot bosto conzetton. Hot                                                     |
|                | uitschakelen van de ontie "Response to                                                  |
|                | Broadcast ESSID requests" biedt een betere                                              |
|                | beveiliging.                                                                            |
| Channel        | Selecteer in de lijst een kanaalnummer dat                                              |
|                | overeenkomt met uw netwerkinstellingen. De                                              |
|                | kanalen die u kunt gebruiken verschillen per                                            |
|                | land.                                                                                   |

Kanaal 1-11 (Noord-Amerika) Kanaal 1-14 (Japan) Kanaal 1-13 (Europa) In totaal zijn er 14 kanalen beschikbaar. Security (beveiliging) Disable (Úitschakelen): hiermee wordt de beveiliging uitgeschakeld. **WEP:** WEP is een authenticatie-algoritme dat uw draadloze netwerk beschermt tegen afluisteraars. Het authenticactietype en de WEP-sleutel van de apparaten die op het draadloze netwerk zijn aangesloten, moeten hetzelfde zijn als dat van het access point. Dit access point ondersteunt 64-/128 bits WEPencryptie. Dankzij deze functie vindt binnen het draadloze netwerk een veilige overdacht van gegevens plaats. # Zie ook hoofdstuk 3.2.6. WPA: u kunt een van tevoren gedeelde sleutel gebruiken om netwerkapparaten in het netwerk toe te laten en tijdens de overdracht gegevens te coderen. Als u WPA heeft ingeschakeld, kunt u WEP niet gebruiken. # Zie ook hoofdstuk 3.2.7. Advance setting (geavanceerd) Hier kunt u geavanceerde opties instellen. # Zie ook hoofdstuk 3.2.8. Voor dit access point kunt u een filterlijst van Access Filter (toegangsfilter) MAC-adressen samenstellen die verbinding met dit access point mogen maken. # Zie ook hoofdstuk 3.2.9.

Klik op **Apply** onderaan het scherm om de instellingen op te slaan. U kunt nu de overige - geavanceerde - onderdelen configureren of uw access point direct in gebruik nemen.

**3.2.3 Repeater Mode configureren** Als u het access point als brug tussen een bedraad en een draadloos netwerk wilt gebruiken, moet u het access point op "Repeater mode" instellen. De "Repeater mode" is een combinatie van de "AP mode" en de "PMP mode".

| Mode Sta                            |                                                                                                    |
|-------------------------------------|----------------------------------------------------------------------------------------------------|
| Currently Branning<br>Current Bring | -Clear Male - 429 Male - Hapraner Male - 4729 Male - 4739 Male -<br>-Clear Male - 429 Male - 4739 Male - 4729 Male - 4739 Male -                                                                                                    |
|                                     | Please note that all equaster settings are deplicated from Accoun Point<br>settings, II you need to nake changes plasas do is bolton. If these changes are<br>applied, they will also be deplicated when you chaose a cardwe the Account Point. |
| Parent<br>MAC Address               | 11.01.01.01.01.01                                                                                                    |
| Child<br>MAC Address                |                                                                                                    |
|                                     | ○ 802.116 ○ 802.11g ⊕ Mixed                                                                                                    |
|                                     | O Disable . @ Emable                                                                                                    |
|                                     | Oursel 1                                                                                                    |
|                                     | Clinable O WEP O WPA Setting                                                                                                    |
| Advanced Settings                   | Setup                                                                                                    |
|                                     | Settep:<br>Apply Cascal                                                                                                    |

| Instelling         | Beschrijving                                                                    |
|--------------------|---------------------------------------------------------------------------------|
| Parent MAC Address | U moet de MAC-adressen ingeven van de                                           |
|                    | andere access points die aan het netwerk                                        |
|                    | deelnemen.                                                                      |
| Child MAC Address  | U moet de MAC-adressen ingeven van de                                           |
|                    | deelnemen.                                                                      |
| Mode               | 802.11b mode: snelheden tot 11 Mbps                                             |
|                    | 802.11g mode: snelheden tot 54 Mbps                                             |
|                    | Mixed mode: Wanneer u de AP Mode instelt                                        |
|                    | op "Mixed mode" krijgt u de beste prestaties bij                                |
|                    | 11g gegevensoverdracht.                                                         |
| Broadcast SSID     | Hiermee zal het access point reageren op                                        |
|                    | Broadcast SSID-verzoeken. Als u deze optie                                      |
|                    | inschakelt, kan elk draadloos apparaat het                                      |
|                    | access point makkelijk zien. Als u een                                          |
|                    | openbaar draadloos netwerk opzet, kunt u<br>deze optie het heste aanzetten. Het |
|                    | uitschakelen van de ontie "Response to                                          |
|                    | Broadcast ESSID requests" hiedt een betere                                      |
|                    | beveiliging                                                                     |
| Channel (kanaal)   | Selecteer in de lijst een kanaalnummer dat                                      |
|                    | overeenkomt met uw netwerkinstellingen. De                                      |
|                    | kanalen die u kunt gebruiken verschillen per                                    |
|                    | land.                                                                           |

Kanaal 1-14 (Japan) Kanaal 1-13 (Europa) In totaal zijn er 14 kanalen beschikbaar. Security (Beveiliging) Disable (Úitschakelen): hiermee wordt de beveiliging uitgeschakeld. **WEP:** WEP is een authenticatie-algoritme dat uw draadloze netwerk beschermt tegen afluisteraars. Het authenticactietype en de WEP-sleutel van de apparaten die op het draadloze netwerk zijn aangesloten, moeten hetzelfde zijn als dat van het access point. Dit access point ondersteunt 64-/128 bits WEPencryptie. Dankzij deze functie vindt binnen het draadloze netwerk een veilige overdacht van gegevens plaats. # Zie ook hoofdstuk 3.2.6. WPA: u kunt een van tevoren gedeelde sleutel gebruiken om netwerkapparaten in het netwerk toe te laten en tijdens de overdracht gegevens te coderen. Als u WPA heeft ingeschakeld, kunt u WEP niet gebruiken. # Zie ook hoofdstuk 3.2.7. Advance setting (geavanceerd) Hier kunt u geavanceerde opties instellen. # Zie ook hoofdstuk 3.2.8. Voor dit access point kunt u een filterlijst van Access Filter (toegangsfilter) MAC-adressen samenstellen die verbinding met dit access point mogen maken. # Zie ook hoofdstuk 3.2.9.

Kanaal 1-11 (Noord-Amerika)

Klik op **Apply** onderaan het scherm om de instellingen op te slaan. U kunt nu de overige – gevanceerde - onderdelen configureren of uw access point direct in gebruik nemen.

3.2.4 P2P Mode configureren Met deze functie kunt u meer dan twee bedrade netwerken met elkaar verbinden via een draadloos netwerk. U kunt twee access points in de "P2P mode" gebruiken om twee bedrade netwerken één netwerk te laten vormen.

|                   | CONCEPTRONIC'<br>The Consult of Older Consultantian                                                                                                    |  |  |  |
|-------------------|----------------------------------------------------------------------------------------------------|--|--|--|
| Mode Sta          | tus Admin LAN<br>-ContMan Mr Main dispose Main 4727 Main 4717 Main                                                                                                    |  |  |  |
| Current Sering    | Checkball out Male dispose Male (F2F Male (F3F Male                                                                                                    |  |  |  |
|                   | Please noise that all PDP settings and deplicated from Access Point settings. If<br>you need to make thousan please do so below. If Sees changes are applied, they<br>will also be deplicated when your choose to extine the Access Point. |  |  |  |
| AP MAC<br>Address | ****                                                                                                    |  |  |  |
|                   | ○ 882.116 ○ 882.11g ③ Mixed                                                                                                    |  |  |  |
|                   | Charact V                                                                                                    |  |  |  |
|                   | Oisable OWP Satap                                                                                                    |  |  |  |
|                   | Seta                                                                                                    |  |  |  |
|                   | Apply Cancel                                                                                                    |  |  |  |

| Instelling             | Beschrijving                                       |
|------------------------|----------------------------------------------------|
| AP MAC Address         | Hier geeft u de MAC-adressen van de andere         |
|                        | access points in die aan het netwerk               |
|                        | deelnemen.                                         |
| Mode                   | 802.11b mode: snelheden tot 11 Mbps                |
|                        | 802.11g mode: snelheden tot 54 Mbps                |
|                        | Mixed mode: Wanneer u de AP Mode instelt           |
|                        | op "Mixed mode" krijgt u de beste prestaties bij   |
|                        | 11g gegevensoverdracht.                            |
| Channel (kanaal)       | Selecteer in de lijst een kanaalnummer dat         |
|                        | overeenkomt met uw netwerkinstellingen. De         |
|                        | kanalen die u kunt gebruiken verschillen per       |
|                        | land.                                              |
|                        | Kanaal 1-11 (Noord-Amerika)                        |
|                        | Kanaal 1-14 (Japan)                                |
|                        | Kanaal 1-13 (Europa)                               |
|                        | In totaal zijn er 14 kanalen beschikbaar.          |
| Security (beveiliging) | Disable (Uitschakelen): hiermee wordt de           |
|                        | beveiliging uitgeschakeld.                         |
|                        | <b>WEP:</b> WEP is een authenticatie-algoritme dat |
|                        | uw draadloze netwerk beschermt tegen               |
|                        | atiuisteraars. Het autnenticactietype en de        |
|                        | vvEP-sieutei van de apparaten die op het           |
|                        | uraauloze netwerk zijn aangesloten, moeten         |
|                        | netzende zijn als dat van het access point. Dit    |

access point ondersteunt 64-/128 bits WEPencryptie. Dankzij deze functie vindt binnen het draadloze netwerk een veilige overdacht van gegevens plaats. # Zie ook hoofdstuk 3.2.6. Hier kunt u geavanceerde opties instellen. # Zie ook hoofdstuk 3.2.8.

Advance setting (geavanceerd)

Klik op **Apply** onderaan het scherm om de instellingen op te slaan. U kunt nu de overige - geavanceerde - onderdelen configureren of uw access point direct in gebruik nemen.

#### 3.2.5 PMP Mode configureren

Met deze functie kunt u meer dan twee bedrade netwerken met elkaar verbinden via een draadloos netwerk. U kunt twee access points in de "P2P mode" gebruiken om twee bedrade netwerken één netwerk te laten vormen.

|                                 | CONCEPTRONIC"<br>The Concept of Global Communication                                                                                                    |
|---------------------------------|----------------------------------------------------------------------------------------------------|
| Mode Sta                        | stus Admin LAN                                                                                                    |
| urred) Pressing<br>wrred Soling | -Clear Made - 52 Made - disponent Made - 4727 Made - 47307 Made<br>- Clear Made - 52 Made - disponent Made - 4727 Made - 47007 Made                                                                                                    |
|                                 | Please nate that all PMP settings are deplicated from Access Paint settings. If<br>you need to make changes please do so believe. If Oceae changes are applied, they<br>will also be deplicated when you choose to active the Access Point. |
|                                 | *******                                                                                                    |
|                                 | NL.01.01.01.01.01                                                                                                    |
|                                 | NUMBER OF STREET                                                                                                    |
|                                 | 10.00.00.00.00.00                                                                                                    |
|                                 | \$10.00.00.00.00.00                                                                                                    |
| P6 MAC Address                  | 80.00.00.00.00.00                                                                                                    |
|                                 | ○ 802.11h ○ 802.11g ④ Mixed                                                                                                    |
|                                 | Channel 8 😾                                                                                                    |
|                                 | @ Disable O WEP                                                                                                    |
| Advanced Settings               | Sete                                                                                                    |
|                                 | Apply Cancel                                                                                                    |

| Instelling       | Beschrijving                                                                                                    |
|------------------|----------------------------------------------------------------------------------------------------|
| AP MAC Address   | Als u meer dan één bedraad netwerk en een<br>draadloos netwerk met elkaar wilt verbinden,<br>moet u de MAC-adressen van de andere        |
|                  | access points die aan het netwerk deelnemen<br>ingeven.                                                                                  |
| Mode             | 802.11b mode: snelheden tot 11 Mbps<br>802.11g mode: snelheden tot 54 Mbps                                                               |
|                  | Mixed mode: Wanneer u de AP Mode instelt<br>op "Mixed mode" krijgt u de beste prestaties bij<br>11g gegevensoverdracht                   |
| Channel (kanaal) | Selecteer in de lijst een kanaalnummer dat<br>overeenkomt met uw netwerkinstellingen. De<br>kanalen die u kunt gebruiken verschillen per |

land. Kanaal 1-11 (Noord-Amerika) Kanaal 1-14 (Japan) Kanaal 1-13 (Europa) In totaal zijn er 14 kanalen beschikbaar. **Disable (Uitschakelen):** hiermee wordt de beveiliging uitgeschakeld. **WEP:** WEP is een authenticatie-algoritme dat Security (beveiliging) uw draadloze netwerk beschermt tegen afluisteraars. Het authenticactietype en de WEP-sleutel van de apparaten die op het draadloze netwerk zijn aangesloten, moeten hetzelfde zijn als dat van het access point. Dit access point ondersteunt 64-/128 bits WEPencryptie. Dankzij deze functie vindt binnen het draadloze netwerk een veilige overdacht van gegevens plaats. # Zie ook hoofdstuk 3.2.6. Advance setting (geavanceerd) Hier kunt u geavanceerde opties instellen. # Zie ook hoofdstuk 3.2.8. Klik op Apply onderaan het scherm om de instellingen op te slaan. U kunt nu de overige -

geavanceerde - onderdelen configureren of uw access point direct in gebruik nemen.

| 3.2.6 WE               | P instellen                         |
|------------------------|-------------------------------------|
| 🕘 http://10.0.0.1 - AP | : WEP - Microsoft Internet Explorer |
| WEP                    |                                     |
| WEP Length             | WEP-64 ○ WEP-128                    |
| Mode                   | ● HEX ○ ASCII                       |
| Passphrase             | Generate                            |
|                        |                                     |
| Key 1                  | ******                              |
| Key 2                  |                                     |
| Key 3                  |                                     |
| Key 4                  |                                     |
| Default TX Key         | 💿 Key 1 🔿 Key 2 🔘 Key 3 🔘 Key 4     |
|                        | Apply Close                         |
| Done                   | S Internet                          |

| Instelling     | Beschrijving                                                                    |
|----------------|---------------------------------------------------------------------------------|
| WEP Length     | WEP-64: 10 hexadecimale waarden ("A-F", "a-f"                                   |
| -              | en "0-9") of 5 ASCII-tekens als encryptiesleutel                                |
|                | WEP-128: 26 hexadecimale waarden ("A-F", "a-f"                                  |
|                | en "0-9") of 13 ASCII-tekens als encryptiesleutel.                              |
| Mode           | <b>HEX:</b> gebruik van hexadecimale waarden ("A-F",<br>"a-f" en "0-9")         |
|                | ASCII: gebruik van alfanumerieke tekens.                                        |
| Passphrase     | Geef een "passphrase" in en klik op "Generate".                                 |
|                | Het access point maakt dan automatisch WEP-<br>codes voor die "passphrase" aan. |
| Key 1 - Key 4  | Hier kunt u 10 hexadecimale tekens ingeven                                      |
|                | voor een 64-bits sleutel of 26 voor een 128-bits sleutel.                       |
| Default TX Key | Selecteer de WEP-sleutel om gegevens                                            |
| -              | gecodeerd over het draadloze netwerk te<br>versturen.                           |
|                |                                                                                 |

Klik op **Apply** onderaan het scherm om de instellingen op te slaan. U kunt nu de overige - geavanceerde - onderdelen configureren of uw access point direct in gebruik nemen.

# NEDERLANDS 3.2.6 WPA instellen

| 🗿 http://10.0.0.1 - AP: W      | /PA - Microsoft Internet Explorer 📃 🗖 🔀 |
|--------------------------------|-----------------------------------------|
| WPA                            |                                         |
| Authentication<br>Method       |                                         |
| Passphrase                     | Clear                                   |
| Group Re-Key Time<br>(seconds) | 86400                                   |
|                                | Apply Close                             |
| 🔊 Done                         | 🔮 Internet                              |

| Instelling                         | Beschrijving                                                                                                    |
|------------------------------------|----------------------------------------------------------------------------------------------------|
| Authentication Type                | De van tevoren gedeelde sleutel wordt gebruikt<br>voor de authenticatie en encryptie van<br>gegevens die over het draadloze netwerk<br>worden verzonden. |
| Passphrase                         | Voor het ingeven van een "passphrase" van<br>tenminste acht tekens voor de van tevoren<br>gedeelde sleutel.                                              |
| Group Re-Key Time<br>(in seconden) | Het apparaat zal automatisch een nieuwe<br>sleutel genereren nadat de standaardtijd<br>(86400) om is of als u daar zelf voor kiest.                      |

Klik op **Apply** onderaan het scherm om de instellingen op te slaan. U kunt nu de overige - geavanceerde - onderdelen configureren of uw access point direct in gebruik nemen.

# NEDERLANDS 3.2.7 Geavanceerde instellingen

| 🗿 http://10.0.0.1 - AP: A | Ivanced Settings - Microsoft Internet Explorer |
|---------------------------|------------------------------------------------|
| Beacon Interval           | 100 (msec, range: 20~1000, default: 100)       |
| RTS Threshold             | 2347 (range: 256~2347, default: 2347)          |
| DTIM Interval             | 2 (range: 1–255, default: 2)                   |
| Protection Mode           | 🔿 Disable 💿 Enable                             |
| Transmit Rate             | Auto 💌                                         |
| Preamble Type             | 🔿 Short 👁 Long 🔿 Auto                          |
|                           |                                                |
|                           |                                                |
|                           |                                                |
|                           | Apply Close                                    |
| Done                      | Internet                                       |

| Instelling                | Beschrijving                                                                                                    |
|---------------------------|----------------------------------------------------------------------------------------------------|
| Beacon Interval (20-1000) | De tijdsduur waarmee dit access point een<br>"beacon" signaal uitzendt. De "beacon" wordt<br>gebruikt voor de synchronisatie van het<br>draadloze netwerk.                                                                                                    |
| RTS Threshold (256-2432)  | Als de pakketgrootte kleiner is dan de RTS-<br>drempel zal het access point voor de<br>verzending van het pakket niet het RTS/CTS-<br>mechanisme gebruiken.                                                                                                    |
| DTIM Period (1-255)       | Dit is de interval van het DTIM-bericht<br>("Delivery Traffic Indication Message"). Een<br>DTIM-veld is een aftelveld dat de draadloze<br>apparaten informeert over broadcast- en<br>multicast-berichten. Als het access point<br>gebufferde broadcast- of multicast-berichten<br>voor verbonden apparaten heeft, stuurt het het<br>volgende DTIM-bericht met de gekozen DTIM-<br>interval/tijdsduur. Apparaten die verbonden zijn<br>met het access point horen de "beacon"<br>signalen en verlaten de standby-stand om de<br>broadcast- en multicast-berichten te<br>ontvangen |
| Protection Mode           | Dit zorgt voor de beste prestaties bij 11g-<br>overdracht, als dit is ingeschakeld                                                                                                    |
| Transmit Rate             | 802.11b mode: snelheden tot 11 Mbps                                                                                                    |

Preamble Type

**802.11g mode**: snelheden tot 54 Mbps Bij "Preamble type" kunt u de lengte van het preambule blok (voorafgaande informatie) in de frames tijdens de draadloze gegevensoverdracht selecteren. Auto select: het access point kiest zelf het beste type. Short: dit is het meest geschikt voor een draadloos netwerk met veel dataverkeer. Long: dit type biedt een betrouwbaardere communicatie.

Klik op **Apply** onderaan het scherm om de instellingen op te slaan. U kunt nu de andere - geavanceerde - onderdelen configureren of uw access point direct in gebruik nemen.

# 3.2.9 Toegangsfilter

U kunt een filterlijst van MAC-adressen opgeven aan wie het wel of niet is toegestaan verbinding te maken met dit access point.

| 🗃 http://192.168.2.1 - AF | : MAC Filter Settings - Mic                                             | rosoft Internet Explorer 🛛 🗐 🛙                                                  |
|---------------------------|-------------------------------------------------------------------------|---------------------------------------------------------------------------------|
| MAC Filtering             | 🔘 Enable 💿 Disable                                                      |                                                                                 |
| Filter Mode               | <ul> <li>Only deny PCs with M</li> <li>Only allow PCs with N</li> </ul> | AC listed below to access this device<br>tAC listed below to access this device |
| Filter List               | 1 00:00:00:00:00:00                                                     | 17 00:00:00:00:00:00                                                            |
|                           | 2 00:00:00:00:00:00                                                     | 10 00:00:00:00:00                                                               |
|                           | 3 00:00:00:00:00:00                                                     | 19 00:00:00:00:00                                                               |
|                           | 4 00:00:00:00:00:00                                                     | 20 00:00:00:00:00                                                               |
|                           | 5 00:00:00:00:00:00                                                     | 21 00:00:00:00:00                                                               |
|                           | 6 00:00:00:00:00                                                        | 22 00:00:00:00:00                                                               |
|                           | 7 00:00:00:00:00:00                                                     | 23 00:00:00:00:00                                                               |
|                           | 8 00:00:00:00:00                                                        | 24 00:00:00:00:00                                                               |
|                           | 9 00:00:00:00:00:00                                                     | 25 00:00:00:00:00                                                               |
|                           | 10 00:00:00:00:00:00                                                    | 26 00:00:00:00:00                                                               |
|                           | 11 00:00:00:00:00:00                                                    | 27 00:00:00:00:00                                                               |
|                           | 12 00:00:00:00:00:00                                                    | 28 00:00:00:00:00                                                               |
|                           | 13 00:00:00:00:00:00                                                    | 29 00:00:00:00:00                                                               |
|                           | 14 00:00:00:00:00:00                                                    | 30 00:00:00:00:00                                                               |
|                           | 15 00:00:00:00:00:00                                                    | 31 00:00:00:00:00                                                               |
|                           | 16 00:00:00:00:00:00                                                    | 32 00:00:00:00:00                                                               |
|                           | Apply Close                                                             | )                                                                               |
| e) Gereed                 |                                                                         | Internet                                                                        |

| NEDERLANDS    |                                                                                                    |
|---------------|----------------------------------------------------------------------------------------------------|
| Instelling    | Beschrijving                                                                                                    |
| MAC Filtering | Hier kunt u de MAC-filteroptie aan en uit zetten.                                                                                                    |
| Filter Mode   | Als u voor "Only deny PCs with MAC listed<br>below to access this device" selecteert,<br>hebben de pc's met een MAC-adres dat in de<br>lijst voorkomt geen toegang tot het netwerk.<br>Alle andere netwerkapparaten hebben wel<br>toegang tot het netwerk. Als u voor "Only allow<br>PCs with MAC listed below to access this<br>device" selecteert, hebben alle pc's die in de<br>lijst voorkomen toegang tot het netwerk en<br>andere niet. |
| Filter List   | Vul hier de MAC-adressen van de pc's voor<br>het MAC-filter in.                                                                                                    |

Klik op **Apply** onderaan het scherm om de instellingen op te slaan. U kunt nu de andere - geavanceerde - onderdelen configureren of uw access point direct in gebruik nemen.

# 3.2.10 Status instellen

| CONCEPTRONIC'<br>The Concept of Oktobel Communications |                                                |                               |                          |             |  |  |
|--------------------------------------------------------|------------------------------------------------|-------------------------------|--------------------------|-------------|--|--|
| Mode Sta                                               | tus Admin L                                    | UN                            |                          |             |  |  |
| rendty Branning<br>rend Seray                          | •ClinetMele = 4393646<br>•ClinetMele = 4393646 | -Reprint Male<br>Reprint Male | etter Made<br>etter Made | -rate state |  |  |
|                                                        | (0040-54-10-11-00)                             |                               |                          |             |  |  |
|                                                        | IF Address                                     | 10.0.0.1                      |                          |             |  |  |
|                                                        | Subnet Mask:                                   | 255.0.0.8                     |                          |             |  |  |
|                                                        | Gateway                                        | 0.0.0.0                       |                          |             |  |  |
|                                                        | Link:                                          | Up, 100 Mbps                  |                          |             |  |  |
|                                                        | (0040-54-10-11-CE)                             |                               |                          |             |  |  |
|                                                        | Mode:                                          | Infrastructure                |                          |             |  |  |
|                                                        | SSID:                                          | YYLAN                         |                          |             |  |  |
|                                                        | channel.                                       |                               |                          |             |  |  |
|                                                        | state:                                         | scarring                      |                          |             |  |  |
|                                                        | encryption Function:                           | vest resources                |                          |             |  |  |

| Instelling | Beschrijving                                                                                                   |
|------------|----------------------------------------------------------------------------------------------------|
| Ethernet   | Toont het standaard-IP-adres, subnetmask, gateway en linkstatusinformatie.                                     |
| Wireless   | Toont de huidige informatie met betrekking tot<br>het draadloze netwerk (niet beschikbaar in de<br>'AP Mode'). |

# NEDERLANDS 3.2.11 Admin instellen

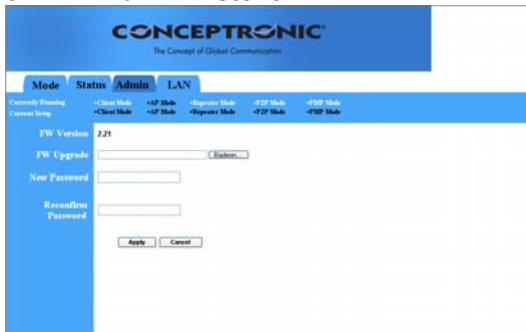

| Instelling               | Beschrijving                                                                                                    |
|--------------------------|----------------------------------------------------------------------------------------------------|
| FW Version<br>FW Upgrade | Toont het huidige firmware-versienummer.<br>Hiermee kunt u de firmware van het access<br>point upgraden. Om dit te doen moet u het<br>firmwarebestand downloaden naar uw harde<br>schijf en in het juiste veld op deze pagina het<br>pad naar het bestand en de bestandsnaam<br>ingeven. U kunt ook op de knop <b>Browse</b><br>drukken om het firmwarebestand op uw<br>computer te vinden. Als u klaar bent met<br>upgraden moet u het access point resetten |
| New Password             | Geef het wachtwoord (maximaal 32<br>alfanumerieke tekens) in dat u wilt gebruiken<br>om in te loggen op het access point. Let op: dit<br>wachtwoord is hoofdlettergevoelig                                                                                                    |
| Reconfirm Password       | Geef ter verificatie het wachtwoord nog een keer in.                                                                                                    |

Klik op **Apply** onderaan het scherm om de instellingen op te slaan. U kunt nu de overige - geavanceerde - instellingen configureren of uw access point direct in gebruik nemen.

# NEDERLANDS 3.2.12 LAN instellen

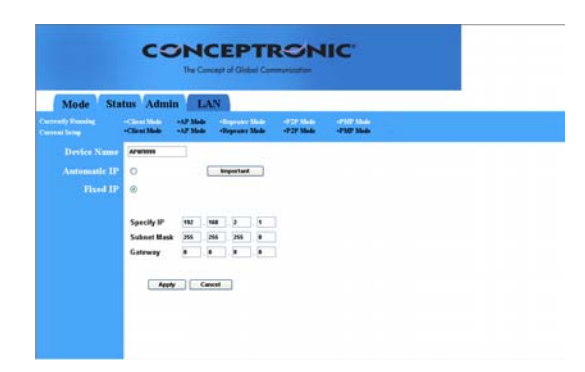

| Instelling    | Beschrijving                                                                                                    |
|---------------|----------------------------------------------------------------------------------------------------|
| Device Name   | Hier ziet u het huidige firmware-versienummer.                                                                                                    |
| *Automatic IP | Gebruik van deze optie is niet aangeraden,<br>tenzij u direct toegang heeft tot het apparaat<br>dat het IP-adres levert.                                                                                                    |
| Fixed IP      | Specify IP: geef hier het IP-adres voor het<br>access point in. Dit IP-adres moet uniek zijn<br>binnen het netwerk. Het standaard-adres is<br><b>10.0.0.1</b> met subnetmask <b>255.0.0.0</b> . Gateway:<br>geef hier het standaard gatewayadres in voor<br>dit access point. |

Klik op **Apply** onderaan het scherm om de instellingen op te slaan. U kunt nu de overige - geavanceerde - instellingen configureren of uw access point direct in gebruik nemen.

# Conceptronic C54APM Quick Installation Guide

# Congratulations on the purchase of your Conceptronic Wireless high speed Access Point

The enclosed Hardware Installation Guide gives you a step-by-step explanation of how to install the Conceptronic Wireless high speed Access Point

When problems occur, we advise you to go to our **support-site** (go to <u>www.conceptronic.net</u> and click 'Support'. Here you will find the Frequently Asked Questions Database.

When you have other questions about your product and you cannot find it at our webiste, then contact us by e-mail: <a href="mailto:support@conceptronic.net">support@conceptronic.net</a>

For more information about Conceptronic products, please visit the Conceptronic Web Site: <u>www.conceptronic.net</u>

The Software installation as described below, may be slightly different from the installation on your computer. This depends on the Windows version you are using.

# 1 Introduction

This Conceptronic product is an access point for IEEE 802.11g/b 2.4GHz wireless networks. You can use this access point to build up a wireless LAN.

The product supports WPA-PSK, WEP, ESSID and MAC address filter functions to consolidate the wireless network security. With ESSID authentication, WPA-PSK, 64/128 bit WEP encryption and MAC address filtering you can prevent unauthorized wireless stations from accessing your wireless network.

# 1.1 Package Contents

The Wireless high speed Access Point includes the following items:

- One Access Point
- One Power Adapter
- One User's Manual
- One UTP cable
- One Antenna

# 1.2 Features

- Complies with the IEEE 802.11g/b 2.4GHz specification.
- High data rate 54, 48, 36, 24, 18, 12, 11, 5.5, 2 and 1Mbps network speed.
- Seamlessly integrate wireless and wired Ethernet LAN networks.
- Auto rate fallback in case of obstacles or interferences.
- Provide 64/128-bit WEP Data Encryption function to protect the wireless data transmissions.
- WPA PSK (PassPhrase Key)
- Supports Web-based configuration.

# 1.3 Specifications

- Standards: IEEE 802.11g/b (Wireless), IEEE 802.3 (Wired)
- Data Rate: 54/48/36/24/18/12/11/5.5/2/1Mbps auto fallback
- Security: 64/128-bit WEP Data Encryption & WPA PSK
- Frequency Band: 2.400~2.4835GHz (Industrial Scientific Medical Band)
- Antenna: External detachable dipole antenna (with RP-SMA connector)
- Connectors: 10/100Mbps RJ-45 x 1

- Power: 12VDC, 0.5A / 12V DC 1A .
- Transmit Power: 16dBm (Typical) • •
  - LEDs: Power, LAN Link/Activity, Wireless Activity
- Dimension: 30(H) x 127(W) x 87(D) mm •
- . Temperature:
  - Operating: 32~131°F (0~55°C) •
  - . Storage: -4~158°F(-20~70°C)
- Humidity: 10-90% (Noncondensing) .

#### 1.4 **Physical Description**

# Front Panel

On the Access Point's front panel there are LED lights that inform you of the Access Point's current status. Below is an

explanation of each

LED.

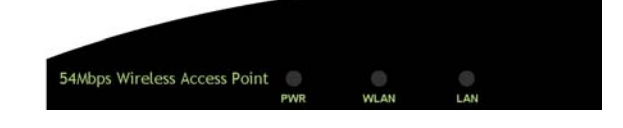

| LED               | Color | Status | Description                                    |
|-------------------|-------|--------|------------------------------------------------|
| Power             | Green | Lit    | Power is supplied.                             |
|                   |       | Off    | No Power.                                      |
| Wireless Activity | Green | Flash  | Antenna is transmitting or receiving data.     |
|                   |       | Off    | Antenna is not transmitting or receiving data. |
| LAN Link/Activity | Green | On     | A valid link is established.                   |
|                   |       | Flash  | It is transmitting or receiving data.          |
|                   |       | Off    | No link is established.                        |

### ENGLISH Back Panel

Access Point's connection ports are located on the back panel. Below is the description of each connection port.

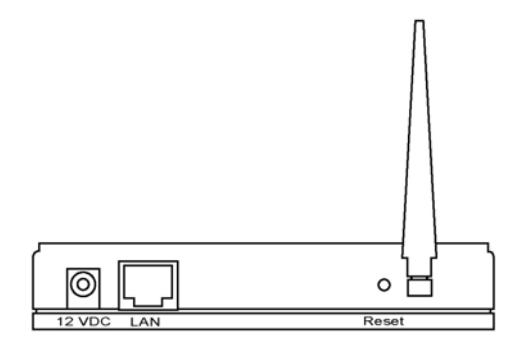

#### Antenna Connector

This round connection is standard Reverse SMA connector where any antennas with Reverse SMA connector can connect to the Access Point.

2 DC Adapter Port

Insert the power jack of the power adapter into this port.

3 LAN Port

The Access Point's LAN port is where you connect to your LAN's network devices.

# 4 Reset

The Reset button allows you to do one of two things.

- 1 If problems occur with your Access Point, press the reset button with a pencil tip (for less than 5 seconds) and the Access Point will re-boot itself, keeping your original configurations.
- 2 If problems persist or you experience extreme problems or you forgot your password, press the reset button for longer than 5 seconds and the Access Point will reset itself to the factory default settings (warning: your original configurations will be replaced with the factory default settings).

# 2 Wireless LAN Access Point Connection

- 1 Locate an optimum location for the Wireless LAN Access Point. The best location for your Access Point is usually at the center of your wireless network, with line of sight to all of your mobile stations.
- 2 Connect the Wireless LAN Access Point to your router, hub or switch. Connect one end of standard UTP cable to the Access Point's LAN Port and connect the other end of the cable to a switch, a router or a hub. The Access Point will then be connected to your existed wired LAN Network.
- 3 Connect the DC Power Adapter to the Wireless LAN Access Point's Power Socket. Only use the power adapter supplied with the Access Point. Using a different adapter may damage the product.

# 3 Wireless LAN Access Point Configuration

#### 3.2 Getting Started

This Access Point provides web-based configuration tool allowing you to configure from wired or wireless stations. Follow the instructions below to get started configuration.

#### **From Wired Station**

1. Make sure your wired station is in the same subnet with the Access Point.

The default IP Address and Sub Mask of the Access Point is:

Default IP Address: 10.0.0.1

Default Subnet: 255.0.0.0

#### Configure your PC to be in the same subnet with the Access Point. 1a) Windows 95/98/Me

- 1 Click the *Start* button and select *Settings*, then click *Control Panel*. The *Control Panel* window will appear.
- 2 Double-click Network icon. The Network window will appear.
- 3 Check your list of *Network Components*. If TCP/IP is not installed, click the *Add* button to install it now. If TCP/IP is installed, go to **step 6**.
- 4 In the Network Component Type dialog box, select Protocol and click Add button.
- 5 In the Select Network Protocol dialog box, select Microsoft and TCP/IP and then click the OK button to start installing the TCP/IP protocol. You may need your Windows CD

7

5

to complete the installation.

- 6 After installing TCP/IP, go back to the *Network* dialog box. Select *TCP/IP* from the list or *Network Components* and then click the *Properties* button.
  - Check each of the tabs and verify the following settings:
    - **Bindings**: Check Client for Microsoft Networks and File and printer sharing for Microsoft Networks.
    - Gateway: All fields are blank.
    - DNS Configuration: Select Disable DNS.
    - WINS Configuration: Select Disable WINS Resolution.

**IP Address**: Select *Specify an IP Address*. Specify the IP Address and Subnet Mask as following example.

- 3 IP Address: 10.0.0.3 (any IP address within 10.0.0.2~10.0.0.254 is available, **do not setup 10.0.0.1**)
- 4 Subnet Mask: 255.0.0.0
- 8 Reboot the PC. Your PC will now have the IP Address you specified.

#### 1b) Windows 2000

- 1 Click the *Start* button and select *Settings*, then click *Control Panel*. The *Control Panel* window will appear.
- 2 Double-click *Network and Dial-up Connections* icon. In the *Network and Dial-up Connection* window, double-click *Local Area Connection* icon. The *Local Area Connection* window will appear.
- 3 In the *Local Area Connection* window, click the *Properties* button.
- 4 Check your list of *Network Components*. You should see *Internet Protocol [TCP/IP]* on your list. Select it and click the *Properties* button.
  - In the Internet Protocol (TCP/IP) Properties window, select Use the following IP address and specify the IP Address and Subnet mask as following.
    - IP Address: 10.0.0.3 (any IP address within 10.0.0.2~10.0.0.254 is available, do not setup 10.0.0.1)
    - Subnet Mask: 255.0.0.0
- 6 Click *OK* to confirm the setting. Your PC will now have the IP Address you specified.

# 1c) Windows NT

- 1 Click the *Start* button and select *Settings*, then click *Control Panel*. The *Control Panel* window will appear.
- 2 Double-click *Network* icon. The *Network* window will appear. Select the *Protocol* tab from the *Network* window.
- 3 Check if the *TCP/IP Protocol* is on your list of *Network Protocols*. If *TCP/IP* is not installed, click the *Add* button to install it now. If *TCP/IP* is installed, go to **step 5**.
- 4 In the Select *Network Protocol* window, select the *TCP/IP Protocol* and click the *Ok* button to start installing the *TCP/IP protocol*. You may need your Windows CD to complete the installation.
- 5 After you install *TCP/IP*, go back to the *Network* window. Select *TCP/IP* from the list of *Network Protocols* and then click the *Properties* button.
- 6 Check each of the tabs and verify the following settings:
  - **IP Address:** Select *Specify an IP address.* Specify the IP Address and Subnet Mask as following example.
    - 1 IP Address: 10.0.0.3 (any IP address within 10.0.0.2~110.0.0.254 is available, do not setup 10.0.0.1)
    - 2 Subnet Mask: 255.0.0.0
      - DNS: Let all fields are blank.
      - WINS: Let all fields are blank.
      - Routing: Let all fields are blank.
- 7 Click OK to confirm the setting. Your PC will now have the IP Address you specified.
  - 2. Enter 10.0.0.1 from Web Browser to get into the Access Point's configuration tool.
  - 3. A screen will be popped up and request you to enter user name and password. The default user name and password is as follows.
    - User Name: admin
    - Password: admin
    - Enter the default user name and password, then press  $\ensuremath{\text{OK}}$  button directly.

| User name: 2 admin<br>Password: ••••• | _ |
|---------------------------------------|---|
|                                       | ~ |
| Remember my password                  |   |

4. You can start configuring the Access Point.

#### **From Wireless Station**

- 2. Make sure your wireless station is in the same subnet with the Access Point. Please refer to the **step 1** above for configuring the IP Address and Sub Mask of the wireless station.
- 3. Connect to the Access Point.
- The Access Point's ESSID is "WLAN" and the WEP Encryption function is disabled. Make sure your wireless station is using the same ESSID as the Access Point and associate your wireless station to the Access Point.
- 5. Enter **10.0.0.1** from Web Browser to get into the Access Point's configuration tool.
- 6. Enter the user name and password and then press **OK** button and you are available to configure the Access Point now.

# ENGLISH 3.2 Configuring the Access Point

This Access Point supports Client, AP, Repeater and Bridge modes.

"Client Mode" is used to let a network device with only wired Ethernet function to have wireless LAN communication capability. It provides both Ad Hoc and Infrastructure modes for the "Station Mode". With "Station-Ad Hoc mode", it can let your network device join a wireless LAN with peer-to-peer communication. With "Station-Infrastructure mode", it can let your network device join a wireless LAN through an access point. "AP Mode" provides pure access point function.

The simplest way to build up a wireless LAN is to use "AP Mode". If you want an access point to bridge wired Ethernet network and provide connection service for other wireless station at the same time, you have to set the access point to "Repeater mode". Simply speaking, "Repeater mode" function is the combination of "AP mode" and "PMP mode". "AP Bridge Mode" provides the function to bridge more than 2 wired Ethernet networks together by wireless LAN.

You can use two access points with "P2P mode" to bridge two wired Ethernet networks together.

If you want to bridge more than two wired Ethernet networks together, you have to use enough access points with "PMP mode". An access point with "P2P mode" or "PMP mode" can only be used to bridge wired Ethernet networks together. It can't accept connection from other wireless station at the same time.

| Mode Status Admin LAN              |                                                   |                                              |                        |                        |  |   |
|------------------------------------|---------------------------------------------------|----------------------------------------------|------------------------|------------------------|--|---|
| Currently Russing<br>Current Setup | •Client Mode     •AP N     •Client Mode     •AP N | iede - Repeater Mode<br>iede - Repeater Mode | +P2P Mode<br>+P2P Mode | -PMP Mode<br>-PMP Mode |  |   |
|                                    | Current Mode: Clis                                | nt Mode                                      |                        |                        |  |   |
| Client                             | • What's This?                                    | Setup                                        |                        |                        |  |   |
| Access Point                       | What's This?                                      | Setup                                        |                        |                        |  |   |
| Repeater                           | What's This?                                      | Setup                                        |                        |                        |  |   |
|                                    | What's This?                                      | Setup                                        |                        |                        |  |   |
| РМР                                | O What's This?                                    | Setup                                        |                        |                        |  |   |
|                                    | Apply                                             |                                              |                        |                        |  |   |
| (                                  | WEBSE                                             | RVER                                         |                        |                        |  | > |

**3.2.1 Client Mode configuration** It is used to let a network device with only wired Ethernet function to have wireless LAN communication capability. It provides both Ad Hoc and Infrastructure modes for the "Client Mode". With "Ad Hoc mode", it can let your network device join a wireless LAN with peer-to-peer communication. With "Infrastructure mode", it can let your network device join a wireless LAN through an access point.

| Current: Bassing    | IIII (Alamini Locus)<br>«Climi Male «17 Nels «Feynan Nels «727 Nels «732 Nels |  |  |
|---------------------|-------------------------------------------------------------------------------|--|--|
|                     | Client Made = 4.2 Main = Supervise Made = 47.27 Main = 47.07 Main             |  |  |
|                     | ○ 862.115 @ 862.11g                                                           |  |  |
| MAC Cloning<br>Mode | © Disabled ○ Enabled                                                          |  |  |
|                     | Ind.All Sale Sales Servey                                                     |  |  |
|                     | 🗘 Ad Hec 🐵 failt antivecture                                                  |  |  |
|                     | Channel 1 -                                                                   |  |  |
|                     | © Elisable O WEP O WPA                                                        |  |  |
|                     | O Short @ Long                                                                |  |  |
|                     | Ada 💌                                                                         |  |  |
|                     | Apply Cancel                                                                  |  |  |
|                     |                                                                               |  |  |

| Parameter        | Description                                                                                                    |
|------------------|----------------------------------------------------------------------------------------------------|
| Station Mode     | 802.11b mode: It allows to select the transmit                                                                                                    |
| MAC Cloning Mode | select the transmit rate up to 54Mbps<br>Disabled: It will use it's own MAC address to<br>access the wireless LAN. Enabled: It will use<br>PC's MAC address to access the wireless<br>LAN                                                                                                    |
| SSID             | The SSID (up to 32 printable ASCII characters)<br>is the unique name identified in a WLAN. The<br>ID prevents the unintentional merging of two<br>co-located WLANs. Please make sure that the<br>SSID of all stations in the same WLAN network                                                      |
| Site Survey      | are the same. The default SSID is <b>WLAN</b> .<br>Click "Site Survey" button, then a "Wireless<br>Site Survey Table" will pop up. It will list all<br>available access points near by. You can<br>select one access point in the table and it will<br>join wireless LAN through this access point. |
| Operation Mode   | <b>AD-Hoc:</b> It can let your network device join a wireless LAN with peer-to-peer communication.                                                                                                    |
| ENGLISH       |                                                                                                    |
|---------------|----------------------------------------------------------------------------------------------------|
|               | Infrastructure: It can let your network device                                                                                                    |
| Channel       | join a wireless LAN through an access point.<br>Select the appropriate channel from the list<br>provided to correspond with your network<br>settings. Channels differ from country to                                             |
|               | country.                                                                                                    |
|               | Channel 1-11 (North America)                                                                                                    |
|               | Channel 1-13 (Europe)                                                                                                    |
|               | There are 14 channels available.                                                                                                    |
| Security      | <b>Disable:</b> Disable the security function.                                                                                                    |
|               | which protects authorized Wireless                                                                                                    |
|               | LAN users against eavesdropping. The                                                                                                    |
|               | Authentication type and WEP key of wireless                                                                                                    |
|               | stations must be the same with the Access<br>Point. This Access Point supports 64/128-bit                                                                                                    |
|               | WEP Encryption function. With this function,                                                                                                    |
|               | your data will be transmitted over the wireless                                                                                                    |
|               | network securely.                                                                                                    |
|               | chapter 3.2.6.                                                                                                    |
|               | WPA: You can use a pre-shared key to                                                                                                    |
|               | authenticate wireless stations and encrypt data                                                                                                    |
|               | WPA mode, you can not use WEP encryption.                                                                                                    |
|               | # You can refer to the detail setting from                                                                                                    |
| Dreemble Type | chapter 3.2.7.                                                                                                    |
| Preamble Type | block in the frames during the wireless communication.                                                                                                    |
|               | Auto select: It will auto switch to the more<br>suitable method.                                                                                                    |
|               | Short: It is suitable for high traffic wireless<br>network                                                                                                    |
|               | Long: It can provide more reliable                                                                                                    |
| Transmit Rate | When you enable the station mode selection to<br>"802.11b" and it allows you to select the speed<br>of 1-11Mbps. When you enable the station<br>mode selection to "802.11g" and it allows you<br>to select the speed of 1-54Mbps. |
|               |                                                                                                    |

# ENGLISH

Site Survey table: When this access point is in "Client-Infrastructure mode", it should associate with an access point and connect to your wireless LAN through the associated access point. "Wireless Site Survey" searches for all available access points near by. You can select one access point listed in this table.

| 🕘 http | p://192.168 | 3.2.1 - 5-in-1 Si | teSurvey - Micr | rosoft Internet E | xplorer        |   |
|--------|-------------|-------------------|-----------------|-------------------|----------------|---|
|        | 0.010       |                   |                 |                   |                | ~ |
|        | SSID        | Security          | Channel         | Signal %          | Network Type   |   |
| 0      | WLAN        | Disabled          | 6               | 78%               | Infrastructure |   |
| Sc     | an Jo       | in Close          |                 |                   |                |   |
|        |             |                   | _               |                   |                |   |
|        |             |                   |                 |                   |                |   |
|        |             |                   |                 |                   |                |   |
|        |             |                   |                 |                   |                |   |
|        |             |                   |                 |                   |                |   |
|        |             |                   |                 |                   |                |   |
|        |             |                   |                 |                   |                |   |
|        |             |                   |                 |                   |                |   |
|        |             |                   |                 |                   |                |   |
|        |             |                   |                 |                   |                |   |
|        |             |                   |                 |                   |                |   |
| a com  | ~1          |                   |                 | Inte              | rnet           |   |
| E Gere | ea          |                   |                 | Jinte             | rnet           |   |

# ENGLISH

3.2.2 AP Mode configuration This Access Point supports AP modes. "AP Mode" provides pure access point function. The simplest way to build up a wireless LAN is to use "AP Mode".

| CONCEPTRONIC<br>The Canada di Chalal Communitation |                                                                    |  |
|----------------------------------------------------|--------------------------------------------------------------------|--|
| Mode Sta                                           | atus Admin LAN<br>ContAnte «APMole objecter/Inde «P2PMole «PMPMole |  |
|                                                    | -Clinic Made +AP Blade +Express Mode +F2P Made +F2P Made           |  |
|                                                    | ○ 802.11b ○ 802.11g ④ Mixed                                        |  |
|                                                    | (MLAM                                                              |  |
|                                                    | O Disable @ Enable                                                 |  |
| Channel                                            | Channel 1                                                          |  |
|                                                    | B Elisable O WEP O WPA                                             |  |
| Advanced Settings                                  | Late                                                               |  |
|                                                    | Site                                                               |  |
|                                                    | Apply: Cannot                                                      |  |

| Parameter      | Description                                           |
|----------------|-------------------------------------------------------|
| Mode           | <b>802.11b mode:</b> It allows to select the transmit |
|                | select the transmit rate up to 54Mbps                 |
|                | <b>Mixed mode:</b> It provides best performance for   |
|                | 11g transmission when you enable the AP               |
|                | mode selection to "Mixed mode".                       |
| SSID           | The SSID (up to 32 printable ASCII characters)        |
|                | Is the unique name identified in a WLAN. The          |
|                | to prevents the unintentional merging of two          |
|                | SSID of all stations in the same WI AN network        |
|                | are the same. The default SSID is " <b>WLAN</b> ".    |
| Broadcast SSID | It will respond to Broadcast SSID requests. If        |
|                | you enable this function, every wireless station      |
|                | located within the coverage of this access point      |
|                | can discover this access point easily. If you are     |
|                | this feature is recommended. Disabling                |
|                | "Response to Broadcast ESSID requests" can            |
|                | provide better security.                              |
| Channel        | Select the appropriate channel from the list          |
|                | provided to correspond with your network              |
|                | settings. Channels differ from country to             |

| ENGLISH         |                                                                                                    |
|-----------------|----------------------------------------------------------------------------------------------------|
|                 | country.<br>Channel 1-11 (North America)<br>Channel 1-14 (Japan)<br>Channel 1-13 (Europe)<br>There are 14 channels available.                                                                                                    |
| Security        | <ul> <li>Disable: Disable the security function.</li> <li>WEP: WEP is an authentication algorithm, which protects authorized Wireless LAN users against eavesdropping. The Authentication type and WEP key of wireless stations must be the same with the Access Point. This Access Point supports 64/128-bit WEP Encryption function. With this function, your data will be transmitted over the wireless network securely.</li> <li># You can refer to the detail setting from chapter 3.2.6.</li> <li>WPA: You can use a pre-shared key to authenticate wireless stations and encrypt data during communication. When you enabled WPA mode, you can not use WEP encryption.</li> <li># You can refer to the detail setting from chapter 3.2.7.</li> </ul> |
| Advance setting | It provides more powerful features for you to configuring.<br># You can refer to the detail setting from                                                                                                    |
| Access Filter   | chapter 3.2.8.<br>This Access Point allows you to provide a Filter<br>List of MAC addresses that are allowed<br>associating with this AP.<br># You can refer to the detail setting from<br>chapter 3.2.9.                                                                                                    |

# ENGLISH

3.2.8 Repeater Mode Configuration If you want an access point to bridge wired Ethernet network and provide connection service for other wireless station at the same time, you have to set the access point to "Repeater mode". Simply speaking, "Repeater mode" function is the combination of "AP mode" and "PMP mode".

| CONCEPTRONIC<br>The Campiel of Oxford Connectation |                                                                                                    |  |
|----------------------------------------------------|----------------------------------------------------------------------------------------------------|--|
| Mode Sta                                           | itus Admin LAN                                                                                                    |  |
| Current Browing<br>Current Series                  | - Cheen Marke - AP Marke - Represent Marke - +727 Marke - +7327 Marke<br>- Cheen Marke - AP Marke - Represent Marke - +727 Marke - +7327 Marke                                                                                                    |  |
| NOTE<br>Parent<br>MAC Address                      | Process and the off appeales settings are dedicated from Access Production<br>from the setting and process are analyzed as a balance of the setting and the setting are<br>applied, they will also be deglicated when you choose to active the Access Point. |  |
| Child<br>MAC Address                               | 11.00.00.00.00                                                                                                    |  |
| MODE                                               | ○ 802.116 ○ 802.11g ⊕ Mixed                                                                                                    |  |
| Broadcast SSID                                     | O Disable @ Esable                                                                                                    |  |
| Security                                           | © Disable O WEP O WPA Setup                                                                                                    |  |
| Advanced Settings                                  | Setup                                                                                                    |  |
| Access Filter                                      | Setup                                                                                                    |  |

| Parameter          | Description                                       |
|--------------------|---------------------------------------------------|
| Parent MAC Address | You have to enter the MAC addresses of other      |
|                    | access points that join the bridging work.        |
| Child MAC Address  | You have to enter the MAC addresses of other      |
|                    | access points that join the bridging work.        |
| Mode               | 802.11b mode: It allows to select the transmit    |
|                    | rate up to 11Mbps 802.11g mode: It allows to      |
|                    | select the transmit rate up to 54Mbps             |
|                    | Mixed mode: It provides best performance for      |
|                    | 11g transmission when you enable the AP           |
|                    | mode selection to "Mixed mode".                   |
| Broadcast SSID     | It will respond to Broadcast SSID requests. If    |
|                    | you enable this function, every wireless station  |
|                    | located within the coverage of this access point  |
|                    | can discover this access point easily. If you are |
|                    | building a public wireless network, enabling      |
|                    | this feature is recommended. Disabling            |
|                    | "Response to Broadcast ESSID requests" can        |
|                    | provide better security.                          |
| Channel            | Select the appropriate channel from the list      |
|                    | provided to correspond with your network          |
|                    | settings. Channels differ from country to         |
|                    | country.                                          |
|                    |                                                   |

| ENGLISH         |                                                                                                    |
|-----------------|----------------------------------------------------------------------------------------------------|
|                 | Channel 1-11 (North America)<br>Channel 1-14 (Japan)<br>Channel 1-13 (Europe)<br>There are 14 channels available.                                                                                                    |
| Security        | <ul> <li>Disable: Disable the security function.</li> <li>WEP: WEP is an authentication algorithm, which protects authorized Wireless LAN users against eavesdropping. The Authentication type and WEP key of wireless stations must be the same with the Access Point. This Access Point supports 64/128-bit WEP Encryption function. With this function, your data will be transmitted over the wireless network securely.</li> <li># You can refer to the detail setting from chapter 3.2.6.</li> <li>WPA: You can use a pre-shared key to authenticate wireless stations and encrypt data during communication. When you enabled WPA mode, you can not use WEP encryption.</li> </ul> |
|                 | chapter 3.2.7.                                                                                                    |
| Advance setting | It provides more powerful features for you to<br>configuring.<br># You can refer to the detail setting from<br>chapter 3.2.8.                                                                                                    |
| Access Filter   | This Access Point allows you to provide a Filter<br>List of MAC addresses that are allowed<br>associating with this AP.<br># You can refer to the detail setting from<br>chapter 3.2.9.                                                                                                    |

# ENGLISH

3.2.9 P2P Mode configuration This function provides to bridge more than 2 wired Ethernet networks together by wireless LAN. You can use two access points with "P2P mode" to bridge two wired Ethernet networks together.

| Mode Sta                      | stus Admin LAN                                                                                                    |  |
|-------------------------------|----------------------------------------------------------------------------------------------------|--|
| wrondy Dunning<br>wrona latug | -Clear Male - MP Male - Deprese Male - 4729 Male - 4739 Male -<br>Clear Male - MP Male - Deprese Male - 4729 Male - 4739 Male -                                                                                                    |  |
|                               | Please note that all PIP settings are deplicated from Access Point wellings. If<br>you exted to make changes please do so below. If Gener changes are applied, they<br>will also be displicated when you choose to active the Access Point. |  |
| AP MAC<br>Address             |                                                                                                    |  |
|                               | O 882.116 O 882.11g 8 Mixed                                                                                                    |  |
|                               | Channel 8                                                                                                    |  |
|                               | Disable O WEP Samp                                                                                                    |  |
|                               | Leto                                                                                                    |  |
|                               | Apply Cancel                                                                                                    |  |

| Parameter      | Description                                      |
|----------------|--------------------------------------------------|
| AP MAC Address | You have to enter the MAC addresses of other     |
|                | access points that join the bridging work.       |
| Mode           | 802.11b mode: It allows to select the transmit   |
|                | rate up to 11Mbps 802.11g mode: It allows to     |
|                | select the transmit rate up to 54Mbps            |
|                | Mixed mode: It provides best performance for     |
|                | 11g transmission when you enable the AP          |
|                | mode selection to "Mixed mode".                  |
| Channel        | Select the appropriate channel from the list     |
|                | provided to correspond with your network         |
|                | settings. Channels differ from country to        |
|                | country.                                         |
|                | Channel 1-11 (North America)                     |
|                | Channel 1-14 (Japan)                             |
|                | Channel 1-13 (Europe)                            |
|                | There are 14 channels available.                 |
| Security       | <b>Disable</b> : Disable the security function.  |
|                | <b>WEP</b> : WEP is an authentication algorithm, |
|                | which protects authorized Wireless               |
|                | LAN users against eavesdropping. The             |
|                | Authentication type and WEP key of wireless      |
|                | stations must be the same with the Access        |

ENGLISH
Point. This Access Point supports 64/128-bit
WEP Encryption function. With this function,
your data will be transmitted over the wireless
network securely.
# You can refer to the detail setting from
chapter 3.2.6.
It provides more powerful features for you to
configuring.
# You can refer to the detail setting from
chapter 3.2.8.
Click Apply button at the bottom of the screen to save the above configurations. You can paper

Click **Apply** button at the bottom of the screen to save the above configurations. You can now configure other advance sections or start using the Access Point.

### 3.2.10 PMP Mode Configuration

This function provides to bridge more than 2 wired Ethernet networks together by wireless LAN. You can use two access points with "P2P mode" to bridge two wired Ethernet networks together.

|                                                  | The Concept of Olisted Communication                                                                                                    |  |
|--------------------------------------------------|----------------------------------------------------------------------------------------------------|--|
| Mode St                                          | atus Admin LAN                                                                                                    |  |
| errol Traning                                    | -Clean Made - 527 Made - Hopever Made<br>-Clean Made - 527 Made - 40proxit Made - 427 Made - 4707 Made                                                                                                    |  |
|                                                  | Please note that all PMP settings are displicated from Access Point settings. If<br>you need to make changes places do so belies. If these changes are applied, they<br>will also be displicated when you choose to achive the Access Point. |  |
| PI MAC Address                                   | PL0100000000                                                                                                    |  |
| 2 MAC Address                                    |                                                                                                    |  |
| PI MAC Address                                   | 30.00.00.00.00                                                                                                    |  |
| IS MAC Address                                   | 80.90.90.90.90.90                                                                                                    |  |
| P6 MAC Address                                   | 91.92.95.95.95.95.95                                                                                                    |  |
|                                                  | ○ 002.11h ○ 002.11g ④ Mixed                                                                                                    |  |
|                                                  |                                                                                                    |  |
| MODE                                             | Channel 5 m                                                                                                    |  |
| MODE<br>Chausel<br>Security                      | Onsable O WEP Setup                                                                                                    |  |
| MODE<br>Channel<br>Security<br>Advanced Settings | Channel & WEP Series<br>© Disable © WEP Series<br>Series                                                                                                    |  |

| Parameter      | Description                                                                                                    |
|----------------|----------------------------------------------------------------------------------------------------|
| AP MAC Address | If you want to bridge more than one wired<br>Ethernet networks together with wireless LAN,<br>you have to enter the MAC addresses of other<br>access points that join the bridging work.                                                                |
| Mode           | <b>802.11b mode:</b> It allows to select the transmit<br>rate up to 11Mbps <b>802.11g mode:</b> It allows to<br>select the transmit rate up to 54Mbps<br><b>Mixed mode:</b> It provides best performance for<br>11g transmission when you enable the AP |

### ENGLISH

mode selection to "Mixed mode". Channel Select the appropriate channel from the list provided to correspond with your network settings. Channels differ from country to country. Channel 1-11 (North America) Channel 1-14 (Japan) Channel 1-13 (Europe) There are 14 channels available. **Disable:** Disable the security function. Security **WEP:** WEP is an authentication algorithm, which protects authorized Wireless LAN users against eavesdropping. The Authentication type and WEP key of wireless stations must be the same with the Access Point. This Access Point supports 64/128-bit WEP Encryption function. With this function, your data will be transmitted over the wireless network securely. # You can refer to the detail setting from chapter 3.2.6. Advance setting It provides more powerful features for you to configuring. # You can refer to the detail setting from chapter 3.2.8.

| ENGLISH              | P Setting                           |
|----------------------|-------------------------------------|
| http://10.0.0.1 - AP | : WEP - Microsoft Internet Explorer |
| WEP                  |                                     |
| WEP Length           |                                     |
| Mode                 | 💿 HEX 🔘 ASCII                       |
| Passphrase           | Generate                            |
|                      |                                     |
| Key 1                |                                     |
| Key 2                |                                     |
| Key 3                |                                     |
| Key 4                |                                     |
| Default TX Key       | 💿 Key 1 🔘 Key 2 🔘 Key 3 🔘 Key 4     |
|                      | Apply Close                         |
| 🙆 Done               | S Internet                          |

| Parameter      | Description                                        |
|----------------|----------------------------------------------------|
| WEP Length     | WEP-64: input 10-digit Hex values (in the "A-F",   |
|                | "a-f" and "0-9" range) or 5-digit ASCII character  |
|                | as the encryption keys.                            |
|                | WEP-128: input 26-digit Hex values (in the "A-F",  |
|                | "a-f" and "0-9" range) or 13-digit ASCII           |
|                | characters as the encryption keys.                 |
| Mode           | HEX: input Hex values (in the "A-F", "a-f" and "0- |
|                | 9" range)                                          |
|                | ASCII: input alphanumeric format.                  |
| Passphrase     | Enter passphrase and click "Generate", then the    |
|                | access point will automatically generate WEP       |
|                | keys by the passphrase for you.                    |
| Key 1 - Key 4  | To entry 10 Hex digits for 64 bit key, 26 Hex      |
|                | digits for 128 bit key.                            |
| Default TX Key | Select the WEP key used to encrypt data            |
|                | transmitted in the wireless network.               |

# ENGLISH 3.2.6 WPA Setting

| 🗿 http://10.0.0.1 - AP: W      | /PA - Microsoft Internet Explorer |
|--------------------------------|-----------------------------------|
| WPA                            |                                   |
| Authentication<br>Method       |                                   |
| Passphrase                     | Clear                             |
| Group Re-Key Time<br>(seconds) | 86400                             |
|                                | Apply Close                       |
| Done                           | 🔮 Internet                        |

| Parameter                     | Description                                                                                                    |
|-------------------------------|----------------------------------------------------------------------------------------------------|
| Authentication Type           | The Pre-shared key is used to authenticate<br>and encrypt data transmitted in the wireless<br>network.                           |
| Passphrase                    | To entry at least 8 characters pass phrase as the pre-shared keys.                                                               |
| Group Re-Key Time<br>(second) | It will auto re-gererate the Key after the defult<br>time (86400) has passed, or you can change<br>the default time by yourself. |

# ENGLISH 3.2.7 Advanced Setting

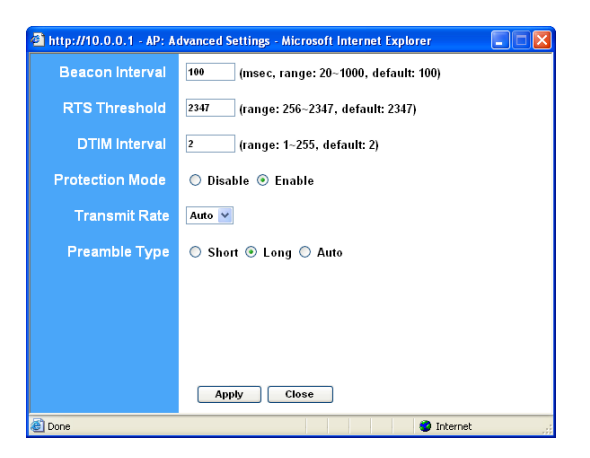

| Parameter                 | Description                                                                                                    |
|---------------------------|----------------------------------------------------------------------------------------------------|
| Beacon Interval (20-1000) | The period of time that this access point<br>broadcast a beacon. Beacon is used to<br>synchronize the wireless network.                                                                                                    |
| RTS Threshold (256-2432)  | When the packet size is smaller the RTS threshold, the access point will not use the RTS/CTS mechanism to send this packet.                                                                                                    |
| DTIM Period (1-255)       | This is the interval of the Delivery Traffic<br>Indication Message (DTIM). A DTIM field is a<br>countdown field informing stations of the next<br>window for listening to broadcast and multicast<br>messages. When the Access Point has<br>buffered broadcast or multicast messages for<br>associated stations, it sends the next DTIM<br>with a DTIM Interval value. Stations for the<br>Access Point hear the beacons and awaken to<br>receive the broadcast and multicast messages |
| Protection Mode           | It provides best performance for 11g<br>transmission when you enable it.                                                                                                    |
| Transmit Rate             | When you enable the station mode selection to "802.11b" and it allows you to select the speed of 1-11Mbps. When you enable the station mode selection to "802.11g" and it allows you to select the speed of 1-54Mbps.                                                                                                    |

Preamble type defines the length of preamble block in the frames during the wireless communication. Auto select: It will auto switch to the more suitable method. Short: It is suitable for high traffic wireless network Long: It can provide more reliable communication

Click **Apply** button at the bottom of the screen to save the above configurations. You can now configure other advance sections or start using the Access Point.

#### 3.2.9 Access Filter

This Access Point allows you to provide a Filter List of MAC addresses that are allowed/denied associating with this AP.

| http://192.168.2.1 - AP | e: MAC Filter Settings - Microsoft Internet Explorer 💦 🔲 🔀                                                                                        |
|-------------------------|----------------------------------------------------------------------------------------------------|
| MAC Filtering           | 🔿 Enable 💿 Disable                                                                                                    |
| Filter Mode             | <ul> <li>Only deny PCs with MAC listed below to access this device</li> <li>Only allow PCs with MAC listed below to access this device</li> </ul> |
| Filter List             | 1 00:00:00:00:00:00 17 00:00:00:00:00                                                                                                    |
|                         | 2 00:00:00:00:00:00 10 00:00:00:00:00                                                                                                    |
|                         | 3 00:00:00:00:00:00 19 00:00:00:00:00                                                                                                    |
|                         | 4 00:00:00:00:00 20 00:00:00:00:00                                                                                                    |
|                         | 6 00:00:00:00:00:00 21 00:00:00:00                                                                                                    |
|                         | 6 00:00:00:00:00:00 22 00:00:00:00:00                                                                                                    |
|                         | 7 00:00:00:00:00:00 23 00:00:00:00:00                                                                                                    |
|                         | 8 00:00:00:00:00:00 24 00:00:00:00                                                                                                    |
|                         | 9 00:00:00:00:00:00 25 00:00:00:00:00                                                                                                    |
|                         | 10 00:00:00:00:00:00 26 00:00:00:00:00                                                                                                    |
|                         | 11 00:00:00:00:00:00 27 00:00:00:00:00                                                                                                    |
|                         | 12 00:00:00:00:00 28 00:00:00:00:00                                                                                                    |
|                         | 13 00:00:00:00:00 29 00:00:00:00                                                                                                    |
|                         | 14 00:00:00:00:00:00 30 00:00:00:00:00                                                                                                    |
|                         | 15 00:00:00:00:00 31 00:00:00:00                                                                                                    |
|                         | 16 00:00:00:00:00 32 00:00:00:00                                                                                                    |
|                         | Apply Close                                                                                                    |
| Cereed                  | Internet                                                                                                    |

# ENGLISH

| Parameter     | Description                                        |
|---------------|----------------------------------------------------|
| MAC Filtering | You can enable or disable the MAC Filtering        |
|               | function.                                          |
| Filter Mode   | If you select "Only deny PCs with MAC listed       |
|               | below to access this device", then all the PCs     |
|               | in the list will be denied to access and all other |
|               | PCs will be allowed to access. If you select       |
|               | "Only allow PCs with MAC listed below to           |
|               | access this device", then all PCs in the list will |
|               | be allowed to access but all other PCs will be     |
|               | denied to access.                                  |
| Filter List   | Enter the MAC address of PC that will be           |
|               | managed by the MAC Filtering rule.                 |

Click **Apply** button at the bottom of the screen to save the above configurations. You can now configure other advance sections or start using the Access Point.

# 3.2.10 Status Setup

|                         | CON                                            |                                | RON                      | IC.                       |  |
|-------------------------|------------------------------------------------|--------------------------------|--------------------------|---------------------------|--|
| Mode Sta                | itus Admin L/                                  | IN                             |                          |                           |  |
| ndy Donning<br>at Seray | •ClinetMele = 4373646<br>•ClinetMele = 4373646 | -Reprint Medi<br>Historie Medi | etter Made<br>etter Made | -110736-00<br>-1700736-00 |  |
|                         | (00-80-54-10-11-CD)                            |                                |                          |                           |  |
|                         | IP Address                                     | 10.0.0.1                       |                          |                           |  |
|                         | Subnet Mask:                                   | 255.0.0.0                      |                          |                           |  |
|                         | Gateway                                        | 0.0.0.0                        |                          |                           |  |
|                         | Link:                                          | Up, 100 Mbps                   |                          |                           |  |
|                         | (0040-54-10-11-CE)                             |                                |                          |                           |  |
|                         | Mode:                                          | Infrastructure                 |                          |                           |  |
|                         | 5/52D:                                         | WEAN                           |                          |                           |  |
|                         | Channel.                                       | 6                              |                          |                           |  |
|                         | State:                                         | Scanning                       |                          |                           |  |
|                         | Encryption Function:                           | Not Required                   |                          |                           |  |
|                         | Links                                          | Auto                           |                          |                           |  |

| Parameter | Description                                     |
|-----------|-------------------------------------------------|
| Ethernet  | It shows the default IP address, Subnet Mask,   |
|           | Gateway and Link status information.            |
| Wireless  | It shows the current Wireless information. (Not |
|           | available in 'AP Mode')                         |

### ENGLISH 3.2.11 Admin Setup

| Mode St               | C<                         |          |                | RGN                    | IC.                  |  |
|-----------------------|----------------------------|----------|----------------|------------------------|----------------------|--|
| errority Franking     | -Cleve Male<br>-Cleve Male | -AP Mete | -Expenses Made | -927 Main<br>-927 Main | -FIRTHAN<br>-FIRTHAN |  |
|                       | 2.21                       |          |                |                        |                      |  |
|                       | E                          |          | (Hotem.        |                        |                      |  |
|                       |                            |          |                |                        |                      |  |
| Reconfirm<br>Password |                            |          |                |                        |                      |  |
|                       | Are                        | ty Car   | ent .          |                        |                      |  |
|                       |                            |          |                |                        |                      |  |
|                       |                            |          |                |                        |                      |  |
|                       |                            |          |                |                        |                      |  |

| Parameter          | Description                                                                                                    |
|--------------------|----------------------------------------------------------------------------------------------------|
| FW Version         | It shows current FW version.                                                                                                    |
| FW Upgrade         | This tool allows you to upgrade the Access                                                                                                    |
|                    | Point's system firmware. To upgrade the                                                                                                    |
|                    | firmware of your Access Point, you need to                                                                                                    |
|                    | download the firmware file to your local hard                                                                                                    |
|                    | disk, and enter that file name and path in the                                                                                                    |
|                    | appropriate field on this page. You can also                                                                                                    |
|                    | use the Browse button to find the firmware file                                                                                                    |
|                    | on your PC. Please reset the Access Point                                                                                                    |
| New Deseward       | when the upgrade process is complete.                                                                                                    |
| New Password       | Enter the password (up to 32-digit                                                                                                    |
|                    | Appendix Representation of the second second s |
|                    | sensitive                                                                                                    |
| Reconfirm Password | Reconfirm the password (up to 32-digit                                                                                                    |
|                    | alphanumeric string) you want to login to the                                                                                                    |
|                    | Access Point. Note that the password is case-                                                                                                    |
|                    | sensitive.                                                                                                    |

# ENGLISH 3.2.12 LAN Setup

| ode Sta     | tus Admin   | L       | AN  |          |      |                        |  |  |
|-------------|-------------|---------|-----|----------|------|------------------------|--|--|
| undag<br>Ma | -ClearMale  | -17 364 |     |          | Mede | -ren Mala<br>-ren Mala |  |  |
|             | AP90393     | 1       |     |          |      |                        |  |  |
|             | 0           |         | -   | sportant |      |                        |  |  |
|             |             |         |     |          |      |                        |  |  |
|             | Specity IP  | 112     | 168 |          |      |                        |  |  |
|             | Subnet Mask | 355     | 296 | . 265    |      |                        |  |  |
|             | Gateway     |         |     |          |      |                        |  |  |

| Parameter    | Description                                                                                                    |
|--------------|----------------------------------------------------------------------------------------------------|
| Device Name  | It shows current FW version.                                                                                                    |
| Automatic IP | Selecting this option is not advised unless you have direct access to the device that provides the IP address.                                                                                                    |
| Fixed IP     | Specify IP: Designate the Access Point's IP<br>Address. This IP Address should be unique in<br>your network. The default IP Address is<br><b>10.0.0.1</b> Subnet Mask: <b>255.0.0.0</b> Gateway:<br>Specify the default gateway IP of this Access<br>Point. |

# Conceptronic C54APM Guía de iniciación rápida

# Enhorabuena por la compra de su Wireless high speed Access Point de Conceptronic.

La Guía de instalación del hardware incluida le ofrece una explicación paso a paso de cómo instalar el Wireless high speed Access Point de Conceptronic.

Si encuentra problemas, le aconsejamos que se dirija a nuestra página web <u>www.conceptronic.net</u> y haga clic en «Support». Aquí encontrará la base de datos de las preguntas más frecuentes o FAQ.

Si tiene otras preguntas sobre su producto y no las encuentra en nuestro sitio web, póngase en contacto con nuestro servicio técnico por correo electrónico: <a href="mailto:support@conceptronic.net">support@conceptronic.net</a>

Para obtener más información acerca de productos de Conceptronic por favor visite el lugar Web de Conceptronic: <u>www.conceptronic.net</u>

La instalación de software, tal y como se describe a continuación, puede ser algo diferente de la instalación en su ordenador. Eso depende de la versión de Windows que esté usando.

# ESPAÑOL 1 Introducción

Este producto de Conceptronic es un punto de acceso para las redes inalámbricas IEEE 802.11g/b a 2,4 GHz. Utilice este punto de acceso para crear una LAN inalámbrica.

El producto dispone de las funciones de filtro de direcciones WPA-PSK, WEP, ESSID y MAC que ayudan a consolidar la seguridad de la red inalámbrica. Gracias a la autenticación ESSID, WPA-PSK, el cifrado WEP de 64/128 bits y la filtración de direcciones MAC, evitará el acceso a su red inalámbrica de estaciones inalámbricas no autorizadas.

# 1.1 Contenido del paquete

El punto de acceso incluye los elementos siguientes:

- Un punto de acceso
- Un adaptador de corriente
- Un manual del usuario
- Un cable UTP
- Una antena

#### 1.2 Características

- Cumple con la especificación IEEE 802.11g/b de 2,4 GHz.
- Alta velocidad de transferencia de datos a 54, 48, 36, 24, 18, 12, 11, 5,5, 2 y 1 Mbps.
- Integración perfecta de redes LAN Ethernet con hilos y sin hilos.
- Fallback automático en caso de obstáculos o interferencias.
- Función de cifrado de datos WEP de 64/128 bits para proteger las transferencias de datos inalámbricas.
- WPA PSK (Pass Phrase Key)
- Soporta configuración vía web.

### 1.3 Especificaciones

- Normas: IEEE 802.11g/b (sin hilos), IEEE 802.3 (con hilos)
- Velocidad de transferencia de datos: 54/48/36/24/18/12/11/5,5/2/1 Mbps, fallback automático
- Seguridad: Cifrado de datos WEP de 64/128 bits y WPA PSK
- Banda de frecuencias: 2,400~2,4835 GHz (banda industrial, científica, médica)
- Antena: Antena dipolo externa extraíble (con conector RP-SMA)

- Conectores: RJ-45 x 1 a 10/100 Mbps
- Corriente: 12 VDC, 0,5 A / 12V DC 1A
- Potencia de transmisión: 16 dBm (típica)
- Indicadores luminosos: Encendido / apagado, actividad / enlace LAN, actividad inalámbrica
- Dimensión: 30 (alto) x 127 (ancho) x 87 (fondo) mm
- Temperatura:
  - Funcionamiento: 32~131 °F (0~55 °C)
  - Almacenamiento: -4~158 °F (-20~70 °C)
  - Humedad: 10-90% (sin condensación)

# 1.4 Descripción física

#### Panel frontal

En el panel frontal del punto de acceso hay indicadores luminosos que le informan del estado actual del punto de acceso. A continuación

hay una explicación

de cada indicador.

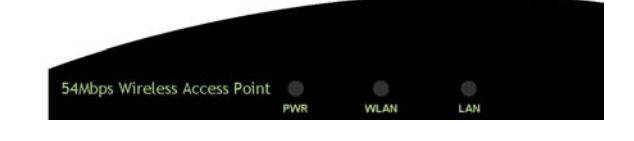

| LED         | Color | Estado    | Descripción                             |
|-------------|-------|-----------|-----------------------------------------|
| Encendido / | Verde | lluminado | El aparato recibe corriente.            |
| apagado     |       |           |                                         |
|             |       | Apagado   | Sin corriente.                          |
| Actividad   | Verde | Parpadeo  | La antena transmite o recibe datos.     |
| inalámbrica |       |           |                                         |
|             |       | Apagado   | La antena no transmite ni recibe datos. |
| Actividad / | Verde | Encendido | Se ha establecido un enlace válido.     |

| enlace LAN |          |                                     |
|------------|----------|-------------------------------------|
|            | Parpadeo | Transmite o recibe datos.           |
|            | Apagado  | No se ha establecido ningún enlace. |

#### Panel posterior

Los puertos de conexión del punto de acceso se encuentran en el panel posterior. A continuación se describe cada uno de los puertos de conexión.

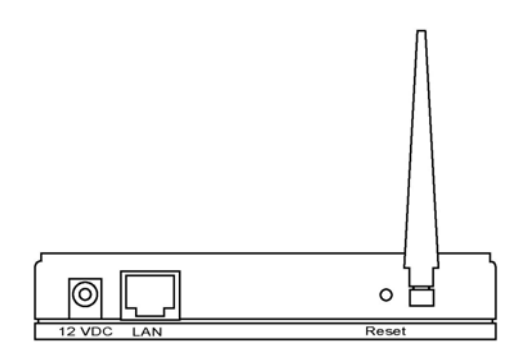

#### Conector de antena

Esta conexión redonda es un conector estándar SMA inverso que permite conectar cualquier antena con conector SMA inverso con el punto de acceso.

#### 2 Puerto de adaptador de corriente

Introduzca el conector del adaptador de corriente a este puerto.

#### 3 Puerto LAN

El puerto LAN del punto de acceso sirve para conectar los dispositivos de red a su LAN.

#### 4 Reinicio

El botón de reinicio le permite hacer dos cosas.

- 1 Si se produce un problema con su punto de acceso, pulse el botón de reinicio con la punta de un lápiz (durante menos de 5 segundos) para que el punto de acceso vuelva a arrancar manteniendo las configuraciones originales.
- 2 Si el problema persiste o Ud. detecta problemas graves o se le olvida la

contraseña, pulse el botón de reinicio durante 5 segundos para que el punto de acceso se reinicie con las configuraciones predeterminadas (atención: sus configuraciones originales serán reemplazadas por las opciones predeterminadas).

#### 2 Conexión LAN inalámbrica del punto de acceso

- Localice una ubicación óptima para el punto de acceso LAN inalámbrico. La mejor ubicación para su punto de acceso suele ser en el centro de su red inalámbrica, en la línea de visión de todas sus estaciones móviles.
- 2 Conecte el punto de acceso LAN inalámbrico a su router, hub o switch. Conecte un extremo del cable UTP estándar al puerto LAN del punto de acceso y el otro extremo del cable a un switch, router o hub. El punto de acceso se conectará de este modo a su red LAN inalámbrica existente.
- 3 Conecte el adaptador de corriente a la toma de corriente del punto de acceso LAN inalámbrico.

Utilice solamente el adaptador de corriente suministrado con el punto de acceso. Si utiliza un adaptador diferente puede dañar el producto.

# 3 Configuración del punto de acceso LAN inalámbrico

#### 3.1 Instrucciones

Este punto de acceso proporciona una herramienta de configuración vía web que le permite realizar la configuración desde estaciones con hilos o sin hilos. Siga las instrucciones siguientes para realizar la configuración.

#### Desde una estación con cables

1. Asegúrese de que su estación con cables se encuentra en la misma subred que el punto de acceso.

La dirección IP predeterminada y la máscara de subred del punto de acceso son: Dirección IP por defecto: 10.0.0.1 Subred por defecto: 255.0.0.0

Configure su PC de modo que esté en la misma subred que el punto de acceso.

#### 1a) Windows 95/98/Me

- 1 Haga clic en el botón *Inicio* y seleccione primero *Configuración* y luego *Panel de control*. Aparecerá la ventana del *Panel de control*.
- 2 Haga doble clic sobre el icono *Red*. Aparecerá la ventana *Red*.
- 3 Compruebe su lista de Componentes de red. Si el protocolo TCP/IP no está instalado, haga clic en el botón Agregar para instalarlo ahora. Si el protocolo TCP/IP está instalado, vaya al paso 6.
- 4 En el cuadro de diálogo *Tipo de componente de red*, seleccione *Protocolo* y haga clic en el botón *Agregar*.
- 5 En el cuadro de diálogo *Seleccionar protocolo de red*, seleccione *Microsoft and CP/IP* y luego haga clic en el botón *Aceptar* para iniciar la instalación del protocolo *CP/IP*. Es posible que necesite su CD de Windows para completar la instalación.
- 6 Después de instalar el protocolo TCP/IP, vuelva al cuadro de diálogo de *Red*. Seleccione *TCP/IP* a partir de la lista de *Componentes de red* y luego haga clic en el botón *Propiedades*.
- 7 Compruebe cada una de las pestañas y verifique las opciones siguientes: Enlaces: Compruebe el Cliente para redes de Microsoft y Compartimiento de archivos e impresora para redes de Microsoft.
  - Puerta de enlace predeterminada: Todos los campos están en blanco.
  - Configuración de DNS: Seleccione Desactivar DNS.
  - Configuración de WINS: Seleccione Desactivar resolución WINS.
  - **Dirección IP**: Seleccione *Especificar una dirección IP*. Especifique la dirección IP y la máscara de subred como se indica en el ejemplo siguiente.
    - 1 Dirección IP: 10.0.0.3 (cualquier dirección IP dentro de 10.0.0.2~10.0.0.254 está disponible, pero **no 10.0.0.1**)
    - 2 Máscara de subred: 255.0.0.0
- 8 Reinicie el ordenador. Ahora su ordenador tendrá la dirección IP que ha especificado.

#### 1b) Windows 2000

- 1 Haga clic en el botón *Inicio* y seleccione primero *Configuración* y luego *Panel de control*. Aparecerá la ventana del *Panel de control*.
- 2 Haga doble clic en el icono Conexiones de red y acceso telefónico. En la ventana Conexión de red y acceso telefónico, haga doble clic en el icono Conexión de área local. Aparecerá la ventana Conexión de área local.

- 3 En la ventana de Conexión de área local, haga clic en el botón Propiedades.
- 4 Compruebe su lista de *Componentes de red*. En su lista debería ver *Protocolo de Internet [TCP/IP]*. Selecciónelo y haga clic en el botón *Propiedades*.
- 5 En la ventana *Propiedades del protocolo de Internet (TCP/IP)*, seleccione *Usar la siguiente dirección IP* y especifique la dirección IP y la máscara de subred como se indica a continuación.
- 6 Dirección IP: 10.0.0.3 (cualquier dirección IP dentro de 10.0.0.2~10.0.0.254 está disponible, pero no 10.0.0.1)
- 7 Máscara de subred: 255.0.0.0
- 8 Haga clic en *Aceptar* para confirmar la configuración. Ahora su ordenador tendrá la dirección IP que ha especificado.

#### 1c) Windows NT

- 1. Haga clic en el botón *Inicio* y seleccione primero *Configuración* y luego *Panel de control*. Aparecerá la ventana del *Panel de control*.
- 2. Haga doble clic sobre el icono *Red*. Aparecerá la ventana *Red*. Seleccione la pestaña *Protocolo* de la ventana *Red*.
- Compruebe que el Protocolo TCP/IP esté en su lista de *Protocolos de red*. Si el protocolo TCP/IP no está instalado, haga clic en el botón *Agregar* para instalarlo ahora. Si el protocolo TCP/IP está instalado, vaya al **paso 5**.
- 4. En la ventana para seleccionar el *Protocolo de red*, seleccione el Protocolo TCP/IP y haga clic en el botón *Aceptar* para iniciar la instalación del Protocolo TCP/IP. Es posible que necesite su CD de Windows para completar la instalación.
- 5. Después de instalar el protocolo TCP/IP, vuelva a la ventana *Red*. Seleccione TCP/IP a partir de la lista de *Protocolos de red* y luego haga clic en el botón *Propiedades*.
- Compruebe cada una de las pestañas y verifique las opciones siguientes:

**Dirección IP:** Seleccione *Especificar una dirección IP*. Especifique la dirección IP y la máscara de subred como se indica en el ejemplo siguiente.

- 1) Dirección IP: 10.0.0.3 (cualquier dirección IP dentro de
  - 10.0.0.2~110.0.0.254 está disponible, pero **no 10.0.0.1**)
  - 2) Máscara de subred: 255.0.0.0
    - **DNS**: Deje todos los campos en blanco.
      - WINS: Deje todos los campos en blanco.
    - Direccionamiento: Deje todos los campos en blanco.
- 7. Haga clic en *Aceptar* para confirmar la configuración. Ahora su ordenador tendrá la dirección IP que ha especificado.
  - 1. Introduzca **10.0.0.1** desde el navegador web para entrar en la herramienta de configuración del punto de acceso.

- Aparecerá una ventana solicitándole que introduzca el nombre de usuario y la contraseña. El nombre de usuario y la contraseña por defecto son los siguientes: Nombre de usuario: admin
  - Contraseña: admin

Introduzca el nombre de usuario y la contraseña por defecto y luego pulse directamente el botón *Aceptar*.

| Connect to 10                           | .0.0.1 🛛 🖓 🔀                               |
|-----------------------------------------|--------------------------------------------|
|                                         | GAT                                        |
| <u>U</u> ser name:<br><u>P</u> assword: | admin                                      |
|                                         | <u>R</u> emember my password     OK Cancel |

4. Ahora puede empezar a configurar el punto de acceso.

#### Desde una estación inalámbrica

- Asegúrese de que su estación inalámbrica se encuentra en la misma subred que el punto de acceso. Consulte el **paso 1** para configurar la dirección IP y la máscara de subred de la estación inalámbrica.
- Conéctese con el punto de acceso. La función ESSID del punto de acceso es "WLAN" y la función de cifrado WEP está desactivada. Asegúrese de que su estación inalámbrica utiliza el mismo ESSID que el punto de acceso y vincule su estación inalámbrica al punto de acceso.
- 3. Introduzca **10.0.1** desde el navegador web para entrar en la herramienta de configuración del punto de acceso.
- 4. Introduzca el nombre de usuario y la contraseña y luego pulse *Aceptar*. Ahora ya puede configurar el punto de acceso.

# ESPAÑOL 3.2 Configuración del punto de acceso

Este punto de acceso soporta los modos Client, AP, Repeater y Bridge. El "Client Mode" se utiliza para que un dispositivo de red con una única función Ethernet con hilos pueda realizar la comunicación LAN sin hilos. Proporciona los modos Ad Hoc e Infrastructure para el "Station Mode". Con el modo "Station-Ad Hoc", su dispositivo de red se une a la LAN inalámbrica mediante comunicación punto a punto. Con el modo "Station-Infrastructure", su dispositivo de red se une a una LAN inalámbrica a través de un punto de acceso. El "AP Mode" proporciona una función pura de punto de acceso.

La forma más sencilla de crear una LAN inalámbrica es utilizar el "AP Mode". Si quiere conectar un punto de acceso con una red Ethernet con hilos mediante un puente y al mismo tiempo proporcionar servicio de conexión a otra estación inalámbrica, debe fijar el punto de acceso en el modo "Repeater". En pocas palabras, la función del modo "Repeater" es la combinación del modo "AP" y el modo "PMP". El "AP Bridge Mode" proporciona la función para conectar mediante un puente más de dos redes Ethernet con hilos mediante la LAN inalámbrica.

Puede utilizar dos puntos de acceso con modo "P2P" para conectar mediante un puente dos redes Ethernet con hilos.

Si quiere conectar mediante un puente más de dos redes Ethernet con hilos, deberá utilizar suficientes puntos de acceso con modo "PMP". Un punto de acceso con modo "P2P" o modo "PMP" sólo se puede utilizar para conectar mediante un puente redes Ethernet con hilos. No puede aceptar información de otra estación inalámbrica al mismo tiempo.

| CONCEPTRONIC'<br>The Concept of Global Communication |              |                  |                |           |           |   |
|------------------------------------------------------|--------------|------------------|----------------|-----------|-----------|---|
| Mode Sta                                             | tus Adm      | in LA            | IN             | -828 Made | JUNE Made |   |
| Current Setup                                        | •Client Mode | •AP Made         | •Repeater Mode | +P2P Mode | •PMP Mode |   |
|                                                      | Ourrent Mo   | ode: Chent M     | ode            |           |           |   |
| Client                                               | • What's T   | his? S           | etup           |           |           |   |
| Access Point                                         | O What's T   | his? S           | etup           |           |           |   |
| Repeater                                             | O What's T   | his? S           | etup           |           |           |   |
|                                                      | () What's T  | his? S           | etup           |           |           |   |
| PMP                                                  | ⊖ What's T   | his? S           | etup           |           |           |   |
|                                                      | App<br>WEI   | goahead<br>BSERV | ER             |           |           |   |
| ¢                                                    |              |                  | 10             |           |           | > |

**3.2.1 Configuración del modo Client** Se utiliza para que un dispositivo de red con una única función Ethernet con hilos pueda realizar la comunicación LAN sin hilos. Proporciona los modos Ad Hoc e Infrastructure para el "Client Mode". Con el modo "Ad Hoc", su dispositivo de red se une a la LAN inalámbrica mediante comunicación punto a punto. Con el modo "Infrastructure", su dispositivo de red se une a una LAN inalámbrica a través de un punto de acceso.

| Mode Sta                                  | tus Admin LAN                                                                                                    |
|-------------------------------------------|----------------------------------------------------------------------------------------------------|
| Conversity Hostology<br>Conversity Series | •Client Mole •AP Mole •Represes Mole •P2P Mole •P3P Mole •<br>•Client Mole •AP Mole •Represe Mole •P2P Mole •P3P Mole • |
|                                           | © #82,116 ⊗ #82,11g                                                                                                    |
| MAC Cloning<br>Mode                       | © Disabled C Enchled                                                                                                    |
|                                           | VA.AB 186 Servey                                                                                                    |
|                                           | 🗘 Ad Hec 🐵 labractivectore                                                                                              |
| Channel                                   | Channel # 30                                                                                                    |
|                                           | © Bushle O WEP O WPA                                                                                                    |
|                                           | C Short @ Long                                                                                                    |
|                                           | Auto M                                                                                                    |
|                                           | Repty Canad                                                                                                    |

| Parámetro        | Descripción                                                                        |
|------------------|------------------------------------------------------------------------------------|
| Modo Station     | Modo 802.11b: Permite seleccionar una velocidad de transmisión hasta 11 Mbps, modo |
|                  | 802.11g: Permite seleccionar una velocidad de transmisión hasta 54 Mbps.           |
| MAC Cloning Mode | Desactivado: Utilizará su propia dirección MAC                                     |
|                  | para acceder a la LAN inalámbrica. Activado:                                       |
|                  | Utilizara la dirección MAC del ordenador para                                      |
| SSID             | El SSID (hasta 32 caracteres ASCII) es el                                          |
|                  | único nombre identificado en una WLAN. El ID                                       |
|                  | evita la fusión involuntaria de dos WLAN                                           |
|                  | colocalizadas. Asegúrese de que el SSID de                                         |
|                  | son iguales. El SSID por defecto es "WI AN"                                        |
| Site Survey      | Haga clic en el botón "Site Survey". Aparecerá                                     |
| ,                | la ventana "Wireless Site Survey Table". En                                        |
|                  | esta ventana aparece una lista con todos los                                       |
|                  | puntos de acceso disponibles. Seleccione un                                        |
|                  | LAN inalámbrica a través de este punto de                                          |
|                  | acceso.                                                                            |
| Operation Mode   | AD-Hoc: Su dispositivo de red se une a la                                          |

| ESPAÑOL                  |                                                 |
|--------------------------|-------------------------------------------------|
|                          | LAN inalámbrica mediante comunicación punto     |
|                          | a punto.                                        |
|                          | Infrastructure: Su dispositivo de red se une a  |
|                          | una LAN inalámbrica a través de un punto de     |
| Oracl                    | acceso.                                         |
| Canal                    | Seleccione el canal apropiado a partir de la    |
|                          | corresponda con sus opciones de red Los         |
|                          | canales cambian de un país a otro               |
|                          | Canal 1-11 (América del Norte)                  |
|                          | Canal 1-14 (Japó)                               |
|                          | Canal 1-13 (Europa)                             |
|                          | Hay 14 canales disponibles.                     |
| Seguridad                | Desactivar: Desactiva la función de             |
|                          | seguridad.                                      |
|                          | WEP: WEP es un algoritmo de autenticación       |
|                          | LAN inalámbrica contra la intercentación o      |
|                          | eavesdronning. El tipo de autenticación y clave |
|                          | WEP de las estaciones inalámbricas deben ser    |
|                          | iguales que el punto de acceso. Este punto de   |
|                          | acceso soporta la función de cifrado WEP de     |
|                          | 64/128 bits. Con esta función, sus datos se     |
|                          | transmitirán por la red inalámbrica con toda    |
|                          | seguridad.                                      |
|                          | # Consulte los detalles de la opcion en el      |
|                          | WPA: Puede utilizar una clave pre-compartida    |
|                          | para autenticar las estaciones inalámbricas v   |
|                          | cifrar los datos durante la comunicación.       |
|                          | Cuando active el modo WPA, no podrá utilizar    |
|                          | el cifrado WEP.                                 |
|                          | # Consulte los detalles de la opción en el      |
| Tin a da una fueboda     | capítulo 3.2.7.                                 |
| lipo de preambulo        | El tipo de preambulo denne la longitud del      |
|                          | comunicación inalámbrica                        |
|                          | Selección automática: Pasará                    |
|                          | automáticamente al modo más adecuado.           |
|                          | Corto: Es adecuado para una red inalámbrica     |
|                          | con mucho tráfico.                              |
|                          | Largo: Proporciona una comunicación más         |
|                          | tiable.                                         |
| velocidad de transmisión | Al activar la selección del modo de estación    |
|                          | ouz. I lu podra seleccionar la velocidad de 1-  |
|                          | i i mops. Ai actival la selección del modo de   |
|                          |                                                 |

Haga clic en el botón **Aplicar** en la parte inferior de la pantalla para grabar las configuraciones modificadas. Ahora puede configurar otras secciones o empezar a utilizar el punto de acceso.

#### Tabla Site Survey:

Cuando este punto de acceso está en modo "Client-Infrastructure", debe asociarse con un punto de acceso y conectarse a su LAN inalámbrica a través del punto de acceso asociado. "Wireless Site Survey" busca todos los puntos de acceso disponibles. Seleccione un punto de acceso de los que aparecen en la tabla.

| el http://192.168 | 1.2.1 - 5-in-1 Si | teSurvey - Micr | osoft Internet E | xplorer        |   |
|-------------------|-------------------|-----------------|------------------|----------------|---|
|                   |                   |                 |                  |                | ~ |
| SSID              | Security          | Channel         | Signal %         | Network Type   |   |
| WLAN              | Disabled          | 6               | 78%              | Infrastructure |   |
| Scan Jo           | in Close          |                 |                  |                |   |
|                   |                   |                 |                  |                |   |
| 🕘 Gereed          |                   |                 | 🌏 Inte           | rnet           |   |

**3.2.2 Configuración del modo AP** Este punto de acceso soporta modos AP. El "AP Mode" proporciona una función pura de punto de acceso. La forma más sencilla de crear una LAN inalámbrica es utilizar el "AP Mode".

|                   | CONCEPTRONIC<br>The Canada di Canada Canada di Canada di Ca |
|-------------------|----------------------------------------------------------------------------------------------------|
| Mode St           | eConst Made AAP Mode ellipsement Made of 227 Made of 2007 Made                                                                                                    |
| Cummiliety        | -Client Made - A.P. Made - Hispanies Made - 4727 Made - 47327 Made                                                                                                    |
| MODE              | ○ 102.11b ○ 102.11g ③ Mixed                                                                                                    |
| SSID              | Ve.As                                                                                                    |
| Broadcast SSID    | O Disable @ Enable                                                                                                    |
| Channel           | Channel 8 w                                                                                                    |
| Security          | © Blockle O WEP O WPA                                                                                                    |
| Advanced Settings | . Setap                                                                                                    |
| Access Filter     | <u>Site</u>                                                                                                    |
|                   | Apply Cancel                                                                                                    |

| Parámetro      | Descripción                                                                               |
|----------------|-------------------------------------------------------------------------------------------|
| Modo           | Modo 802.11b: Permite seleccionar una velocidad de transmisión hasta 11 Mbps,             |
|                | modo 802.11g: Permite seleccionar una                                                     |
|                | velocidad de transmisión hasta 54 Mbps.                                                   |
|                | Modo mixto: Proporciona el mejor                                                          |
|                | rendimiento para la transmisión de 11g al                                                 |
|                | activar la selección del modo AP en "modo<br>mixto".                                      |
| SSID           | El SSID (hasta 32 caracteres ASCII) es el<br>único nombre identificado en una WLAN. El ID |
|                | evita la fusión involuntaria de dos WLAN                                                  |
|                | colocalizadas. Asegurese de que el SSID de                                                |
|                | todas las estaciones en la misma red WLAN<br>son iguales. El SSID por defecto es "WLAN"   |
| Broadcast SSID | Responderá a las solicitudes de Broadcast<br>SSID. Al activar esta función, todas las     |
|                | estaciones inalámbricas que estén dentro de la                                            |
|                | cobertura de este punto de acceso pueden                                                  |
|                | descubrir fácilmente este punto de acceso. Si                                             |
|                | está creando una red inalámbrica pública, es                                              |
|                | recomendable activar esta funcion.                                                        |
|                | Desactivando "Response to Broadcast ESSID                                                 |
| Canal          | Selessione el const enreniede e partir de la                                              |
| Calla          | Seleccione el canal apropiado a partir de la                                              |

| ESPAÑOL          |                                                                                                    |
|------------------|----------------------------------------------------------------------------------------------------|
|                  | lista proporcionada de modo que se<br>corresponda con sus opciones de red. Los<br>canales cambian de un país a otro.<br>Canal 1-11 (América del Norte)<br>Canal 1-14 (Japón)<br>Canal 1-13 (Europa)                                                                                                    |
| Seguridad        | <ul> <li>Hay 14 canales disponibles.</li> <li>Desactivar: Desactiva la función de seguridad.</li> <li>WEP: WEP es un algoritmo de autenticación que protege a los usuarios autorizados de la LAN inalámbrica contra la interceptación o eavesdropping. El tipo de autenticación y clave WEP de las estaciones inalámbricas deben ser iguales que el punto de acceso. Este punto de acceso soporta la función de cifrado WEP de 64/128 bits. Con esta función, sus datos se transmitirán por la red inalámbrica con toda seguridad.</li> <li># Consulte los detalles de la opción en el capítulo 3.2.6.</li> <li>WPA: Puede utilizar una clave pre-compartida para autenticar las estaciones inalámbricas y cifrar los datos durante la comunicación.</li> <li>Cuando active el modo WPA, no podrá utilizar el cifrado WEP.</li> <li># Consulta los detalles de la opción en el</li> </ul> |
| Opción avanzada  | capítulo 3.2.7.<br>Proporciona funciones más potentes para<br>realizar la configuración.<br># Consulte los detalles de la opción en el                                                                                                    |
| Filtro de acceso | <ul> <li>capítulo 3.2.8.</li> <li>Este punto de acceso le permite proporcionar<br/>una lista de filtros de direcciones MAC que se<br/>pueden asociar con este punto de acceso.</li> <li># Consulte los detalles de la opción en el<br/>capítulo 3.2.9.</li> </ul>                                                                                                    |

Haga clic en el botón **Aplicar** en la parte inferior de la pantalla para grabar las configuraciones modificadas. Ahora puede configurar otras secciones o empezar a utilizar el punto de acceso.

**3.2.3** Configuración del modo Repeater Si quiere conectar un punto de acceso con una red Ethernet con hilos mediante un puente y al mismo tiempo proporcionar servicio de conexión a otra estación inalámbrica, debe fijar el punto de acceso en el modo "Repeater". En pocas palabras, la función del modo "Repeater" es la combinación del modo "AP" y el modo "PMP".

| Currently Humanian    | Aus - Australia - Execut<br>- Chen Made - Al Made - Oppense Made - 472 Made - 4747 Made -<br>- Chen Made - Al Made - Oppense Made - 472 Made - 4747 Made -                                                                                        |
|-----------------------|----------------------------------------------------------------------------------------------------|
| NOTE                  | Please note that all repeater suffaces are displicated from Access Point<br>settings, II you need to make changes please do so before. If these changes are<br>applied, they will also be displicated when you choose to active the Access Point. |
| Parent<br>MAC Address | ***********                                                                                                    |
| Child<br>MAC Address  | 91.51.02.95.95.94                                                                                                    |
| MODE                  | O 802.116 O 802.11g @ Mixed                                                                                                    |
| Browleast SSID        | O Dinable @ Enable                                                                                                    |
| Channel               | Charmed 8 m                                                                                                    |
| Security              | © Binable O WEP O WPA                                                                                                    |
| Advanced Settings     | Setup                                                                                                    |
| Access Filter         | Setup<br>Apply Cancel                                                                                                    |

| Parámetro           | Descripción                                                                                                    |
|---------------------|----------------------------------------------------------------------------------------------------|
| Dirección MAC madre | Debe introducir las direcciones MAC de otros<br>puntos de acceso que se unen al trabajo de<br>bridging.                                                                                                    |
| Dirección MAC hija  | Debe introducir las direcciones MAC de otros<br>puntos de acceso que se unen al trabajo de<br>bridging.                                                                                                    |
| Modo                | Modo 802.11b: Permite seleccionar una<br>velocidad de transmisión hasta 11 Mbps,<br>modo 802.11g: Permite seleccionar una<br>velocidad de transmisión hasta 54 Mbps.<br>Modo mixto: Proporciona el mejor<br>rendimiento para la transmisión de 11g al<br>activar la selección del modo AP en "modo<br>mixto".                                                           |
| Broadcast SSID      | Responderá a las solicitudes de Broadcast<br>SSID. Al activar esta función, todas las<br>estaciones inalámbricas que estén dentro de la<br>cobertura de este punto de acceso pueden<br>descubrir fácilmente este punto de acceso. Si<br>está creando una red inalámbrica pública, es<br>recomendable activar esta función.<br>Desactivando "Response to Broadcast ESSID |

| ESPAÑOL          |                                                                                                    |
|------------------|----------------------------------------------------------------------------------------------------|
| Canal            | requests" se puede mejorar la seguridad.<br>Seleccione el canal apropiado a partir de la<br>lista proporcionada de modo que se<br>corresponda con sus opciones de red. Los<br>canales cambian de un país a otro.<br>Canal 1-11 (América del Norte)<br>Canal 1-14 (Japón)<br>Canal 1-13 (Europa)                                                                                                    |
| Seguridad        | Hay 14 canales disponibles.<br><b>Desactivar:</b> Desactiva la función de<br>seguridad.<br><b>WEP:</b> WEP es un algoritmo de autenticación<br>que protege a los usuarios autorizados de la<br>LAN inalámbrica contra la interceptación o<br><i>eavesdropping.</i> El tipo de autenticación y clave<br>WEP de las estaciones inalámbricas deben ser<br>iguales que el punto de acceso. Este punto de<br>acceso soporta la función de cifrado WEP de<br>64/128 bits. Con esta función, sus datos se<br>transmitirán por la red inalámbrica con toda<br>seguridad.<br># Consulte los detalles de la opción en el<br>capítulo 3.2.6.<br><b>WPA:</b> Puede utilizar una clave pre-compartida<br>para autenticar las estaciones inalámbricas y<br>cifrar los datos durante la comunicación.<br>Cuando active el modo WPA, no podrá utilizar<br>el cifrado WEP.<br># Consulte los detalles de la opción en el<br>capítulo 3.2.7 |
| Opción avanzada  | Proporciona funciones más potentes para<br>realizar la configuración.<br># Consulte los detalles de la opción en el<br>capítulo 3 2 8                                                                                                    |
| Filtro de acceso | Este punto de acceso le permite proporcionar<br>una lista de filtros de direcciones MAC que se<br>pueden asociar con este punto de acceso.<br># Consulte los detalles de la opción en el<br>capítulo 3.2.9.                                                                                                    |

Haga clic en el botón **Aplicar** en la parte inferior de la pantalla para grabar las configuraciones modificadas. Ahora puede configurar otras secciones avanzadas o empezar a utilizar el punto de acceso.

**3.2.4 Configuración del modo P2P** Esta función permite conectar mediante un puente más de dos redes Ethernet con hilos mediante la LAN inalámbrica. Puede utilizar dos puntos de acceso con modo "P2P" para conectar mediante un puente dos redes Ethernet con hilos.

| CONCEPTRONIC'<br>The Concept of Older Connectator |                                                                                                    |
|---------------------------------------------------|----------------------------------------------------------------------------------------------------|
| Mode Sta                                          | tus Admin LAN                                                                                                    |
| errait: Danning<br>errai Setag                    | - Cheve Marke - vol 2 Marke - Higgsoner Marke - 47 22 Marke - 47 Marke<br>- Cheve Marke - 42 Marke - Higgsoner Marke - 47 22 Marke - 47 Marke                                                                                              |
|                                                   | Please note that all 1229 wellings are deplicated how.Access Point settings. If<br>you need in make changes please do so below. It forces changes are applied, they<br>will also be deplicated when you change to active the Access Point. |
| AP MAC<br>Address                                 |                                                                                                    |
|                                                   | ○ 882.116 ○ 882.11g @ Mixed                                                                                                    |
|                                                   | Channel 8                                                                                                    |
|                                                   | Disable O WEP                                                                                                    |
|                                                   | Setup                                                                                                    |
|                                                   | Apply Canon                                                                                                    |

| Dirección AP MAC Debe introducir las direcciones MAC de otros |   |
|---------------------------------------------------------------|---|
|                                                               | 5 |
| puntos de acceso que se unen al trabajo de                    |   |
| bridging.                                                     |   |
| Modo Modo 802.11b: Permite seleccionar una                    |   |
| velocidad de transmisión hasta 11 Mbps,                       |   |
| modo 802.11g: Permite seleccionar una                         |   |
| velocidad de transmisión hasta 54 Mbps.                       |   |
| Modo mixto: Proporciona el mejor                              |   |
| rendimiento para la transmisión de 11g al                     |   |
| activar la selección del modo AP en "modo                     |   |
| mixto".                                                       |   |
| Canal Seleccione el canal apropiado a partir de la            |   |
| lista proporcionada de modo que se                            |   |
| corresponda con sus opciones de red. Los                      |   |
| Canales Campian de un país a otro.                            |   |
| Canal 1-11 (America dei Norte)                                |   |
| Canal 1 13 (Europa)                                           |   |
| Hav 14 canales disponibles                                    |   |
| Seguridad Desactiva: Desactiva la función de segurida         | 4 |
| WEP: WEP es un algoritmo de autenticación                     |   |
| que protege a los usuarios autorizados de la                  |   |
| LAN inalámbrica contra la intercentación o                    |   |

Opción avanzada

eavesdropping. El tipo de autenticación y clave WEP de las estaciones inalámbricas deben ser iguales que el punto de acceso. Este punto de acceso soporta la función de cifrado WEP de 64/128 bits. Con esta función, sus datos se transmitirán por la red inalámbrica con toda seguridad.
# Consulte los detalles de la opción en el capítulo 3.2.6.
Proporciona funciones más potentes para realizar la configuración.
# Consulte los detalles de la opción en el capítulo 3.2.8.

Haga clic en el botón **Aplicar** en la parte inferior de la pantalla para grabar las configuraciones modificadas. Ahora puede configurar otras secciones o empezar a utilizar el punto de acceso.

# 3.2.5 Configuración del modo PMP

Esta función permite conectar mediante un puente más de dos redes Ethernet con hilos mediante la LAN inalámbrica. Puede utilizar dos puntos de acceso con "P2P mode" para conectar mediante un puente dos redes Ethernet con hilos.

| Mode Sta                          | atus Admin LAN                                                                                                    |  |
|-----------------------------------|----------------------------------------------------------------------------------------------------|--|
| Currenty Baselag<br>Current Surag | - Clines Made - «LP Mede - ellipsones Made - (P2P Mede - 47307 Mede<br>- Clines Made - «LP Mede - «Espenses Mede - 47207 Mede - 47307 Mede                                                                                                |  |
|                                   | Please sets that all PMP tetrings are duplicated from Access Point settings. If<br>you need to make changes please do so below. If these changes are applied, they<br>will also be duplicated whon you channe to active the Access Point. |  |
| API MAC Address                   |                                                                                                    |  |
|                                   | AL                                                                                                    |  |
|                                   | 00.00.00.00.00                                                                                                    |  |
|                                   | 40 00 00 00 00 00 00                                                                                                    |  |
|                                   |                                                                                                    |  |
|                                   |                                                                                                    |  |
|                                   | ○ 882.11k ○ 802.11g ③ Mixed                                                                                                    |  |
|                                   | Channel B 💌                                                                                                    |  |
|                                   | © Disable O WEP                                                                                                    |  |
| Advanced Sections.                | Setup                                                                                                    |  |

| Parámetro        | Descripción                                                                                                    |
|------------------|----------------------------------------------------------------------------------------------------|
| Dirección AP MAC | Si quiere conectar mediante un puente más de<br>una red Ethernet con hilos con la LAN<br>inalámbrica, debe introducir las direcciones |
|                  | MAC de otros puntos de acceso que se unan<br>al trabajo de bridging.                                                                  |

| ESPAÑOL                                                                                                    |                                                                                                    |
|----------------------------------------------------------------------------------------------------|----------------------------------------------------------------------------------------------------|
| Modo                                                                                                    | Modo 802.11b: Permite seleccionar una<br>velocidad de transmisión hasta 11 Mbps,<br>modo 802.11g: Permite seleccionar una<br>velocidad de transmisión hasta 54 Mbps.<br>Modo mixto: Proporciona el mejor<br>rendimiento para la transmisión de 11g al<br>activar la selección del modo AP en "modo                                                                                                    |
| Canal                                                                                                    | mixto".<br>Seleccione el canal apropiado a partir de la<br>lista proporcionada de modo que se<br>corresponda con sus opciones de red. Los<br>canales cambian de un país a otro.<br>Canal 1-11 (América del Norte)<br>Canal 1-14 (Japón)                                                                                                    |
|                                                                                                    | Canal 1-13 (Europa)<br>Hay 14 canales disponibles.                                                                                                    |
| Seguridad                                                                                                    | <b>Desactivar:</b> Desactiva la función de seguridad.<br><b>WEP:</b> WEP es un algoritmo de autenticación que protege a los usuarios autorizados de la LAN inalámbrica contra la interceptación o <i>eavesdropping</i> . El tipo de autenticación y clave WEP de las estaciones inalámbricas deben ser iguales que el punto de acceso. Este punto de acceso soporta la función de cifrado WEP de 64/128 bits. Con esta función, sus datos se transmitirán por la red inalámbrica con toda seguridad.<br># Consulte los detalles de la opción en el capítulo 3.2.6. |
| Opción avanzada                                                                                                    | Proporciona funciones más potentes para<br>realizar la configuración.<br># Consulte los detalles de la opción en el<br>capítulo 3.2.8.                                                                                                    |
| Haga clic en el botón <b>Aplicar</b> en la parte in<br>configuraciones modificadas. Ahora puede<br>punto de acceso. | ferior de la pantalla para grabar las<br>configurar otras secciones o empezar a utilizar el                                                                                                    |

| ESPAÑOL<br>3.2.6 Opción WEP |                                           |  |
|-----------------------------|-------------------------------------------|--|
| 🚰 http://10.0.0.1 - AP:     | : WEP - Microsoft Internet Explorer 📃 🗖 🗙 |  |
| WEP                         |                                           |  |
| WEP Length                  |                                           |  |
| Mode                        | ● HEX ○ ASCII                             |  |
| Passphrase                  | Generate                                  |  |
|                             |                                           |  |
| Key 1                       |                                           |  |
| Key 2                       |                                           |  |
| Key 3                       |                                           |  |
| Key 4                       |                                           |  |
| Default TX Key              | 💿 Key 1 🔿 Key 2 🔿 Key 3 🔿 Key 4           |  |
|                             | Apply Close                               |  |
| E Done                      | 💙 Internet                                |  |

| Parámetro                                                                                | Descripción                                       |  |
|------------------------------------------------------------------------------------------|---------------------------------------------------|--|
| Longitud WEP                                                                             | WEP-64: introduzca valores Hex de 10 dígitos      |  |
|                                                                                          | (en el rango "A-F", "a-f" y "0-9") o caracteres   |  |
|                                                                                          | ASCII de 5 dígitos como claves de cifrado.        |  |
|                                                                                          | WEP-128: introduzca valores Hex de 26 dígitos     |  |
|                                                                                          | (en el rango "A-F", "a-f" y "0-9") o caracteres   |  |
|                                                                                          | ASCII de 13 dígitos como claves de cifrado.       |  |
| Modo                                                                                     | HEX: introduzca valores Hex (en el rango "A-F",   |  |
|                                                                                          | "a-f" y "0-9").                                   |  |
|                                                                                          | ASCII: introduzca un formato alfanumérico.        |  |
| Contraseña                                                                               | Introduzca la contraseña y haga clic en           |  |
|                                                                                          | "Generar" para que el punto de acceso genere      |  |
|                                                                                          | automáticamente claves WEP mediante la            |  |
|                                                                                          | contraseña.                                       |  |
| Clave 1 - Clave 4                                                                        | Introduzca 10 dígitos Hex para una clave de 64    |  |
|                                                                                          | bits, 26 dígitos Hex para una clave de 128 bits.  |  |
| Clave TX por defecto                                                                     | Seleccione la clave WEP utilizada para cifrar los |  |
|                                                                                          | datos transmitidos en la red inalámbrica.         |  |
| Haga clic en el botón <b>Aplicar</b> en la parte inferior de la pantalla para grabar las |                                                   |  |

Haga clic en el boton **Aplicar** en la parte interior de la pantalla para grabar las configuraciones modificadas. Ahora puede configurar otras secciones o empezar a utilizar el punto de acceso.
# ESPAÑOL 3.2.6 Opción WPA

| 🗿 http://10.0.0.1 - AP: WPA - Microsoft Internet Explorer |             |  |  |
|-----------------------------------------------------------|-------------|--|--|
| WPA                                                       |             |  |  |
| Authentication<br>Method                                  |             |  |  |
| Passphrase                                                | Clear       |  |  |
| Group Re-Key Time<br>(seconds)                            | 86400       |  |  |
|                                                           | Apply Close |  |  |
| Done Done                                                 | 🔮 Internet  |  |  |

| Parámetro                       | Descripción                                                                                                    |
|---------------------------------|----------------------------------------------------------------------------------------------------|
| Tipo de autenticación           | La clave pre-compartida se utiliza para<br>autenticar y cifrar los datos transmitidos en la<br>red inalámbrica.                                                         |
| Contraseña                      | Introduzca una contraseña de al menos 8 caracteres como claves pre-compartidas.                                                                                         |
| Group Re-Key Time<br>(segundos) | Volverá a generar automáticamente la clave<br>cuando hayan pasado los segundos<br>predeterminados (86.400). Ud. mismo también<br>puede cambiar el plazo predeterminado. |

Haga clic en el botón **Aplicar** en la parte inferior de la pantalla para grabar las configuraciones modificadas. Ahora puede configurar otras secciones o empezar a utilizar el punto de acceso.

# ESPAÑOL 3.2.7 Opciones avanzadas

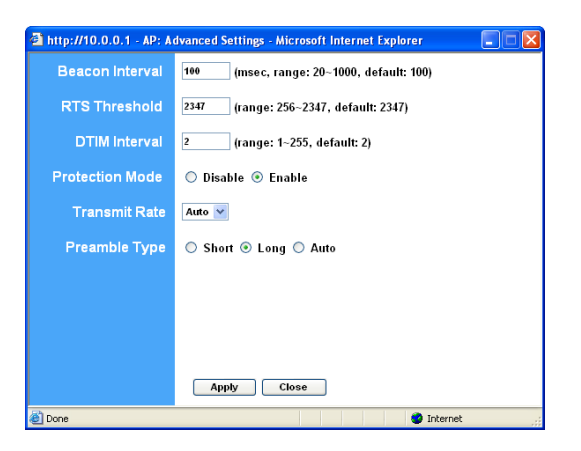

| Parámetro                  | Descripción                                                                                                    |
|----------------------------|----------------------------------------------------------------------------------------------------|
| Intervalo Beacon (20-1000) | El período de tiempo que este punto de acceso emite un beacon. El beacon se utiliza                                                                                                    |
| Umbral RTS (256-2432)      | para sincronizar la reo inalambrica.<br>Cuando el tamaño del paquete es inferior al<br>umbral RTS, el punto de acceso no utilizará el<br>mecanismo RTS/CTS para enviar este<br>paquete.                                                                                                    |
| Período DTIM (1-255)       | Este es el intervalo de Delivery Traffic<br>Indication Message (DTIM). Un campo DTIM<br>es un campo de cuenta atrás que informa a las<br>estaciones de la próxima ventana para<br>escuchar la emisión y multidifusión de<br>mensajes. Cuando el punto de acceso ha<br>almacenado en la memoria intermedia<br>mensajes de emisión o multidifusión para las<br>estaciones asociadas, envía el siguiente DTIM<br>con un valor de intervalo DTIM. Las estaciones<br>para el punto de acceso oyen los beacons y<br>despiertan para recibir los mensajes de<br>emisión y multidifusión |
| Modo de protección         | Cuando se activa proporciona el mejor                                                                                                    |

# **ESPAÑOL**

|                          | rendimiento para la transmisión 11g.           |
|--------------------------|------------------------------------------------|
| Velocidad de transmisión | Al activar la selección del modo de estación   |
|                          | "802.11b" podrá seleccionar la velocidad de 1- |
|                          | 11 Mbps. Al activar la selección del modo de   |
|                          | estación "802.11g" podrá seleccionar la        |
|                          | velocidad de 1-54 Mbps.                        |
| Tipo de preámbulo        | El tipo de preámbulo define la longitud del    |
|                          | bloque de preámbulo en las tramas durante la   |
|                          | comunicación inalámbrica.                      |
|                          | Selección automática: Pasará                   |
|                          | automáticamente al modo más adecuado.          |
|                          | Corto: Es adecuado para una red inalámbrica    |
|                          | con mucho tráfico.                             |
|                          | Largo: Proporciona una comunicación más        |
|                          | fiable.                                        |

Haga clic en el botón **Aplicar** en la parte inferior de la pantalla para grabar las configuraciones modificadas. Ahora puede configurar otras secciones o empezar a utilizar el punto de acceso.

# 3.2.9 Filtro de acceso

Este punto de acceso le permite proporcionar una lista de filtros de direcciones MAC que se pueden o no se pueden asociar con este punto de acceso.

| Filter Mode Only deny PCs with Only allow PCs with Filter List (consensessing) (consensessing) | MAC listed below to access this de<br>MAC listed below to access this de<br>17 00:00:00:00:00:00:00<br>18 00:00:00:00:00:00<br>19 00:00:00:00:00:00 |
|----------------------------------------------------------------------------------------------------|----------------------------------------------------------------------------------------------------|
| Filter List 1 00:00:00:00:00:00<br>2 00:00:00:00:00<br>3 00:00:00:00:00:00<br>4 00:00:00:00:00:00                                                                                                    | 17         00:00:00:00:00:00           18         00:00:00:00:00:00           19         00:00:00:00:00:00                                          |
| 2         08:00:00:00:00           3         08:00:00:00:00           4         00:00:00:00:00:00                                                                                                    | 18         00:00:00:00:00           19         00:00:00:00:00:00                                                                                    |
| 3         00:00:00:00:00:00           4         00:00:00:00:00:00                                                                                                    | 19 00:00:00:00:00:00                                                                                                    |
| 4 00:00:00:00:00:00                                                                                                    |                                                                                                    |
|                                                                                                    | 20 00:00:00:00:00:00                                                                                                    |
| 5 00:00:00:00:00                                                                                                    | 21 00:00:00:00:00:00                                                                                                    |
| 60:00:00:00:00                                                                                                    | 22 00:00:00:00:00:00                                                                                                    |
| 7 00:00:00:00:00                                                                                                    | 23 00:00:00:00:00:00                                                                                                    |
| 8 00:00:00:00:00                                                                                                    | 24 00:00:00:00:00:00                                                                                                    |
| 9 00:00:00:00:00                                                                                                    | 25 00:00:00:00:00:00                                                                                                    |
| 10 00:00:00:00:00                                                                                                    | 26 00:00:00:00:00:00                                                                                                    |
| 11 00:00:00:00:00:00                                                                                                    | 27 00:00:00:00:00:00                                                                                                    |
| 12 00:00:00:00:00:00                                                                                                    | 28 00:00:00:00:00:00                                                                                                    |
| 13 00:00:00:00:00                                                                                                    | 29 00:00:00:00:00:00                                                                                                    |
| 14 00:00:00:00:00:00                                                                                                    | 30 00:00:00:00:00:00                                                                                                    |
| 15 00:00:00:00:00:00                                                                                                    | 31 00:00:00:00:00:00                                                                                                    |
| 16 00:00:00:00:00:00                                                                                                    | 32 00:00:00:00:00:00                                                                                                    |

# **ESPAÑOL**

| Parámetro        | Descripción                                                                                                    |
|------------------|----------------------------------------------------------------------------------------------------|
| Filtrado de MAC  | Puede activar o desactivar la función de                                                                                                    |
|                  | filtrado de MAC.                                                                                                    |
| Modo de filtro   | Si selecciona "Only deny PCs with MAC listed<br>below to access this device", todos los<br>ordenadores de la lista tendrán el acceso<br>negado y podrán acceder todos los demás<br>ordenadores. Si selecciona "Only allow PCs<br>with MAC listed below to access this device" |
|                  | todos los ordenadores de la lista podrán<br>acceder y todos los demás tendrán el acceso<br>negado.                                                                                                    |
| Lista de filtros | Introduzca la dirección MAC del ordenador que<br>estará gestionado por la regla de filtrado MAC                                                                                                    |

estara gestionado por la regla de filtrado MAC. Haga clic en el botón **Aplicar** en la parte inferior de la pantalla para grabar las configuraciones modificadas. Ahora puede configurar otras secciones o empezar a utilizar el punto de acceso.

# 3.2.10 Configuración de estado

|                     | CONCEPTRONIC<br>The Concept of Global Communities |                                      |                          |                        |  |   |
|---------------------|---------------------------------------------------|--------------------------------------|--------------------------|------------------------|--|---|
| lode Sta            | itus Admin L/                                     | AN                                   |                          |                        |  | - |
| i Hanning:<br>Setug | •Cheer Mele • AP Mele<br>•Cheer Mele • AP Mele    | - Disponent Made<br>- Disponent Made | -1727 Made<br>-1727 Made | -PSP Male<br>-PSP Male |  |   |
| Ethernet            | (00-80-54-10-11-CD)                               |                                      |                          |                        |  |   |
|                     | IP Address                                        | 10.0.0.1                             |                          |                        |  |   |
|                     | Subnet Mask:                                      | 215.0.0.0                            |                          |                        |  |   |
|                     | Gate=ay                                           | 0.0.0.0                              |                          |                        |  |   |
|                     | Link:                                             | Up, 100 Mbps                         |                          |                        |  |   |
|                     | (0040-54-10-11-CE)                                |                                      |                          |                        |  |   |
|                     | Mode                                              | Infrastructure                       |                          |                        |  |   |
|                     | 591D1                                             | WLAN                                 |                          |                        |  |   |
|                     | Channell                                          | 6                                    |                          |                        |  |   |
|                     | State:                                            | Scanning                             |                          |                        |  |   |
|                     | Encryption Function:                              | Not Required                         |                          |                        |  |   |
|                     | (Link:                                            | Auto                                 |                          |                        |  |   |

| Parámetro                 | Descripción                                                             |
|---------------------------|-------------------------------------------------------------------------|
| Ethernet                  | Muestra la dirección IP predeterminada, la                              |
|                           | máscara de subred, la puerta de enlace y la                             |
|                           | información de estado del enlace.                                       |
| Dispositivos inalámbricos | Muestra la información inalámbrica actual. (No disponible en modo "AP") |

# ESPAÑOL 3.2.11 Configuración de administrador

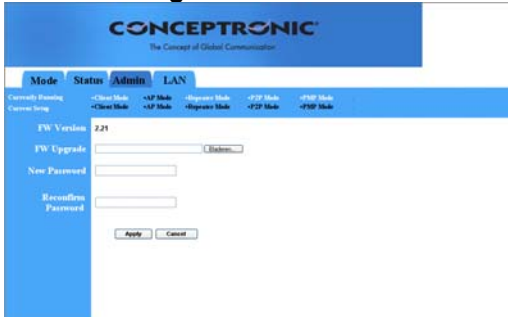

| Parámetro                        | Descripción                                                                                                    |
|----------------------------------|----------------------------------------------------------------------------------------------------|
| Versión FW                       | Muestra la versión FW actual                                                                                                    |
| Actualización de FW              | Esta herramienta le permite actualizar el<br>firmware de sistema del punto de acceso. Para<br>actualizar el firmware de su punto de acceso,<br>debe descargar el archivo de firmware a su<br>disco duro local e introducir el nombre del<br>archivo y la ruta de acceso en el campo<br>correspondiente de esta página. También<br>puede utilizar el botón <b>Examinar</b> para buscar<br>el archivo de firmware en su ordenador.<br>Reinicie el punto de acceso cuando el proceso |
| Nueva contraseña                 | de actualización haya finalizado.<br>Introduzca la contraseña (cadena alfanumérica<br>de hasta 32 dígitos) que quiera para<br>conectarse al punto de acceso. Tenga en<br>cuenta que la contraseña distingue entre<br>mayúsculas y minúsculas                                                                                                    |
| Volver a confirmar la contraseña | Vuelva a confirmar la contraseña (cadena<br>alfanumérica de hasta 32 dígitos) que quiera<br>para conectarse al punto de acceso. Tenga en<br>cuenta que la contraseña distingue entre<br>mayúsculas y minúsculas.                                                                                                    |

Haga clic en el botón **Aplicar** en la parte inferior de la pantalla para grabar las configuraciones modificadas. Ahora puede configurar otras secciones o empezar a utilizar el punto de acceso.

# ESPAÑOL 3.2.12 Configuración de LAN

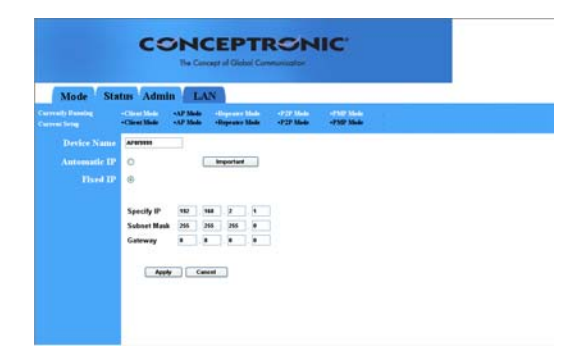

| Parámetro              | Descripción                                                                |
|------------------------|----------------------------------------------------------------------------|
| Nombre del dispositivo | Muestra la versión FW actual.                                              |
| IP automática          | No se recomienda seleccionar esta opción si                                |
|                        | no tiene acceso directo al dispositivo que<br>proporciona la dirección IP. |
| IP fija                | Especificar IP: Designa la dirección IP del                                |
|                        | punto de acceso. Esta dirección IP debe ser                                |
|                        | única en su red. La dirección IP                                           |
|                        | predeterminada es 10.0.0.1 Máscara de                                      |
|                        | subred: 255.0.0.0 Puerta de enlace:                                        |
|                        | Especifique la puerta de enlace                                            |
|                        | predeterminada de este punto de acceso.                                    |

Haga clic en el botón **Aplicar** en la parte inferior de la pantalla para grabar las configuraciones modificadas. Ahora puede configurar otras secciones o empezar a utilizar el punto de acceso.

# Conceptronic C54APM Schnellstart Anleitung

### Herzlichen Glückwunsch zum Erwerb des Conceptronic Wireless high speed Access Point

In der beigefügten Intallationsanweisung für die Hardware finden Sie schrittweise Erklärungen für die Installation ihres Wireless high speed Access Point Conceptronic.

Sollten irgendwelche Probleme auftreten, empfehlen wir ihnen, auf unsere **Support-Seite** im Internet zu gehen (<u>www.conceptronic.net</u>) und auf 'Support' zu klicken. Dort werden sie die "Frequently Asked Questions" Datenbank finden.

Falls sie andere Fragen zu ihrem Produkt haben und sie diese nicht auf unserer Website finden können, kontaktieren sie uns bitte per E-Mail: <a href="mailto:support@conceptronic.net">support@conceptronic.net</a>

Weitere Informationen zu den Conceptronic Produkte finden Sie auf der Website von Conceptronic: <u>www.conceptronic.net</u>

Die nachstehend beschriebene Software-Installation kann sich bei Ihrem Rechner aufgrund des verwendeten Windows-Version leicht unterscheiden.

# DEUTSCH 1 Einleitung

Dieses Produkt von Conceptronic ist ein Access Point für drahtlose Netzwerke nach IEEE 802.11g/b im 2,4 GHz Frequenzband. Mit diesem Access Point kann ein wireless LAN – ein drahtloses lokales Netzwerk – aufgebaut werden.

Das Produkt unterstützt WPA-PSK, WEP, ESSID und Filterfunktionen für MAC-Adressen, was eine erhöhte Sicherheit des drahtlosen Netzwerks gewährleistet. Dank der ESSID-Kennung, WPA-PSK, 64/128 Bit WEP-Verschlüsselung und dem MAC-Adressen-Filter kann der unbefugte Zugriff von drahtlosen Stationen auf Ihr drahtloses Netzwerk verhindert werden.

# 1.1 Packungsinhalt

Im Lieferumfang des Access Points ist Folgendes enthalten:

- Ein Access Point
- Ein Netzteil
- Ein Benutzerhandbuch
- Ein UTP-Kabel
- Eine Antenne

# 1.2 Eigenschaften

- Entspricht den IEEE-Standards 802.11g/b 2,4 GHz.
- Hohe Datenrate 54, 48, 36, 24, 18, 12, 11, 5.5, 2 und 1Mb/s Netzwerkgeschwindigkeit.
- Nahtlose Integration von drahtlosen und verdrahteten Ethernet LAN-Netzwerken.
- Automatisches Fallback bei Behinderungen oder Störungen.
- 64/128-Bit WEP Datenverschlüsselung zum Schutz der drahtlosen Datenübertragung.
- WPA PSK (Schlüssel für Passphrasen)
- Unterstützt webbasierende Konfiguration.

# 1.3 Spezifikationen

- Standards: IEEE 802.11g/b (drahtlos), IEEE 802.3 (verdrahtet)
- Datenrate: 54/48/36/24/18/12/11/5.5/2/1Mb/s automatisches Fallback
- Sicherheit: 64/128-Bit WEP Datenverschlüsselung & WPA PSK
- Frequenzband: 2,400~2,4835GHz ISM-Band (Industrie, Wissenschaft, Medizin)
- Antenne: Externe, abnehmbare Dipolantenne (mit RP-SMA-Anschluss)

- Anschlüsse: 10/100 Mb/s RJ45 x 1
- Strom: 12 Volt Gleichspannung, 0,5A / 12V DC 1A
- Sendeleistung: 16 dBm (typisch)
- LEDs: Strom (PWR), LAN Verbindung/Aktivität (LAN), Drahtlose Aktivität (WLAN)
- Abmessungen: 30(H) x 127(B) x 87(T) mm
- Temperaturbereich:
- Betriebstemperatur: 0~55°C (32~131°F)
- Lagertemperatur: -20~70°C (-4~158°F)
- Feuchtigkeit: 10-90% (nicht kondensierend)

# 1.4 Technische Beschreibung

### Vorderseite

Auf der Vorderseite des Access Points befinden sich LED-Anzeigen, die den aktuellen Status des Geräts angeben. Es folgt eine

Erklärung für jede

LED-Anzeige.

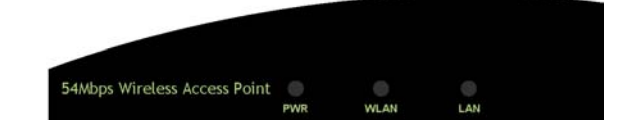

| LED               | Farbe | Status   | Beschreibung                              |
|-------------------|-------|----------|-------------------------------------------|
| Strom (PWR)       | Grün  | Leuchtet | Mit Strom versorgt.                       |
|                   |       | Aus      | Kein Strom.                               |
| Drahtlose         | Grün  | Blinkt   | Antenne sendet oder empfängt Daten.       |
| Aktivität (WLAN)  |       |          |                                           |
|                   |       | Aus      | Antenne sendet oder empfängt keine Daten. |
| LAN               | Grün  | An       | Ein aültiae Verbindung wurde hergestellt. |
| Verbindung/Aktivi |       |          |                                           |

| tät (LAN) |        |                                        |
|-----------|--------|----------------------------------------|
|           | Blinkt | Daten werden gesendet oder empfangen.  |
|           | Aus    | Es wurde keine Verbindung hergestellt. |

### Rückseite

Die Ports für die Anschlüsse des Access Points befinden sich auf der Rückseite des Geräts. Es folgt eine Beschreibung aller Anschlüsse.

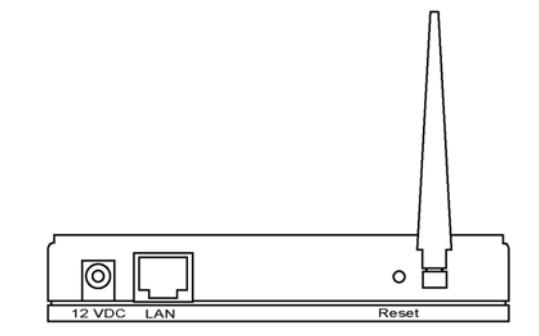

### **Antennenanschluss**

Dieser runde Anschluss ist ein Standard Reverse SMA-Anschluss, an dem alle Antennen mit Reverse SMA-Anschluss an den Access Point angeschlossen werden können.

### 2 Anschluss für Netzteil

Stecken Sie den Stecker des Netzteils in diesen Anschluss.

3 LAN-Anschluss

Am LAN-Anschluss des Access Points werden Ihre LAN-Netzwerkgeräte angeschlossen.

### 4 Reset

Der Reset-Schalter hat zwei Funktionen:

- Wenn Probleme mit Ihrem Access Point auftreten, drücken Sie den Reset-Schalter (für weniger als 5 Sekunden) mit einer Bleistiftspitze. Dadurch wird der Access Point neu gestartet, wobei Ihre Originalkonfiguration beibehalten wird.
- 2) Sollten die Probleme weiterbestehen, extreme Probleme auftreten oder wenn Sie Ihr Passwort vergessen haben, drücken Sie den Reset-Schalter für mehr als 5

Sekunden. Dadurch wird der Access Point auf die Werkeinstellung zurückgesetzt (Achtung: Ihre Originalkonfiguration wird durch die Werkeinstellung ersetzt).

### 2 Anschluss des Wireless LAN Access Points

- 1 Suchen Sie einen optimalen Standort für den Wireless LAN Access Point. Der ideale Standort ist üblicherweise in der Mitte Ihres drahtlosen Netzwerks, in Sichtlinie zu allen Ihren Mobilstationen.
- 2 Schließen Sie den Wireless LAN Access Point an Ihren Router, Hub oder Switch an.

Schließen Sie das eine Ende des Standard-UTP-Kabels am LAN-Anschluss des Access Points und das andere Ende des Kabels an einem Switch, Router oder Hub an. Dadurch wird der Access Point mit Ihrem bestehenden verdrahteten LAN-Netzwerk verbunden.

3 Stecken Sie das Netzteil in den dafür vorgesehenen Anschluss am Wireless LAN Access Point.

Es darf ausschließlich das Netzteil verwendet werden, das zum Lieferumfang des Access Points gehört. Die Verwendung eines anderen Netzteils kann zu Beschädigungen des Produkts führen.

# 3 Konfiguration des Wireless LAN Access Points

### 3.1 Erste Schritte

Dieser Access Point verfügt über ein webbasierendes Konfigurations-Tool, mit dem verdrahtete oder drahtlose Stationen konfiguriert werden können. Führen Sie als erstes die folgenden Schritte für die Konfiguration Ihres Gerätes aus.

### Von einer verdrahteten Station aus

1. Stellen Sie sicher, dass sich Ihre verdrahtete Station im selben Subnetz befindet wie der Access Point.

Die Standard IP-Adresse und Subnetzmaske des Access Points lauten:

### Standard IP-Adresse: 10.0.0.1

Standard Subnetzmaske: 255.0.0.0

# Konfigurieren Sie Ihren PC so, dass er sich im selben Subnetz befindet wie der Access Point.

### 1a) Windows 95/98/Me

1. Klicken Sie auf die Schaltfläche *Start* und wählen Sie *Einstellungen* und dann *Systemsteuerung*. Es erscheint das Fenster *Systemsteuerung*.

- 2. Doppelklicken Sie auf das Symbol *Netzwerk*. Es erscheint das Fenster *Netzwerk*.
- Kontrollieren Sie die Liste Ihrer Netzwerkkomponenten. Wenn TCP/IP nicht installiert ist, klicken Sie auf die Schaltfläche Hinzufügen und installieren Sie es jetzt. Wenn TCP/IP bereits installiert ist, gehen Sie weiter zu Schritt 6.
- 4. Wählen Sie *Protokoll* im Dialogfeld *Netzwerkkomponententyp wählen* und klicken Sie dann auf die Schaltfläche *Hinzufügen*.
- 5. Wählen Sie *Microsoft* und *TCP/IP* im Dialogfeld *Netzwerkprotokoll auswählen* und klicken Sie dann auf *OK*, um die Installation des TCP/IP-Protokolls zu beginnen. Um die Installation durchzuführen, benötigen Sie ggf. Ihre Windows-CD.
- 7. Kontrollieren Sie die Einstellungen auf allen Registerkarten.
  - Bindungen: Aktivieren Sie Client für Microsoft-Netzwerke und Datei- und
  - Druckerfreigabe für Microsoft-Netzwerke.
  - Gateway: Alle Felder müssen leer sein.
  - DNS-Konfiguration: Wählen Sie DNS deaktivieren.
  - WINS-Konfiguration: Wählen Sie WINS-Auflösung deaktivieren.

**IP-Adresse**: Wählen Sie *IP-Adresse festlegen*. Geben Sie die IP-Adresse und Subnet Mask wie folgt ein:

- 1. IP-Adresse: 10.0.0.3 (eine IP-Adresse zwischen 10.0.0.2~10.0.0.254, verwenden Sie nicht die Adresse 10.0.0.1)
- 2. Subnet Mask: 255.0.0.0
- 8 Starten Sie den PC neu. Damit ist Ihr PC auf die von Ihnen angegebene IP-Adresse eingestellt.

### 1b) Windows 2000

- 1 Klicken Sie auf die Schaltfläche *Start* und wählen Sie *Einstellungen* und dann *Systemsteuerung.* Es erscheint das Fenster *Systemsteuerung.*
- 2 Doppelklicken Sie auf das Symbol *Netzwerk und DFÜ-Verbindungen*. Doppelklicken Sie im Fenster *Netzwerk und DFÜ-Verbindungen* auf das *Symbol LAN-Verbindung*. Es erscheint das Fenster *LAN-Verbindung*.
- 3 Klicken Sie im Fenster LAN-Verbindung auf die Schaltfläche Eigenschaften.
- 4 Kontrollieren Sie die Liste Ihrer *Netzwerkkomponenten*. Auf der Liste sollte Internetprotokoll [TCP/IP] aufgeführt sein. Wählen Sie dieses und klicken Sie auf Eigenschaften.
- 5 Im Fenster *Eigenschaften von Internetprotokoll (TCP/IP)* wählen Sie *Folgende IP-Adresse verwenden* und geben Sie folgende IP-Adresse und Subnetzmaske ein:

- IP-Adresse: 10.0.0.3 (eine IP-Adresse zwischen 10.0.0.2~10.0.0.254, verwenden Sie nicht die Adresse 10.0.0.1)
  - Subnetzmaske: 255.0.0.0
- 6 Klicken Sie auf *OK*, um die Einstellungen zu bestätigen. Damit ist Ihr PC auf die von Ihnen angegebene IP-Adresse eingestellt.

### 1c) Windows NT

- 1 Klicken Sie auf die Schaltfläche *Start* und wählen Sie *Einstellungen* und dann *Systemsteuerung*. Es erscheint das Fenster *Systemsteuerung*.
- 2 Doppelklicken Sie auf das Symbol *Netzwerk*. Es erscheint das Fenster *Netzwerk*. Wählen Sie die Registerkarte *Protokolle* im Fenster *Netzwerk*.
- 3 Kontrollieren Sie, ob das *TCP/IP-Protokoll* auf Ihrer Liste von *Netzwerkprotokollen* aufgeführt ist. Wenn TCP/IP nicht installiert ist, klicken Sie auf die Schaltfläche *Hinzufügen* und installieren Sie es jetzt. Wenn TCP/IP bereits installiert ist, gehen Sie weiter zu **Schritt 5**.
- 4 Wählen Sie das *TCP/IP-Protokoll* im Fenster *Netzwerkprotokoll auswählen* und klicken Sie dann auf *OK*, um die Installation des TCP/IP-Protokolls zu beginnen. Um die Installation durchzuführen, benötigen Sie ggf. Ihre Windows-CD.
- 5 Nach der TCP/IP- Installation kehren Sie zum Fenster *Netzwerk* zurück. Wählen Sie TCP/IP aus der Liste der *Netzwerkprotokolle* und klicken Sie dann auf *Eigenschaften*.
- 6 Kontrollieren Sie die Einstellungen auf allen Registerkarten.

**IP-Adresse:** Wählen Sie *IP-Adresse festlegen*. Geben Sie die IP-Adresse und Subnetzmaske wie folgt ein:

- 1 IP-Adresse: 10.0.0.3 (eine IP-Adresse zwischen 10.0.0.2~10.0.0.254, verwenden Sie nicht die Adresse 10.0.0.1)
- 2 Subnetzmaske: 255.0.0.0
  - DNS: Lassen Sie alle Felder leer.
  - WINS: Lassen Sie alle Felder leer.
  - Routing: Lassen Sie alle Felder leer.
- 7 Klicken Sie auf *OK*, um die Einstellungen zu bestätigen. Damit ist Ihr PC auf die von Ihnen angegebene IP-Adresse eingestellt.
  - Geben Sie im Adressfeld des Webbrowsers 10.0.0.1 ein, um das Konfigurations-Tool des Access Points zu öffnen.
  - 2. Sie werden dazu aufgefordert, den Benutzernamen und das Passwort einzugeben. Standard-Benutzername und –Passwort lauten wie folgt:

User Name [Benutzername]: admin Password [Passwort]: admin

Geben Sie Standard-Benutzername und -Passwort ein und klicken Sie danach auf

OK.

| Connect to 10. | 0.0.1                |
|----------------|----------------------|
|                | G.C.                 |
|                |                      |
| User name:     | 😰 admin 💌            |
| Password:      | •••••                |
|                | Remember my password |
|                |                      |
|                | OK Cancel            |

3. Jetzt können Sie mit der Konfiguration Ihres Access Points beginnen.

### Von einer drahtlosen Station aus

- Stellen Sie sicher, dass sich Ihre drahtlose Station im selben Subnetz befindet wie der Access Point. Für die Konfiguration der IP-Adresse und Subnetzmaske der drahtlosen Station befolgen Sie bitte Schritt 1 weiter oben.
- 2 Verbinden Sie sich mit dem Access Point. Die ESSID des Access Points ist "WLAN" und die Funktion WEP-Verschlüsselung ist deaktiviert. Stellen Sie sicher, dass Ihre drahtlose Station die selbe ESSID wie der Access Point verwendet, und verbinden Sie Ihre drahtlose Station mit dem Access Point.
- 3 Geben Sie im Adressfeld des Webbrowsers **10.0.0.1** ein, um das Konfigurations-Tool des Access Points zu öffnen.
- 4 Geben Sie den Benutzernamen und das Passwort ein und klicken Sie auf **OK**. Jetzt können Sie den Access Point konfigurieren.

# DEUTSCH 3.2 Konfiguration des Access Points

Dieser Access Point unterstützt die Modi Client, AP, Repeater und Bridge. Der "Client Mode" wird verwendet, um ein Netzwerkgerät, das nur über eine verdrahtete Ethernet-Funktion verfügt, zur drahtlosen LAN-Kommunikation zu befähigen. Er stellt die Modi Ad Hoc und Infrastructure für den "Station Mode" bereit. Mit dem "Station-Ad Hoc-Mode" kann Ihr Netzwerkgerät über Peer-to-Peer-Kommunikation mit einem drahtlosen LAN verbunden werden. Mit dem "Station-Infrastructure Mode" kann Ihr Netzwerkgerät über einen Access Point mit einem drahtlosen LAN verbunden werden. Der « AP Mode" bietet eine reine Access Point- Funktion.

Am einfachsten kann ein drahtloses LAN mithilfe des "AP Mode" aufgebaut werden. Wenn Sie mit einem Access Point ein verdrahtetes Ethernet-Netzwerk bridgen und gleichzeitig einen Verbindungsdienst für eine andere drahtlose Station bereit stellen möchten, müssen Sie den Access Point auf den "Repeater Mode" einstellen. Einfach ausgedrückt ist die Funktion "Repeater Mode" eine Kombination des "AP Mode" und des "PMP Mode". Der "AP Bridge Mode" bietet die Funktion, mehr als zwei verdrahtete Ethernet-Netzwerke mit drahtlosem LAN zusammen zu bridgen.

Sie können zwei Access Points mit dem "P2P Mode" verwenden, um zwei verdrahtete Ethernet-Netzwerke zusammen zu bridgen.

Wenn Sie mehr als zwei verdrahtete Ethernet-Netzwerke zusammen bridgen wollen, müssen Sie ausreichend Access Points mit dem "PMP Mode" verwenden. Ein Access Point kann nur mit dem "P2P Mode" oder "PMP Mode" verwendet werden, um verdrahtete Ethernet-Netzwerke zusammen zu bridgen. Er kann nicht gleichzeitig eine Verbindung von anderen drahtlosen Stationen annehmen.

| Mode Sta                           | atus Admin LAN                                                                                                    |  |  |
|------------------------------------|----------------------------------------------------------------------------------------------------|--|--|
| Currently Running<br>Current Setup | Client Mode - AP Mode - Repeater Mode - P2P Mode - PIMP Mode     Client Mode - AP Mode - Repeater Mode - P2P Mode - PIMP Mode |  |  |
|                                    | Current Mode: Client Mode                                                                                                    |  |  |
| Client                             | What's This? Setup                                                                                                    |  |  |
| Access Point                       | What's This? Setup                                                                                                    |  |  |
| Repeater                           | What's This 2 Setup                                                                                                    |  |  |
| P2P                                | What's This 7 Setup                                                                                                    |  |  |
| PMP                                | What's This? Setup                                                                                                    |  |  |
|                                    | Аррфу                                                                                                    |  |  |
|                                    | WEBSERVER                                                                                                    |  |  |

**3.2.1 Client Mode - Konfiguration** Der "Client-Mode" wird verwendet, um ein Netzwerkgerät, das nur über eine verdrahtete Ethernet-Funktion verfügt, zur drahtlosen LAN-Kommunikation zu befähigen. Er stellt die Modi Ac Hoc und Infrastructure für den "Client Mode" bereit. Mit dem "Ad Hoc-Mode" kann Ihr Netzwerkgerät über Peer-to-Peer-Kommunikation mit einem drahtlosen LAN verbunden werden. Mit dem "Infrastructure Mode" kann Ihr Netzwerkgerät über einen Access Point mit einem drahtlosen LAN verbunden werden.

| Mode Sta                       | tus Admin LAN                                                                                                    |  |  |
|--------------------------------|----------------------------------------------------------------------------------------------------|--|--|
| receile Mensing<br>receilering | Client Made - v42 Made - disponse Made - 4720 Made -<br>Client Made - v42 Made - disponse Made - 4720 Made -<br>Client Made - v42 Made |  |  |
|                                | ○ 882.116 ③ 882.11g                                                                                                    |  |  |
| MAC Cloning<br>Mode            | © Disabled © Enabled                                                                                                    |  |  |
|                                | VA.AB Site Servey                                                                                                    |  |  |
|                                | ⊖ Ad Hoc ⊗ Infrastructure                                                                                                    |  |  |
| Channel                        | Channel # 18                                                                                                    |  |  |
|                                | C Divable C WEP C WPA                                                                                                    |  |  |
|                                | ○ Short ⊕ Long                                                                                                    |  |  |
|                                | Ada 💌                                                                                                    |  |  |

| Parameter                         | Beschreibung                                     |
|-----------------------------------|--------------------------------------------------|
| Station Mode                      | 802.11b Mode: Damit kann eine                    |
|                                   | Sendegeschwindigkeit von bis zu 11 Mb/s          |
|                                   | gewählt werden. 802.11g Mode: Damit kann         |
|                                   | eine Sendegeschwindigkeit von bis zu 54 Mb/s     |
|                                   | gewählt werden.                                  |
| MAC Cloning Mode                  | Disabled [Deaktivieren]: Für den Zugriff auf     |
|                                   | das drahtlose LAN wird die eigene MAC            |
|                                   | Adresse verwendet. Enabled [Aktivieren]: Für     |
|                                   | den Zugriff auf das drahtlose LAN wird die       |
|                                   | MAC Adresse des PCs verwendet.                   |
| SSID                              | Die SSID (bis zu 32 druckbare ASCII-Zeichen)     |
|                                   | ist der eindeutige Name, der in einem WLAN       |
|                                   | als Kennung dient. Die ID verhindert das         |
|                                   | unbeabsichtigte Vermischen zweier                |
|                                   | gemeinsam installierter WLANs. Vergewissern      |
|                                   | Sie sich bitte, dass die SSID aller Stationen im |
|                                   | selben WLAN-Netzwerk gleich sind. Die            |
|                                   | Standard-SSID ist "WLAN".                        |
| Site Survey [Funkfeldüberprüfung] | Klicken Sie auf die Schaltfläche "Site Survey".  |
|                                   | Es erscheint das Fenster "Wireless Site Survey   |
|                                   | Table". Darauf sind alle verfügbaren Access      |

| DECIGON                     |                                                                                                    |
|-----------------------------|----------------------------------------------------------------------------------------------------|
|                             | Points aufgeführt, die sich in der Nähe<br>befinden. Sie können einen Access Point aus<br>der Tabelle auswählen, um ihn über diesen<br>Access Point mit dem drahtlosen LAN zu<br>verbinden.                          |
| Operation [Betriebs-] Mode  | AD-Hoc: Mit diesem Modus kann Ihr<br>Netzwerkgerät über Peer-to-Peer-<br>Kommunikation mit einem drahtloses LAN<br>verbunden werden.                                                                                 |
| Channel [Kanal]             | Infrastructure: Mit diesem Modus kann inr<br>Netzwerkgerät über einen Access Point mit<br>einem drahtlosen LAN verbunden werden.<br>Wählen Sie aus der Liste den Ihren<br>Netzwerkeinstellungen entsprechenden Kanal |
|                             | Die Kanäle sind von Land zu Land<br>unterschiedlich.<br>Kanal 1-11 (Nordamerika)                                                                                                    |
|                             | Kanal 1-13 (Europa)<br>Es sind 14 Kanäle verfügbar.                                                                                                    |
| Security [Sicherheit]       | Disable [Deaktivieren]: Deaktiviert die<br>Security-Eunktion                                                                                                    |
|                             | WEP: WEP ist ein Kennungsalgorithmus zum<br>Schutz gegen unbefugtes Abhören durch<br>Benutzer von drahtlosen LANs. Der                                                                                               |
|                             | von drahtlosen Stationen müssen mit denen<br>des Access Points übereinstimmen. Dieser                                                                                                    |
|                             | Access Point unterstützt die Funktion 64/128-<br>Bit WEP-Verschlüsselung. Mit dieser Funktion<br>werden Ihre Daten sicher über das drahtlose                                                                         |
|                             | Netzwerk übertragen.<br># Nähere Angaben zur Einstellung erfahren                                                                                                    |
|                             | Sie in Kapitel 3.2.6.<br><b>WPA:</b> Für die Authentifizierung von drahtlosen<br>Stationen und Datenverschlüsselung während<br>der Kommuniktige köngen Sie einen Bre-                                                |
|                             | Shared Schlüssel verwenden. Wenn Sie den<br>WPA Mode aktiviert haben, können Sie die<br>WEP-Verschlüsselung nicht anwenden.                                                                                          |
|                             | # Nähere Angaben zur Einstellung erfahren<br>Sie in Kapitel 3.2.7.                                                                                                    |
| Preamble Type [Präambeltyp] | Der Präambeltyp definiert die Länge des<br>Präambelblocks in den Frames während der<br>drahtlosen Kommunikation.<br>Auto Select [automatische Auswahl]: Wählt                                                        |

Transmit Rate [Sendegeschwindigkeit]

automatisch die passendere Methode. Short [kurz]: Geeignet für drahtlose High-Traffic-Netzwerke Long [lang]: Für verlässlichere Kommunikation Wenn Sie den Station Mode auf "802.11b" aktivieren, können Sie eine Geschwindigkeit zwischen 1 und 11 Mb/s wählen. Wenn Sie den Station Mode auf "802.11g" aktivieren, können Sie eine Geschwindigkeit zwischen 1 und 54 Mb/s wählen.

Klicken Sie im unteren Teil des Fensters auf die Schaltfläche **Apply [Übernehmen]**, um die durchgeführte Konfiguration zu speichern. Sie können jetzt erweiterte Einstellungen konfigurieren oder den Access Point einsetzen.

### Site Survey [Funkfeldüberprüfungs] – Tabelle:

Wenn sich dieser Access Point im "Client Infrastructure Mode" befindet, sollte er mit einem Access Point eine Verbindung unterhalten und sich über den verbundenen Access Point mit Ihrem drahtlosen LAN verbinden. "Wireless Site Survey [Funkfeldüberprüfung]" sucht nach allen verfügbaren Access Points in der Nähe. Sie können einen Access Point aus der Tabelle auswählen.

| 🗿 http://192.168.2.1 - 5-in-1 SiteSurvey - Microsoft Internet Explorer 📃 |        |          |         |          |                |   |
|--------------------------------------------------------------------------|--------|----------|---------|----------|----------------|---|
|                                                                          |        |          |         |          |                | ~ |
|                                                                          | SSID   | Security | Channel | Signal % | Network Type   |   |
| 0                                                                        | WLAN   | Disabled | 6       | 78%      | Infrastructure |   |
| _                                                                        |        |          | _       |          |                |   |
| S                                                                        | can Jo | in Close |         |          |                |   |
|                                                                          |        |          |         |          |                |   |
|                                                                          |        |          |         |          |                |   |
|                                                                          |        |          |         |          |                |   |
|                                                                          |        |          |         |          |                |   |
|                                                                          |        |          |         |          |                |   |
|                                                                          |        |          |         |          |                |   |
|                                                                          |        |          |         |          |                |   |
|                                                                          |        |          |         |          |                |   |
|                                                                          |        |          |         |          |                |   |
|                                                                          |        |          |         |          |                |   |
|                                                                          |        |          |         |          |                |   |
|                                                                          |        |          |         |          |                |   |
|                                                                          |        |          |         |          |                | ~ |
| ど Ger                                                                    | eed    |          |         | 🥥 Inte   | rnet           |   |

**3.2.2 AP Mode - Konfiguration** Dieser Access Point unterstützt AP Modi. Der « AP Mode" bietet eine reine Access Point-Funktion. Am einfachsten kann ein drahtloses LAN mithilfe des "AP Mode" aufgebaut werden.

| Mode Sta                           | tus Admin LAN                                                                               |  |  |
|------------------------------------|---------------------------------------------------------------------------------------------|--|--|
| Currently Honolog<br>Current Setup | -Cline Male ALP Made Hopean Made 4727 Male<br>-Cline Male -ALP Male Hopean Made 4727 Male - |  |  |
|                                    | © 102.116 ⊙ 802.11g ⊗ Mixed                                                                 |  |  |
|                                    | Vel.Ad                                                                                      |  |  |
|                                    | O Disable @ Enable                                                                          |  |  |
|                                    | Channed 6 💌                                                                                 |  |  |
|                                    | © Elisable O WEP O WPA Lamp                                                                 |  |  |
|                                    |                                                                                             |  |  |
|                                    | Selar                                                                                       |  |  |
|                                    | Apply Caned                                                                                 |  |  |

| Parameter                        | Beschreibung                                                         |
|----------------------------------|----------------------------------------------------------------------|
| Mode                             | 802.11b Mode: Damit kann eine                                        |
|                                  | Sendegeschwindigkeit von bis zu 11 Mb/s                              |
|                                  | gewählt werden. 802.11g Mode: Damit kann                             |
|                                  | eine Sendegeschwindigkeit von bis zu 54 Mb/s gewählt werden.         |
|                                  | Mixed Mode: Liefert die beste Leistung für 11g                       |
|                                  | Übertragung, wenn im AP Mode unter Mode "Mixed Mode" aktiviert wird. |
| SSID                             | Die SSID (bis zu 32 druckbare ASCII-Zeichen)                         |
|                                  | ist der eindeutige Name, der in einem WLAN                           |
|                                  | als Kennung dient. Die ID verhindert das                             |
|                                  | unbeabsichtigte Vermischen zweier                                    |
|                                  | gemeinsam installierter WLANs. Vergewissern                          |
|                                  | Sie sich bitte, dass die SSID aller Stationen im                     |
|                                  | selben WLAN-Netzwerk gleich sind. Die                                |
|                                  | Standard-SSID ist "WLAN".                                            |
| Broadcast SSID [SSID-Weitergabe] | Antwortet auf Broadcast SSID Anfragen. Wenn                          |
|                                  | Sie diese Funktion aktivieren, findet jede                           |
|                                  | drahtlose Station, die sich in der Reichweite                        |
|                                  | dieses Access Points befindet, diesen Access                         |
|                                  | Point problemlos. Wenn Sie ein öffentliches                          |
|                                  | drahtloses Netzwerk einrichten, empfehlen wir                        |
|                                  | Ihnen, diese Funktion zu aktivieren. Die                             |
|                                  | Deaktivierung dieser Funktion kann eine                              |

#### DEUTSCH bessere Sicherheit gewährleisten. Channel [Kanal] Wählen Sie aus der Liste den Ihren Netzwerkeinstellungen entsprechenden Kanal. Die Kanäle sind von Land zu Land unterschiedlich. Kanal 1-11 (Nordamerika) Kanal 1-14 (Japan) Kanal 1-13 (Europa) Es sind 14 Kanäle verfügbar. Disable [Deaktivieren]: Deaktiviert die Security [Sicherheit] Security-Funktion. WEP: WEP ist ein Kennungsalgorithmus zum Schutz gegen unbefugtes Abhören durch Benutzer von drahtlosen LANs. Der Authentifizierungstyp und der WEP-Schlüssel von drahtlosen Stationen müssen mit denen des Access Points übereinstimmen. Dieser Access Point unterstützt die Funktion 64/128-Bit WEP-Verschlüsselung. Mit dieser Funktion werden Ihre Daten sicher über das drahtlose Netzwerk übertragen. # Nähere Angaben zur Einstellung erfahren Sie in Kapitel 3.2.6. WPA: Für die Authentifizierung von drahtlosen Stationen und Datenverschlüsselung während der Kommunikation können Sie einen Pre-Shared Schlüssel verwenden. Wenn Sie den WPA Mode aktiviert haben, können Sie die WEP-Verschlüsselung nicht anwenden. # Nähere Angaben zur Einstellung erfahren Sie in Kapitel 3.2.7. Mithilfe dieser Konfiguration kann eine noch Advance setting [Erweiterte Einstellungen] effizientere Konfiguration vorgenommen werden. # Nähere Angaben zu diesen Einstellungen erfahren Sie in Kapitel 3.2.8. Access Filter [Zugriffsfilter] Mit diesem Access Point können Sie eine Filterliste von MAC-Adressen erstellen, die mit diesem AP eine Verbindung unterhalten dürfen. # Nähere Angaben zu diesen Einstellungen erfahren Sie in Kapitel 3.2.9.

Klicken Sie im unteren Teil des Fensters auf die Schaltfläche **Apply [Übernehmen]**, um die durchgeführte Konfiguration zu speichern. Sie können jetzt erweiterte Einstellungen konfigurieren oder den Access Point einsetzen.

**3.2.3 Repeater Mode - Konfiguration** Wenn Sie mit einem Access Point ein verdrahtetes Ethernet-Netzwerk bridgen und gleichzeitig einen Verbindungsdienst für eine andere drahtlose Station bereit stellen möchten, müssen Sie den Access Point auf den "Repeater Mode" einstellen. Einfach ausgedrückt ist die Funktion "Repeater Mode" eine Kombination des "AP Mode" und des "PMP Mode".

| Mode Sta                                | tus Admin LAN                                                                                                    |  |
|-----------------------------------------|----------------------------------------------------------------------------------------------------|--|
| Correction Handling<br>Concerned Sering | -Chee Male - AP Male - Hippen Male - 4727 Male - 4747 Male -<br>-Chee Male - AP Male - Hippen Male - 4727 Male - 4747 Male                                                                                                    |  |
|                                         | Please are that all repeater rettings are displicated lives Access Peint<br>settings, II yea need to make changes please do so helve. If these changes are<br>applied, they will also be displicated when year choose to active the Access Point. |  |
| Parent<br>MAC Address                   | HEREIGEN A                                                                                                    |  |
| Child<br>MAC Address                    | ALMAN SERVICE                                                                                                    |  |
|                                         | ○ 802.116 ○ 802.11g ③ Mixed                                                                                                    |  |
|                                         | O Disable @ Enable                                                                                                    |  |
|                                         | Channel 1                                                                                                    |  |
|                                         | C Disable O WEP O WPA                                                                                                    |  |
|                                         | Setup                                                                                                    |  |
|                                         | Selar                                                                                                    |  |

| Parameter                              | Beschreibung                                   |
|----------------------------------------|------------------------------------------------|
| Parent MAC Address [Übergeordnete      | Hier müssen die MAC-Adressen anderer           |
| MAC-Adresse]                           | Access Points eingegeben werden, die über      |
| -                                      | Bridging verbunden sind.                       |
| Child MAC Address [Untergeordnete MAC- | Hier müssen die MAC-Adressen anderer           |
| Adressel                               | Access Points eingegeben werden, die über      |
| · · · · · · ]                          | Bridging verbunden sind.                       |
| Mode                                   | 802.11b Mode: Damit kann eine                  |
|                                        | Sendegeschwindigkeit von bis zu 11 Mb/s        |
|                                        | gewählt werden, 802.11g Mode: Damit kann       |
|                                        | eine Sendegeschwindigkeit von bis zu 54 Mb/s   |
|                                        | gewählt werden                                 |
|                                        | Mixed Mode: Liefert die beste Leistung für 11g |
|                                        | Übertragung, wenn im AP Mode unter Mode        |
|                                        | Mixed Mode" aktiviert wird                     |
| Broadcast SSID [SSID-Weitergabe]       | Antwortet auf Broadcast SSID Anfragen, Wenn    |
| Broaddad Colb [Colb Wolldigabo]        | Sie diese Funktion aktivieren, findet iede     |
|                                        | drahtlose Station, die sich in der Reichweite  |
|                                        | dieses Access Points befindet diesen Access    |
|                                        | Point problemios Wenn Sie ein öffentliches     |
|                                        | drahtloses Netzwerk einrichten empfehlen wir   |
|                                        | Ihnen diese Funktion zu aktivieren Die         |
|                                        | Deaktivierung dieger Funktion kann eine        |
|                                        | Deaktivierung dieser Funktion Kann eine        |

#### DEUTSCH bessere Sicherheit gewährleisten. Channel [Kanal] Wählen Sie aus der Liste den Ihren Netzwerkeinstellungen entsprechenden Kanal. Die Kanäle sind von Land zu Land unterschiedlich. Kanal 1-11 (Nordamerika) Kanal 1-14 (Japan) Kanal 1-13 (Europa) Es sind 14 Kanäle verfügbar. Disable [Deaktivieren]: Deaktiviert die Security [Sicherheit] Security-Funktion. WEP: WEP ist ein Kennungsalgorithmus zum Schutz gegen unbefugtes Abhören durch Benutzer von drahtlosen LANs. Der Authentifizierungstyp und der WEP-Schlüssel von drahtlosen Stationen müssen mit denen des Access Points übereinstimmen. Dieser Access Point unterstützt die Funktion 64/128-Bit WEP-Verschlüsselung. Mit dieser Funktion werden Ihre Daten sicher über das drahtlose Netzwerk übertragen. # Nähere Angaben zur Einstellung erfahren Sie in Kapitel 3.2.6. WPA: Für die Authentifizierung von drahtlosen Stationen und Datenverschlüsselung während der Kommunikation können Sie einen Pre-Shared Schlüssel verwenden. Wenn Sie den WPA Mode aktiviert haben, können Sie die WEP-Verschlüsselung nicht anwenden. # Nähere Angaben zur Einstellung erfahren Sie in Kapitel 3.2.7. Mithilfe dieser Konfiguration kann eine noch Advance setting [Erweiterte Einstellungen] effizientere Konfiguration vorgenommen werden. # Nähere Angaben zu diesen Einstellungen erfahren Sie in Kapitel 3.2.8. Access Filter [Zugriffsfilter] Mit diesem Access Point können Sie eine Filterliste von MAC-Adressen erstellen, die mit diesem AP eine Verbindung unterhalten dürfen. # Nähere Angaben zu diesen Einstellungen erfahren Sie in Kapitel 3.2.9.

Klicken Sie im unteren Teil des Fensters auf die Schaltfläche **Apply [Übernehmen]**, um die durchgeführte Konfiguration zu speichern. Sie können jetzt erweiterte Einstellungen konfigurieren oder den Access Point einsetzen.

**3.2.4 P2P Mode - Konfiguration** Mit dieser Funktion können mehr als zwei verdrahtete Ethernet-Netzwerke mit drahtlosem LAN zusammen gebridgt werden. Sie können zwei Access Points mit dem "P2P Mode" verwenden, um zwei verdrahtete Ethernet-Netzwerke zusammen zu bridgen.

|                   | CONCEPTRONIC'<br>In Geograf Older Community                                                                                                    |
|-------------------|----------------------------------------------------------------------------------------------------|
| Mode Sta          | tus Admin LAN                                                                                                    |
| erreit: Denning   | -Cheel Made - v42 Made - obspaces Made - 4727 Made - 4737 Made<br>- Cheel Made - v42 Made - obspaces Made - 4727 Made - 4737 Made                                                                                                    |
|                   | Please same that all 10°D workings are deplicated from Access Paint settings, 8<br>pro-seciel to avalan charges plasma due to inform, 10 than charges are applied, they<br>will sho be deplicated when you charges to achieve the Access Paint. |
| AP MAC<br>Address | NII. 192 SE 65 SE 56                                                                                                    |
|                   | ○ 802.116                                                                                                    |
|                   | Channel 8 ×                                                                                                    |
|                   | Disable O WEP Senae                                                                                                    |
|                   | Seta                                                                                                    |

| Parameter              | Beschreibung                                       |
|------------------------|----------------------------------------------------|
| AP MAC Address         | Hier müssen die MAC-Adressen anderer               |
|                        | Access Points eingegeben werden, die über          |
|                        | Bridging verbunden sind.                           |
| Mode                   | 802.11b Mode: Damit kann eine                      |
|                        | Sendegeschwindigkeit von bis zu 11 Mb/s            |
|                        | gewählt werden. 802.11g Mode: Damit kann           |
|                        | eine Sendegeschwindigkeit von bis zu 54 Mb/s       |
|                        | gewählt werden.                                    |
|                        | Mixed Mode: Liefert die beste Leistung für 11g     |
|                        | Ubertragung, wenn im AP Mode unter Mode            |
|                        | "Mixed Mode" aktiviert wird.                       |
| Channel [Kanal]        | Wählen Sie aus der Liste den Ihren                 |
|                        | Netzwerkeinstellungen entsprechenden Kanal.        |
|                        | Die Kanale sind von Land zu Land                   |
|                        | Unterschiedlich.                                   |
|                        | Kanal 1-11 (Nordamerika)                           |
|                        | Kanal 1-14 (Japan)                                 |
|                        | Kallal 1-13 (Eulopa)                               |
| Cooverity (Cichorboit) | Es sind 14 Kanale vertugbar.                       |
| Security [Sicherheit]  | Disable [Deaktivieren]: Deaktiviert die            |
|                        | Security-Fullktion.                                |
|                        | <b>VVEP</b> : VVEP ist ein Kennungsalgoritnmus zum |
|                        | Schutz gegen undefügtes Abnoren durch              |

| DEUT | rsch |
|------|------|
|------|------|

| DECICON                                    |                                                                                                    |
|--------------------------------------------|----------------------------------------------------------------------------------------------------|
|                                            | Benutzer von drahtlosen LANs. Der<br>Authentifizierungstyp und der WEP-Schlüssel<br>von drahtlosen Stationen müssen mit denen<br>des Access Points übereinstimmen. Dieser<br>Access Point unterstützt die Funktion 64/128-<br>Bit WEP-Verschlüsselung. Mit dieser Funktion<br>werden Ihre Daten sicher über das drahtlose<br>Netzwerk übertragen.<br># Nähere Angaben zur Einstellung erfahren |
|                                            | Sie in Kapitel 3.2.6.                                                                                                    |
| Advance setting [Erweiterte Einstellungen] | Mithilfe dieser Konfiguration kann eine noch                                                                                                    |
|                                            | effizientere Konfiguration vorgenommen werden.                                                                                                    |
|                                            | # Nähere Angaben zu diesen Einstellungen<br>erfahren Sie in Kapitel 3.2.8.                                                                                                    |
|                                            |                                                                                                    |

Klicken Sie im unteren Teil des Fensters auf die Schaltfläche **Apply [Übernehmen]**, um die durchgeführte Konfiguration zu speichern. Sie können jetzt erweiterte Einstellungen konfigurieren oder den Access Point einsetzen.

# 3.2.5 PMP Mode - Konfiguration

Mit dieser Funktion können mehr als zwei verdrahtete Ethernet-Netzwerke mit drahtlosem LAN zusammen gebridgt werden. Sie können zwei Access Points mit dem "P2P Mode" verwenden, um zwei verdrahtete Ethernet-Netzwerke zusammen zu bridgen.

| Mode Sta                              | atus Admin LAN                                                                                                    |
|---------------------------------------|----------------------------------------------------------------------------------------------------|
| Correctly Passaling<br>Correct Sering | - Cheve Marke - vLP Marke - ellippeares Marke - P2P Marke - eP30P Marke<br>- Cheve Marke - vLP Marke - ellippeares Marke - P22P Marke - P33P Marke                                                                                          |
|                                       | Please units that all PMP sattlags are duplicated lines Access Point settings. If<br>you need to make changes please do so below. It these changes are applied, they<br>will also be duplicated when you channe to active the Access Point. |
|                                       |                                                                                                    |
|                                       |                                                                                                    |
| AP3 MAC Address                       |                                                                                                    |
|                                       | AL 24.24.24.24.24.24                                                                                                    |
|                                       | AL 24. 26. 26. 26. 26.                                                                                                    |
|                                       | 40.04.04.04.04.04                                                                                                    |
|                                       | ○ 802.11b ○ 802.11g ③ Mixed                                                                                                    |
|                                       | Channel 1                                                                                                    |
|                                       | © Disable O WEP                                                                                                    |
| Advanced Settings                     | Setup                                                                                                    |
|                                       |                                                                                                    |

| Parameter      | Beschreibung                                                                                                    |
|----------------|----------------------------------------------------------------------------------------------------|
| AP MAC Address | Wenn Sie mehr als ein verdrahtetes Ethernet-<br>Netzwerk mit wireless LAN zusammen bridgen<br>möchten, müssen Sie die MAC-Adressen der |

#### DEUTSCH anderen Access Points eingeben, die über Bridging verbunden werden. 802.11b Mode: Damit kann eine Mode Sendegeschwindigkeit von bis zu 11 Mb/s gewählt werden. 802.11g Mode: Damit kann eine Sendegeschwindigkeit von bis zu 54 Mb/s gewählt werden. Mixed Mode: Liefert die beste Leistung für 11g Übertragung, wenn im AP Mode unter Mode "Mixed Mode" aktiviert wird. Channel [Kanal] Wählen Sie aus der Liste den Ihren Netzwerkeinstellungen entsprechenden Kanal. Die Kanäle sind von Land zu Land unterschiedlich. Kanal 1-11 (Nordamerika) Kanal 1-14 (Japan) Kanal 1-13 (Europa) Es sind 14 Kanäle verfügbar. Security [Sicherheit] Disable [Deaktivieren]: Deaktiviert die Security-Funktion. **WEP:** WEP ist ein Kennungsalgorithmus zum Schutz gegen unbefugtes Abhören durch Benutzer von drahtlosen LANs. Der Authentifizierungstyp und der WEP-Schlüssel von drahtlosen Stationen müssen mit denen des Access Points übereinstimmen. Dieser Access Point unterstützt die Funktion 64/128-Bit WEP-Verschlüsselung. Mit dieser Funktion werden Ihre Daten sicher über das drahtlose Netzwerk übertragen. # Nähere Angaben zur Einstellung erfahren Sie in Kapitel 3.2.6. Advance setting [Erweiterte Einstellungen] Mithilfe dieser Konfiguration kann eine noch effizientere Konfiguration vorgenommen werden. # Nähere Angaben zu diesen Einstellungen erfahren Sie in Kapitel 3.2.8. Klicken Sie im unteren Teil des Fensters auf die Schaltfläche Apply [Übernehmen], um die

durchgeführte Konfiguration zu speichern. Sie können jetzt erweiterte Einstellungen konfigurieren oder den Access Point einsetzen.

# DEUTSCH 3.2.6 WEP-Einstellung

| 3.2.6 WEP-Einstellung  |                                     |
|------------------------|-------------------------------------|
| 🚳 http://10.0.0.1 - AP | : WEP - Microsoft Internet Explorer |
| WEP                    |                                     |
| WEP Length             | WEP-64 ○ WEP-128                    |
| Mode                   | ● HEX ○ ASCII                       |
| Passphrase             | Generate                            |
|                        |                                     |
| Key 1                  | 22224242424                         |
| Key 2                  | *****                               |
| Key 3                  |                                     |
| Key 4                  |                                     |
| Default TX Key         | 💿 Key 1 🔘 Key 2 🔘 Key 3 🔘 Key 4     |
|                        | Apply Close                         |
| ど Done                 | 🧐 Internet                          |

| Parameter                                   | Beschreibung                                                                                                    |
|---------------------------------------------|----------------------------------------------------------------------------------------------------|
| WEP Length [WEP-Länge]                      | <b>WEP-64:</b> Eingabe von 10-stelligen Hexwerten<br>(im Bereich "A-F", "a-f" und "0-9) oder 5-stelligen                                     |
|                                             | ASCII-Zeichen als Verschlüsselungsschlüssel.                                                                                                 |
|                                             | WEP-128: Eingabe von 26-stelligen Hexwerten                                                                                                  |
|                                             | (im Bereich "A-F", "a-f" und "0-9) oder 13-                                                                                                  |
|                                             | stelligen ASCII-Zeichen als                                                                                                    |
|                                             | Verschlüsselungsschlüssel.                                                                                                    |
| Mode                                        | <b>HEX:</b> Eingabe von Hexwerten (im Bereich "A-F", "a-f" und "0-9")                                                                        |
|                                             | ASCII: Eingabe im alphanumerischen Format.                                                                                                   |
| Passphrase                                  | Geben Sie die Passphrase ein und klicken Sie<br>auf "Generate [Erzeugen]". Der Access Point<br>erzeugt nun automatisch WEP-Schlüssel für Sie |
|                                             | aus der Passphrase.                                                                                                    |
| Key 1 - Key 4 [Schlüssel 1 – Schlüssel 4]   | Eingabe von 10-stelligen Hexwerten für 64-Bit-<br>Schlüssel, 26-stelligen Hexwerten für 128-Bit-<br>Schlüssel.                               |
| Default TX Key [Vorgegebener TX-            | Wählen Sie den WEP-Schlüssel, der für die                                                                                                    |
| Schlüssel]                                  | Verschlüsselung von übermittelten Daten im                                                                                                   |
|                                             | drahtlosen Netzwerk verwendet wird.                                                                                                    |
| Klicken Sie im unteren Teil des Fensters au | f die Schaltfläche Apply [Übernehmen], um die                                                                                                |

Klicken Sie im unteren Teil des Fensters auf die Schaltfläche **Apply [Ubernehmen]**, um die durchgeführte Konfiguration zu speichern. Sie können jetzt erweiterte Einstellungen konfigurieren oder den Access Point einsetzen.

# 3.2.6 WPA-Einstellung

| 🗿 http://10.0.0.1 - AP: WPA - Microsoft Internet Explorer |                         |
|-----------------------------------------------------------|-------------------------|
| WPA                                                       |                         |
| Authentication<br>Method                                  | ● PSK (Pre-Shared keys) |
| Passphrase                                                | Clear                   |
| Group Re-Key Time<br>(seconds)                            | 86400                   |
|                                                           | Apply Close             |
| 🔊 Done                                                    | 🥶 Internet              |

| Parameter                                   | Beschreibung                                |
|---------------------------------------------|---------------------------------------------|
| Authentication Type [Authentifizierungstyp] | Der Pre-Shared Schlüssel wird für die       |
|                                             | Authentifizierung und Verschlüsselung von   |
|                                             | Daten verwendet, die über das drahtlose     |
|                                             | Netzwerk übermittelt werden.                |
| Passphrase                                  | Eingabe einer Passphrase mit mindestens 8   |
|                                             | Zeichen als Pre-Shared Schlüssel.           |
| Group Re-Key Time [Zeit, nach der ein       | Erstellt automatisch einen neuen Schlüssel, |
| neuer Schlüssel erstellt wird]              | nachdem die voreingestellte Zeit (86400)    |
| (second) [in Sekunden]                      | abgelaufen ist. Sie können diese Zeit auch  |
|                                             | selbst einstellen.                          |

Klicken Sie im unteren Teil des Fensters auf die Schaltfläche **Apply [Übernehmen]**, um die durchgeführte Konfiguration zu speichern. Sie können jetzt erweiterte Einstellungen konfigurieren oder den Access Point einsetzen.

# DEUTSCH 3.2.7 Erweiterte Einstellungen

| 🗿 http://10.0.0.1 - AP: Advanced Settings - Microsoft Internet Explorer 📃 🔲 🔀 |                                          |
|-------------------------------------------------------------------------------|------------------------------------------|
| Beacon Interval                                                               | 100 (msec, range: 20~1000, default: 100) |
| RTS Threshold                                                                 | 2347 (range: 256~2347, default: 2347)    |
| DTIM Interval                                                                 | 2 (range: 1~255, default: 2)             |
| Protection Mode                                                               | 🔿 Disable 💿 Enable                       |
| Transmit Rate                                                                 | Auto 💌                                   |
| Preamble Type                                                                 | 🔿 Short 💿 Long 🔘 Auto                    |
|                                                                               |                                          |
|                                                                               |                                          |
|                                                                               |                                          |
|                                                                               | Apply Close                              |
| 🕘 Done                                                                        | Internet 🛒                               |

| Parameter                                            | Beschreibung                                                                                                    |
|------------------------------------------------------|----------------------------------------------------------------------------------------------------|
| Beacon Interval [Leitstrahl-Intervall] (20-<br>1000) | Die Zeit, in der dieser Access Point einen<br>Leitstrahl sendet. Diese Funktion wird für die<br>Synchronisation des drahtlosen Netzwerks<br>verwendet.                                                                                                    |
| RTS Threshold [RTS-Schwelle] (256-2432)              | Wenn die Paketgröße kleiner ist als die RTS-<br>Schwelle, sendet der Access Point dieses<br>Paket nicht mit dem RTS/CTS-Mechanismus.                                                                                                    |
| DTIM Period [DTIM-Intervall] (1-255)                 | Das Intervall der Delivery Traffic Indication<br>Message (DTIM). Ein DTIM-Feld ist ein<br>Countdown-Feld, das Stationen des nächsten<br>Fensters informiert, wann sie Broadcast- und<br>Multicast-Meldungen empfangen müssen.<br>Wenn der Access Point gepufferte Broadcast-<br>oder Multicast-Meldungen für verbundene<br>Stationen hat, sendet er die nächste DTIM mit<br>einem DTIM-Intervall-Wert. Mit dem Access<br>Point verbundene Stationen empfangen den<br>Beacon und erwachen, um die Broadcast- und<br>Multicast-Meldungen zu empfangen. |
| Protection Mode [Schutzmodus]                        | Die Aktivierung dieser Funktion liefert die beste<br>Leistung für 11g-Übertragungen.                                                                                                    |

Transmit Rate [Sendegeschwindigkeit]

Wenn Sie den Station Mode auf "802.11b" aktivieren, können Sie eine Geschwindigkeit zwischen 1 und 11 Mb/s wählen. Wenn Sie den Station Mode auf "802.11g" aktivieren, können Sie eine Geschwindigkeit zwischen 1 und 54 Mb/s wählen. Der Präambeltyp definiert die Länge des Präambelblocks in den Frames während der drahtlosen Kommunikation. Auto Select [automatische Auswahl]: Wählt automatisch die passendere Methode. Short [kurz]: Geeignet für drahtlose High-Traffic-Netzwerke Long [lang]: Für verlässlichere Kommunikation

Klicken Sie im unteren Teil des Fensters auf die Schaltfläche **Apply [Übernehmen],** um die durchgeführte Konfiguration zu speichern. Sie können jetzt erweiterte Einstellungen konfigurieren oder den Access Point einsetzen.

### 3.2.9 Zugriffsfilter

Preamble Type [Präambeltyp]

Mit diesem Access Point können Sie eine Filterliste von MAC-Adressen erstellen, die mit diesem AP eine Verbindung unterhalten dürfen/nicht dürfen.

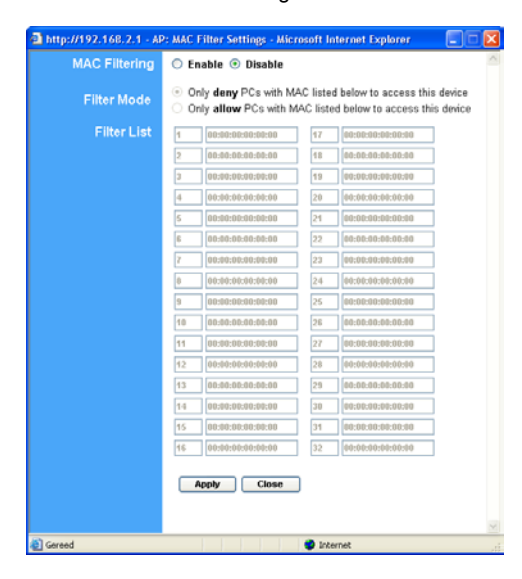

| Parameter                           | Beschreibung                                    |
|-------------------------------------|-------------------------------------------------|
| MAC Filtering [MAC-Adressen-Filter] | Die Funktion MAC Filtering kann aktiviert oder  |
|                                     | deaktiviert werden.                             |
| Filter Mode                         | Wenn Sie "Only deny PCs with MAC listed         |
|                                     | below to access this device [Zugriff auf dieses |
|                                     | Gerät nur den PCs mit den MAC-Adressen          |
|                                     | verweigern, die unten aufgeführt sind]", wird   |
|                                     | allen aufgeführten PCs der Zugriff verweigert.  |
|                                     | Alle anderen PCs wird der Zugriff erlaubt.      |
|                                     | Wenn Sie "Only allow PCs with MAC listed        |
|                                     | below to access this device [Zugriff auf dieses |
|                                     | Gerät nur den PCs mit den MAC-Adressen          |
|                                     | gestatten, die unten aufgeführt sind]", wird    |
|                                     | allen aufgeführten PCs der Zugriff gestattet.   |
|                                     | Allen anderen PCs wird der Zugriff verweigert.  |
| Filter List                         | Geben Sie die MAC-Adressen der PCs ein, für     |
|                                     | welche die gewählte MAC Filtering – Funktion    |
|                                     | anwendbar ist.                                  |

Klicken Sie im unteren Teil des Fensters auf die Schaltfläche **Apply [Übernehmen]**, um die durchgeführte Konfiguration zu speichern. Sie können jetzt erweiterte Einstellungen konfigurieren oder den Access Point einsetzen.

# 3.2.10 Status-Einstellungen

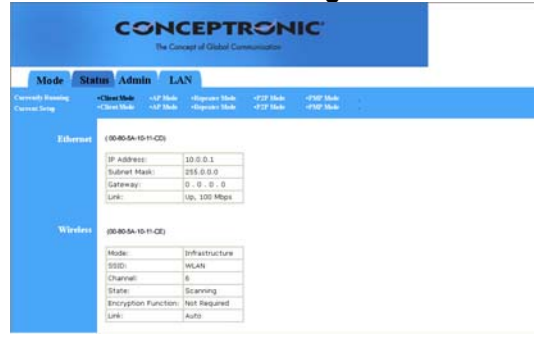

| Parameter | Beschreibung                                 |
|-----------|----------------------------------------------|
| Ethernet  | Hier werden Informationen zum Status der     |
|           | vorgebenenen IP-Adresse, Subnetzmaske,       |
|           | Gateway und Link angezeigt.                  |
| Wireless  | Hier werden die aktuellen Wireless-          |
|           | Informationen angezeigt. (Im "AP Mode" nicht |
|           | verfügbar).                                  |
|           |                                              |

# 3.2.11 Admin-Einstellungen

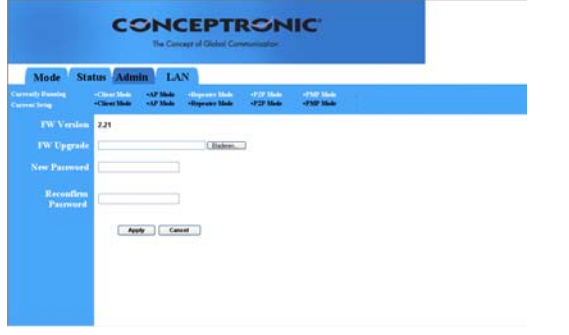

| Parameter  | Beschreibung                                                                                                    |
|------------|----------------------------------------------------------------------------------------------------|
| FW Version | Zeigt die aktuelle FW-Version.                                                                                                    |
| FW Upgrade | Mit diesem Tool können Sie System-Firmware<br>des Access Points aktualisieren. Um die<br>Firmware Ihres Access Points zu aktualisieren,<br>müssen Sie die Firmware-Datei auf Ihre lokale<br>Festplatte herunterladen und den betreffenden<br>Dateinamen und Pfad in das entsprechende<br>Feld auf dieser Seite eingeben. Sie können<br>auch über die Schaltfläche <b>Durchsuchen</b> die<br>Firmware-Datei auf Ihrem PC suchen. Führen<br>Sie ein Reset des Access Points durch, wenn<br>der Upgrade-Prozess abgeschlossen ist. |

### DEUTSCH New Password [Neues Passwort]

New Password [Neues Passwort]Geben Sie das Passwort (eine bis zu 32-<br/>stellige alphanumerische Zeichenfolge) ein,<br/>das Sie für die Anmeldung im Access Point<br/>verwenden möchten. Achten Sie bitte bei der<br/>Passworteingabe auf Groß- und<br/>Kleinschreibung.Reconfirm Password [Passwort bestätigen]Bestätigen Sie das Passwort (eine bis zu 32-<br/>stellige alphanumerische Zeichenfolge), mit<br/>dem Sie sich im Access Point anmelden<br/>möchten. Achten Sie bitte bei der<br/>Passworteingabe auf Groß- und<br/>Kleinschreibung.

Klicken Sie im unteren Teil des Fensters auf die Schaltfläche **Apply [Übernehmen],** um die durchgeführte Konfiguration zu speichern. Sie können jetzt erweiterte Einstellungen konfigurieren oder den Access Point einsetzen.

### DEUTSCH 3.2.12 Einstellungen

| Mode Sta            | tus Admin   | E.      | MN .   |         |            |           |  |  |
|---------------------|-------------|---------|--------|---------|------------|-----------|--|--|
| ) Danning<br>Terleg | -Circlinia  | AP Made | -Bayes | er Mele | -1727 Made | -750 Mail |  |  |
|                     | A7419100    | 1       |        |         |            |           |  |  |
| Antomatic IP        | 0           | 1       | Import | -       |            |           |  |  |
|                     | 0           |         |        |         |            |           |  |  |
|                     | Specify IP  | 182     | 144 2  |         |            |           |  |  |
|                     | Subnet Mask | 295     | 315 25 | 5 . 0   |            |           |  |  |
|                     | Gateway     |         |        |         |            |           |  |  |
|                     | Austr       |         |        |         |            |           |  |  |

# Parameter Beschreibung Device Name [Gerätename] Zeigt die aktuelle FW-Version. Automatic IP [Automatische IP] Falls Sie keinen direkten Zugriff auf das Gerät haben, das die IP-Adresse stellt, ist es vorteilhaft, diese Option nicht zu wählen. Fixed IP [Feste IP] Specify IP [IP festlegen]: Bestimmen Sie die IP-Adresse des Access Points Diese IP-Adresse sollte in Ihrem Netzwerk einmalig sein. Die Standard-IP-Addresse ist 10.0.1 Subnetzmaske: 255.0.0.0 Gateway: Legen Sie für das Gateway dieses Access Points die Standard-IP-Adresse fest.

Klicken Sie im unteren Teil des Fensters auf die Schaltfläche **Apply [Übernehmen]**, um die durchgeführte Konfiguration zu speichern. Sie können jetzt erweiterte Einstellungen konfigurieren oder den Access Point einsetzen.

# Conceptronic C54APM Guide de démarrage rapide

### Nous vous félicitons d'avoir acheté Le Wireless high speed Access Point Sans fil Conceptronic

Le Guide d'Installation du Matériel ci-joint vous expliquera pas à pas comment installer le Wireless high speed Access Point sans file de Conceptronic.

En cas de problèmes, nous vous recommandons de vous adresser à notre **service technique** (allez à <u>www.conceptronic.net</u> et cliquez sur « support »). Vous trouverez dans cette section la Base de Données des Foires Aux Questions.

Si vous avez d'autres questions concernant votre produit et que vous ne trouvez pas la solution sur notre site web, contactez-nous par e-mail : support@conceptronic.net

Pour plus d'informations sur les produits de Conceptronic, visitez notre Site Internet Conceptronic: <u>www.conceptronic.net</u>

Il est possible que l'installation du matériel décrite ci-dessous diffère parfois de l'installation sur votre ordinateur. Cela dépend de votre version Windows que vous utilisez.

# FRANÇAIS 1 Introduction

Ce produit Conceptronic est un point d'accès pour les réseaux sans fil IEEE 802.11g/b 2.4GHz. Vous pouvez utiliser ce point d'accès pour construire un réseau LAN sans fil.

Le produit supporte les fonctions de filtrage d'adresse WPA-PSK, WEP, ESSID et MAC pour consolider la sécurité du réseau sans fil. Avec l'authentification ESSID, WPA-PSK, le cryptage WEP 64/128 bit et le filtrage d'adresse MAC vous êtes en mesure d'empêcher les stations sans fils non autorisées à pénétrer dans votre réseau sans fil.

# 1.1 Contenu du Coffret

Le Point d'Accès comprend les éléments suivants :

- Un Point d'Accès
- Un Adaptateur Électrique
- Un Manuel d'Utilisateur
- Un câble UTP
- Une Antenne

# 1.2 Caractéristiques

- Conforme à la norme IEEE 802.11g/b 2.4 GHz.
- Vitesse rapide de transfert des données sur le réseau 54, 48, 36, 24, 18, 12, 11, 5.5, 2 et 1Mbps.
- Réseaux LAN Ethernet sans fil et câblés intégrés en continu
- Reprise automatique de débit des données en cas d'obstacles ou d'interférences.
- Fournit la fonction de Cryptage des Données WEP à 64/128 bit pour protéger les transmissions des données sans fil.
- WPA PSK (Code de Phrase de Passe)
- Supporte la configuration basée sur Web.

# 1.3 Spécifications

- Normes : IEEE 802.11g/b (Sans fil), IEEE 802.3 (Câblé)
- Vitesse de transfert des données : 54/48/36/24/18/12/11/5.5/2/1Mbps reprise automatique
- Sécurité : Cryptage des Données 64/128-bit WEP et WPA PSK
- Bande de Fréquences : 2.400~2.4835GHz (Bande Médicale Scientifique Industrielle)

### FRANÇAIS

- Antenne : Doublet externe détachable (avec connecteur RP-SMA)
- Connecteurs : 10/100Mbps RJ-45 x 1
- Alimentation électrique : 12VDC, 0.5A / 12V DC 1A
- Puissance de Transmission : 16dBm (Typique)
- LED : Alimentation, Liaison/Activité LAN, Activité Sans fil
- Dimension : 30(L) x 127(I) x 87(P) mm
- Température :
- De travail : 32~131°F (0~55°C)
- De stockage : -4~158°F(-20~70°C)
- Humidité : 10-90% (Sans condensation)

# 1.4 Description Physique

### Panneau Avant

Sur le panneau avant du Point d'Accès sont disposés les voyants LED qui signalent l'état actuel du Point d'Accès. Ci-après une

explication de

chaque LED.

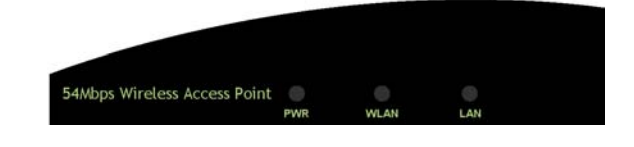

| LED               | Couleur | État       | Description                                       |
|-------------------|---------|------------|---------------------------------------------------|
| Alimentation      | Verte   | Allumée    | L'équipement est bien sous tension                |
| électrique        |         |            |                                                   |
|                   |         | Éteinte    | Pas d'alimentation électrique                     |
|                   |         | Lionito    |                                                   |
| Activité Sans Fil | Verte   | Clignotant | L'antenne est en train de transmettre ou de       |
|                   |         | е          | recevoir des données                              |
|                   |         | Éteinte    | L'antenne n'est pas en train de transmettre ou de |
|                   |         |            | recevoir des données                              |
| Activité/liaison | Verte | Allumée    | Une liaison valable est établie.               |
|------------------|-------|------------|------------------------------------------------|
| LAN              |       |            |                                                |
|                  |       | Clignotant | Transmission ou réception de données en cours. |
|                  |       | е          |                                                |
|                  |       | Éteinte    | Aucune liaison n'est établie.                  |

## Panneau Arrière

Les ports de connexion du Point d'Accès sont situés sur le panneau arrière. Ci-après la description de chaque port de connexion.

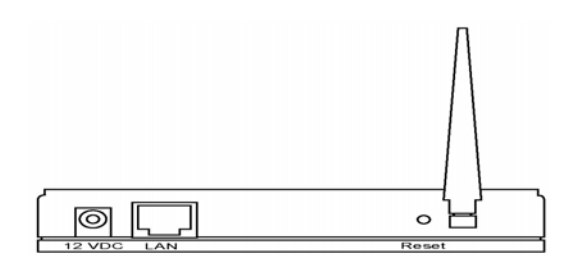

# Connecteur de l'Antenne

Cette connexion ronde est un connecteur inversé SMA standard par lequel toutes les antennes avec un connecteur SMA inversé peuvent être branchées au Point d'Accès.

#### 2 Port d'Adaptateur DC

Insérez la prise électrique de l'adaptateur de puissance dans ce port.

#### 3 Port LAN

Le port LAN du Point d'Accès est l'endroit où vous devez brancher vos dispositifs de réseau LAN.

## Réinitialiser

Le bouton Réinitialisation vous permet de faire l'une de ces deux choses :

- 1. Si le Point d'Accès a un problème, appuyez sur le bouton réinitialisation avec la pointe d'un stylo (pendant moins de 5 secondes) ; le Point d'Accès se réinitialise seul, votre configuration d'origine est conservée.
- 2. Si le problème persiste, si vous connaissez de graves problèmes, ou si vous avez oublié votre mot de passe, appuyez sur le bouton de réinitialisation pendant plus de 5 secondes ; le Point d'Accès se réinitialise tout seul et l'équipement est de nouveau configuré avec les paramètres d'usine par défaut (attention : vos configurations d'origine seront remplacées par les paramètres d'usine par défaut).

# 2 Connexion du Point d'Accès LAN Sans fil.

- Trouvez un emplacement optimum pour le Point d'Accès LAN sans fil. Le meilleure emplacement pour votre Point d'Accès est généralement le centre de votre réseau sans fil, avec un point de vue sur toutes vos stations mobiles.
- 2. Connectez le Point d'Accès LAN Sans fil à votre routeur, votre concentrateur ou votre commutateur. Branchez une extrémité du câble UTP standard sur votre Port LAN du Point d'Accès et branchez l'autre extrémité du câble sur un commutateur, un routeur ou un concentrateur. Le Point d'Accès sera alors connecté à votre Réseau LAN câblé existant.
- Branchez l'Adaptateur Électrique DC sur la Prise Électrique du Point d'Accès du réseau sans fil LAN. N'utilisez que l'adaptateur électrique fourni avec le Point d'Accès. L'utilisation d'un autre adaptateur différent pourrait endommager le produit.

# 3 Configuration du Point d'Accès LAN Sans fil.

# 3.1. Comment démarrer

Ce Point d'Accès fournit un outil de configuration basé sur le web pour vous permettre de le configurer à partir de stations câblées ou sans fil. Suivez les instructions indiquées ci-après pour commencer.

#### À partir d'une Station Câblée

 Assurez-vous que la station câblée est dans le même sous-réseau que le Point d'Accès.

L'adresse IP par défaut et le Masque de Sous-réseau du Point d'Accès est :

Adresse IP par défaut : 10.0.0.1

Sous-réseau par défaut : 255.0.0.0

#### Configurez votre PC pour qu'il soit dans le même réseau que le Point d'Accès.

### 1a) Windows 95/98/Me

7.

- 1. Cliquez sur le bouton Démarrer et sélectionnez Paramètres puis cliquez sur Panneau de Configuration. La fenêtre Panneau de configuration apparaît.
- 2. Cliquez deux fois sur l'icône Réseau. La fenêtre Réseau apparaît.
- 3. Vérifiez votre liste de Composants de Réseau. Si TCP/IP n'est pas installé, cliquez
- sur le bouton Ajouter pour l'installer. Si TCP/IP est installé, rendez-vous à l'étape 6.
  Dans la boîte de dialogue Composant de Réseau, sélectionnez Protocole puis cliquez sur le bouton Ajouter.
- Dans la boîte de dialogue Sélection du Type de Composant Réseau, cochez Microsoft puis TCP/IP puis cliquez sur le bouton OK pour commencer à installer le protocole TCP/IP. Il se peut que vous ayez besoin du CD de Windows pour compléter l'installation.
- Après avoir installé TCP/IP, revenez à la boîte de dialogue de Réseau. Sélectionnez TCP/IP dans la liste de Composants Réseau puis cliquez sur le bouton Propriétés.
  - Cochez chacun des onglets et vérifiez les paramètres suivants : Liaisons : Cochez Client pour les Réseaux Microsoft puis Partage de fichier et d'imprimante pour les Réseaux Microsoft.

Passerelle : Tous les champs sont vierges.

**Configuration DNS :** Sélectionnez *Désactiver DNS*.

Configuration WINS : Sélectionnez Désactiver DNS.

Adresse IP : Sélectionnez *Spécifier une Adresse IP*. Spécifiez l'Adresse IP et le Masque de Sous-réseau comme dans l'exemple ci-après :

- 1. Adresse IP : 10.0.0.3 (toute adresse IP entre 10.0.0.2~10.0.0.254 est
  - disponible, ne configurez pas 10.0.0.1)
- 2. Masque de Sous-réseau : 255.0.0.0
- 8. Redémarrez le PC. Votre PC a maintenant la configuration de l'Adresse IP que vous avez indiquée.

#### 1b) Windows 2000

- 1. Cliquez sur le bouton *Démarrer* et sélectionnez *Paramètres* puis cliquez sur *Panneau de Configuration*. La fenêtre *Panneau de configuration* apparaît.
- Cliquez deux fois sur l'icône Connexions Réseau et Accès à Distance. Dans la fenêtre Connexions Réseau et Accès à Distance, cliquez deux fois sur l'icône Connexion de Réseau Local. La fenêtre Connexion de Réseau Local apparaît.
- 3. Dans la fenêtre Connexion de Réseau Local, cliquez sur le bouton Propriétés.
- 4. Vérifiez votre liste de *Composants de Réseau*. Vous devriez voir *Protocole Internet* [*TCP/IP*] sur votre liste. Sélectionnez-le et cliquez sur le bouton *Propriétés*.
- 5. Dans la fenêtre Propriétés du Protocole Internet (TCP/IP), sélectionnez Utiliser l'adresse
- 6. IP suivante et indiquez l'Adresse IP et le masque de Sous-réseau suivants :
  - 1 Adresse IP : 10.0.0.3 (toute adresse IP entre 10.0.0.2~10.0.0.254 est disponible, **ne configurez pas 10.0.0.1**)
  - 2 Masque de Sous-réseau : 255.0.0.0

7. Cliquez sur *OK* pour modifier la configuration. Votre PC a maintenant la configuration de l'Adresse IP que vous avez indiquée.

#### 1c) Windows NT

- Cliquez sur le bouton Démarrer et sélectionnez Paramètres puis cliquez sur Panneau de Configuration.. La fenêtre Panneau de configuration apparaît.
- 2. Cliquez deux fois sur l'icône *Réseau*. La fenêtre *Réseau* apparaît. Sélectionnez l'onglet *Protocole* dans la fenêtre de *Réseau*.
- Vérifiez si Protocole TCP/IP est bien dans votre liste de Protocoles de Réseau. Si TCP/IP n'est pas installé, cliquez sur le bouton Ajouter pour l'installer. Si TCP/IP est installé, rendez-vous à l'étape 5.
- 4. Dans la fenêtre Sélectionner Protocole de Réseau, sélectionnez le Protocole TCP/IP puis cliquez sur le bouton OK pour commencer à installer le Protocole TCP/IP. Il se peut que vous ayez besoin du CD de Windows pour compléter l'installation.
- Après avoir installé *TCP/IP*, revenez à la fenêtre de *Réseau*.
   Sélectionnez *TCP/IP* dans la liste de *Protocoles Réseau* puis cliquez sur le bouton *Propriétés*.
- 6. Cochez chacun des onglets et vérifiez les paramètres suivants :

**Adresse IP :** Sélectionnez *Spécifier une Adresse IP.* Spécifiez l'Adresse IP et le Masque de Sous-réseau comme dans l'exemple ci-après :

- 1. Adresse IP : 10.0.0.3 (toute adresse IP entre
  - 10.0.0.2~110.0.0.254 est disponible, **ne configurez pas** 10.0.0.1)
- 2. Masque de Sous-réseau : 255.0.0.0
  - **DNS**: Laissez tous les champs vierges.
  - WINS : Laissez tous les champs vierges.
    - Routage : Laissez tous les champs vierges.
- 7. Cliquez sur *OK* pour modifier la configuration. Votre PC a maintenant la configuration de l'Adresse IP que vous avez indiquée.
- 8 Entrez **10.0.0.1** dans votre Navigateur Internet pour aller à l'outil de configuration de Point d'Accès.
- 9 Un écran apparaît et vous demande d'entrer votre nom d'utilisateur et votre mot de passe. Le nom d'utilisateur et le mot de passe par défaut sont les suivants :

Nom d'Utilisateur : admin

٠

Mot de Passe : admin

Entrez le nom d'utilisateur et le mot de passe par défaut, puis appuyez directement sur le bouton **OK.** 

| GR                   |
|----------------------|
| 😰 admin 🗸            |
| Remember my password |
|                      |

4. Vous pouvez commencer à configurer le Point d'Accès.

# À partir d'une Station Sans Fil

- Assurez-vous que la station sans fil est dans le même sous-réseau que le Point d'Accès. Consultez l'étape 1 ci-dessus pour configurer l'Adresse IP et le Masque de Sous-réseau de la station sans fil.
- Connectez-vous au Point d'Accès.
   L'ESSID du Point d'Accès est « WLAN » et la fonction de Cryptage WEP est désactivée. Assurez-vous que votre station sans fil utilise bien le même ESSID que le Point d'Accès et associez votre station sans fil au Point d'Accès.
- Entrez 10.0.0.1 dans votre Navigateur Internet pour aller à l'outil de configuration de Point d'Accès.
- 4. Entrez le même nom d'utilisateur et le même mot de passe puis appuyez sur le bouton **OK** ; vous pouvez à présent configurer le Point d'Accès.

# FRANÇAIS 3.2 Configuration du Point d'Accès

Ce Point d'Accès supporte les modes Client, AP, Répétiteur et Pont.

« Mode Client » est utilisé pour permettre à un périphérique de réseau avec uniquement une fonction Ethernet câblée de pouvoir communiquer avec un réseau LAN sans fil. Il fournit les modes Ad Hoc et Infrastructure pour le « Mode Station ». Avec le « Mode Station Ad Hoc », votre périphérique de réseau peut se joindre à un réseau LAN sans fil avec une

communication poste à poste. Avec le « Mode Station-infrastructure », votre périphérique de réseau peut se joindre à un réseau LAN sans fil par un point d'accès. « Mode AP » fournit une simple fonction de point d'accès.

La manière la plus simple de construire un réseau LAN sans fil est d'utiliser le « Mode AP ». Si vous voulez qu'un point d'accès unisse un réseau Ethernet câblé et fournisse un service de connexion pour une autre station sans fil en même temps, vous devez configurer le point d'accès sur « mode Répétiteur ». En d'autres termes, la fonction « Mode Répétiteur » est le

combinaison de « Mode AP » et de « Mode PMP ». « Mode Pont AP » permet d'unir plus de 2 réseau Ethernet câblés ensemble par un réseau LAN sans fil.

Vous pouvez utiliser deux points d'accès avec « Mode P2P » pour unir deux réseaux Ethernet câblés ensemble.

Si vous voulez unir plus de deux réseaux Ethernet câblés ensemble, vous devez utiliser un nombre de points d'accès suffisants avec le « Mode P2P » Un point d'accès avec « Mode P2P » ou « Mode PMP » ne peut être utilisé que pour unir des réseaux Ethernet ensemble. Il ne peut admettre la connexion d'une autre station sans fil en même temps.

| CONCEPTRONIC'<br>The Concept of Global Communication |                              |                      |                                  |                        |                        |   |   |
|------------------------------------------------------|------------------------------|----------------------|----------------------------------|------------------------|------------------------|---|---|
| Currently Running<br>Current Setup                   | •Client Mode<br>•Client Mode | •AP Mode<br>•AP Mode | •Repeater Mode<br>•Repeater Mode | +P2P Mode<br>+P2P Mode | -PMP Mode<br>-PMP Mode | 1 |   |
|                                                      | Current Mo                   | de: Client M         | ode                              |                        |                        |   |   |
| Client                                               | • What's Th                  | wis? S               | etup                             |                        |                        |   |   |
| Access Point                                         | O What's Th                  | vis? S               | etup                             |                        |                        |   |   |
| Repeater                                             | ⊖ What's Ti                  | vis? S               | etup                             |                        |                        |   |   |
|                                                      | () What's Th                 | vis? S               | etup                             |                        |                        |   |   |
| PMP                                                  | ⊖ What's Th                  | vis ? S              | etup                             |                        |                        |   |   |
|                                                      | Арре                         | Y                    |                                  |                        |                        |   |   |
|                                                      | WEE                          | goahead<br>SERV      | ER                               |                        |                        |   |   |
| <                                                    |                              |                      |                                  |                        |                        |   | > |

# FRANÇAIS 3.2.1 Configuration Mode Client

Il est utilisé pour permettre à un périphérique de réseau avec uniquement une fonction Ethernet câblée de pouvoir communiquer avec un réseau LAN sans fil. Il fournit les modes Ad Hoc et Infrastructure pour le « Mode Client ». Avec le « Mode Ad Hoc », votre périphérique de réseau peut se joindre à un réseau LAN sans fil avec une communication poste à poste. Avec le « Mode Infrastructure », votre périphérique de réseau peut se joindre à un réseau LAN sans fil par un point d'accès.

| Mode Sta                            | tus Admin LAN                                                                                                    |  |  |  |
|-------------------------------------|----------------------------------------------------------------------------------------------------|--|--|--|
| Currently Humaning<br>Current Setup | <ul> <li>Clear Made - AP Made - Happaner Hade - 4727 Made - 4747 Made -<br/>Clear Made - AP Made - dispose Hade - 4727 Made - 4747 Made     </li> </ul> |  |  |  |
|                                     | ○ 882.116 ◎ 882.11g                                                                                                    |  |  |  |
| MAC Cloning<br>Mode                 | S Disidhed O Exclored                                                                                                    |  |  |  |
|                                     | V6.08 Site Service                                                                                                    |  |  |  |
|                                     | O Ad Hoc 🐵 Infrastructure                                                                                                    |  |  |  |
|                                     | Channel 8 2                                                                                                    |  |  |  |
|                                     | Could O WP O WPA                                                                                                    |  |  |  |
|                                     | ○ Short ⊗ Long                                                                                                    |  |  |  |
|                                     | lande 💌<br>Apply Const                                                                                                    |  |  |  |

| Paramètre        | Description                                      |
|------------------|--------------------------------------------------|
| Mode Station     | Mode 802.11b : Il permet de sélectionner le      |
|                  | débit de transmission jusqu'à 11 Mbps. Mode      |
|                  | 802.11 g : Il permet de sélectionner le débit de |
|                  | transmission jusqu'à 54 Mbps.                    |
| Mode Clonage MAC | Désactivé : Il utilise sa propre adresse MAC     |
|                  | pour avoir accès au réseau sans fil LAN.         |
|                  | Activé : Il utilise l'adresse MAC du PC pour     |
|                  | avoir accès au réseau sans fil LAN.              |
| SSID             | Le SSID (jusqu'à 32 caractères ASCII             |
|                  | imprimables) est le seul nom identifié dans un   |
|                  | WLAN. L'ID empêche la confusion involontaire     |
|                  | de deux réseaux LAN placés au même endroit.      |
|                  | Assurez-vous que le SSID de toutes les           |
|                  | stations dans le même réseau WLAN est l          |
|                  | même. Le SSID par défaut est « WLAN ».           |
| Visite de Site   | Cliquez sur le bouton « Visite de Site [Site     |
|                  | Survey], puis un « Tableau de Visite de          |
|                  | Réseau sans fil » apparaît. Cette liste indique  |
|                  | tous les points d'accès disponibles à proximité. |

| -                   | Vous pouvez sélectionner un point d'accès                |
|---------------------|----------------------------------------------------------|
|                     | dans le tableau ; il se joindra au réseau LAN            |
|                     | sans fil par ce point d'accès.                           |
| Mode Fonctionnement | AD-Hoc : Il laisse votre périphérique de                 |
|                     | réseau se joindre à un réseau LAN sans fil               |
|                     | avec une communication poste à poste.                    |
|                     | Infrastructure : Il laisse votre périphérique de         |
|                     | réseau se joindre à un réseau LAN sans fil par           |
|                     | un point d'accès.                                        |
| Canal               | Sélectionnez le canal souhaité dans la liste             |
|                     | fournie en fonction des paramètres de votre              |
|                     | réseau. Les canaux sont différents d'un pays à           |
|                     | l'autre.                                                 |
|                     | Canal 1-11 (Amérique du Nord)                            |
|                     | Canal 1-14 (Japon)                                       |
|                     | Canal 1-13 (Europe)                                      |
| 0.4                 | Il y a 14 canaux disponibles.                            |
| Securite            | Desactive : Desactive la fonction de securite.           |
|                     | <b>WEP</b> : WEP est un algorithme                       |
|                     | d authentification, qui protege les utilisateurs         |
|                     | de reseau LAN sans III contre les ecoutes                |
|                     | electroniques. Le type d'Authentinication et le          |
|                     | code WEP des stations sans in doivent etre le            |
|                     | aupporte la fanction de Cruptoge WED 64/129              |
|                     | bit Avec cetto fonction was informations                 |
|                     | soront transmisos sur lo rásogu sans fil on              |
|                     | touto sécurité                                           |
|                     | toute securite.<br># Vous nouvez consulter le détail des |
|                     | naramètres dans le chanitre 3.2.6                        |
|                     | WPA : Vous pouvez utiliser un code pré-                  |
|                     | nartagé nour authentifier les stations sans fil et       |
|                     | les données cryptées pendant la                          |
|                     | communication. Lorsque le mode WPA est                   |
|                     | activé, vous ne pouvez pas utiliser le cryptage          |
|                     | WEP.                                                     |
|                     | # Vous pouvez consulter le détail des                    |
|                     | paramètres dans le chapitre 3.2.7.                       |
| Type de Préambule   | Le type de Préambule définit la longueur du              |
|                     | bloc de préambule dans les trames pendant la             |
|                     | communications sans fil.                                 |
|                     | Auto-select : Le système passe                           |
|                     | automatiquement sur la méthode la mieux                  |
|                     | adaptée.                                                 |
|                     | Court : À appliquer pour les réseaux sans fil            |
|                     | avec un trafic important.                                |

Vitesse de Transmission

Long : Il peut fournir des communications plus fiables.

Lorsque vous activez la sélection de mode station sur « 802.11b », il vous permet de sélectionner la vitesse de 1-11 Mbps. Lorsque vous activez la sélection de mode station sur « 802.11g », il vous permet de sélectionner la vitesse de 1-54Mbps.

Cliquez sur le bouton **Appliquer** en bas de l'écran pour enregistrer les configurations cidessus. Vous pouvez à présent configurer d'autres sections avancées ou commencer à utiliser le Point d'Accès.

### Tableau de Visite de Site :

Lorsque ce point d'accès est en « Mode Client-infrastructure », il doit être associé avec un point d'accès et se connecter à votre réseau LAN sans fil par le point d'accès associé. « Visite de Site Sans Fil » recherche tous les points d'accès disponibles à proximité. Vous pouvez sélectionner un des points d'accès indiqués dans ce tableau.

| SSID    | Security | Channel | Signal % | Network Type   |
|---------|----------|---------|----------|----------------|
| O WLAN  | Disabled | 6       | 78%      | Infrastructure |
|         |          | _       |          |                |
| Scan Jo | in Close |         |          |                |
|         |          |         |          |                |
|         |          |         |          |                |
|         |          |         |          |                |
|         |          |         |          |                |
|         |          |         |          |                |
|         |          |         |          |                |
|         |          |         |          |                |
|         |          |         |          |                |
|         |          |         |          |                |
|         |          |         |          |                |
|         |          |         |          |                |
|         |          |         |          |                |
|         |          |         |          |                |

**3.2.2 Configuration du Mode AP** Ce Point d'Accès supporte les modes AP. Le « Mode AP » fournit une simple fonction de point d'accès. La manière la plus simple de construire un réseau LAN sans fil est d'utiliser le « Mode AP ».

| CONCEPTRONIC<br>Re Caugar of Older Consumers |                                                                                                    |  |  |
|----------------------------------------------|----------------------------------------------------------------------------------------------------|--|--|
| Mode Sta                                     | tus Admin LAN                                                                                                    |  |  |
| Current) Hanning<br>Current Setup            | -Cleve Made - AP Made - Higgener Made - 4227 Made - 4247 Made<br>- Cleve Made - AP Made - Opposer Made - 4227 Made - 4247 Made |  |  |
| MODE                                         | ○ 802.116 ○ 802.11g ③ Mixed                                                                                                    |  |  |
| SSID                                         | WEAR                                                                                                    |  |  |
| Broadcast SSID                               | O Disable                                                                                                    |  |  |
| Channel                                      | Channel t                                                                                                    |  |  |
| Security                                     | © Elevable O WEP O WPA                                                                                                    |  |  |
| Advanced Settings                            | . Inter                                                                                                    |  |  |
| Access Filter                                | Selay                                                                                                    |  |  |
|                                              | Apply Cancel                                                                                                    |  |  |

| Paramètre         | Description                                                                                                    |
|-------------------|----------------------------------------------------------------------------------------------------|
| Mode              | <ul> <li>Mode 802.11b : Il permet de sélectionner le débit de transmission jusqu'à 11 Mbps. Mode 802.11 g : Il permet de sélectionner le débit de transmission jusqu'à 54 Mbps.</li> <li>Mode mixte : Il fournit la meilleure performance pour la transmission 11 g lorsque vous activez le mode AP sur la sélection « Mode mixte ».</li> </ul>                                                                                                    |
| SSID              | Le SSID (jusqu'à 32 caractères ASCII<br>imprimables) est le seul nom identifié dans un<br>WLAN. L'ID empêche la confusion involontaire<br>de deux réseaux LAN placés au même endroit.<br>Assurez-vous que le SSID de toutes les<br>stations dans le même réseau WLAN est I<br>même. Le SSID par défaut est « WLAN ».                                                                                                    |
| SSID de Diffusion | Il répondra aux conditions du SSID de<br>diffusion. Si vous activez cette fonction, toutes<br>les stations sans fil situées dans le rayon<br>d'action du point d'accès pourront découvrir<br>facilement ce point d'accès. Si vous<br>construisez un réseau sans fil public, il est<br>recommandé d'activer cette fonction.<br>Désactivez la fonction « Réponse aux<br>demandes de ESSID de Diffusion » pour avoir<br>un meilleur niveau de sécurité. |

| FRANÇAIS              |                                                                                                    |
|-----------------------|----------------------------------------------------------------------------------------------------|
| Canal                 | Sélectionnez le canal souhaité dans la liste<br>fournie en fonction des paramètres de votre<br>réseau. Les canaux sont différents d'un pays à<br>l'autre.<br>Canal 1-11 (Amérique du Nord)<br>Canal 1-14 (Japon)<br>Canal 1-13 (Europe)                                                                                                    |
| Sécurité              | <ul> <li>If y a 14 canaux disponibles.</li> <li>Désactivé : Désactive la fonction de sécurité.</li> <li>WEP : WEP est un algorithme<br/>d'authentification, qui protège les utilisateurs<br/>de réseau LAN sans fil contre les écoutes<br/>électroniques. Le type d'Authentification et le<br/>code WEP des stations sans fil doivent être le<br/>même dans le Point d'Accès. Ce Point d'Accès<br/>supporte la fonction de Cryptage WEP 64/128-<br/>bit. Avec cette fonction, vos informations<br/>seront transmises sur le réseau sans fil en<br/>toute sécurité.</li> <li># Vous pouvez consulter le détail des<br/>paramètres dans le chapitre 3.2.6.</li> <li>WPA : Vous pouvez utiliser un code pré-<br/>partagé pour authentifier les stations sans fil et<br/>les données cryptées pendant la<br/>communication. Lorsque le mode WPA est<br/>activé, vous ne pouvez pas utiliser le cryptage<br/>WEP.</li> <li># Vous pouvez consulter le détail des</li> </ul> |
| Configuration avancée | paramètres dans le chapitre 3.2.7.<br>Cette fonction vous donne la possibilité d'avoir<br>des fonctions puissantes supplémentaires pour<br>configurer le système.                                                                                                    |
| Filtre d'Accès.       | <ul> <li>paramètres au chapitre 3.2.8.</li> <li>Ce Point d'Accès vous permet d'avoir une liste de Filtre d'adresses MAC qui sont autorisées pour ce Point d'Accès.</li> <li># Vous pouvez consulter le détail des paramètres au chapitre 3.2.9.</li> </ul>                                                                                                    |

Cliquez sur le bouton **Appliquer** en bas de l'écran pour enregistrer les configurations cidessus. Vous pouvez à présent configurer d'autres sections avancées ou commencer à utiliser le Point d'Accès.

3.2.3 Configuration du Mode Répétiteur Si vous voulez qu'un point d'accès unisse un réseau Ethernet câblé et fournisse un service de connexion pour une autre station sans fil en même temps, vous devez configurer le point d'accès sur « mode Répétiteur ». En d'autres termes, la fonction « Mode Répétiteur » est le combinaison de « Mode AP » et de « Mode PMP ».

| Mode Sta                            | tus Admin LAN                                                                                                    |  |  |
|-------------------------------------|----------------------------------------------------------------------------------------------------|--|--|
| Currently Humaing<br>Current Sering | -Cheer Made - 42 Made - Hopeware Made - 4722 Made - 4742 Made<br>-Cheer Made - 42 Made - Hopeware Made - 4727 Made - 4747 Made                                                                                                    |  |  |
|                                     | Please note that all repeater settings are displicated from Access Paint<br>settings, II year noted to make changes please do so below, Bithese changes are<br>applied, they will also be displicated when year choose to a tarble the Access Paint. |  |  |
| Parent<br>MAC Address               | 10.00.00.00.00                                                                                                    |  |  |
| Child<br>MAC Address                | INCREMENTAL OF                                                                                                    |  |  |
|                                     | ○ 802.116 ○ 802.11g @ Mixed                                                                                                    |  |  |
|                                     | O Dinable @ Enable                                                                                                    |  |  |
|                                     | Channel 8 M                                                                                                    |  |  |
|                                     | C Disable O WEP O WPA Setter                                                                                                    |  |  |
|                                     | Setup                                                                                                    |  |  |
|                                     | Selay<br>Analy Caucil                                                                                                    |  |  |

| Paramètre          | Description                                                                           |
|--------------------|---------------------------------------------------------------------------------------|
| Adresse MAC Parent | Vous devez entrer les adresses MAC d'autres                                           |
|                    | points d'accès qui se joignent au réseau.                                             |
| Adresse MAC Enfant | Vous devez entrer les adresses MAC d'autres                                           |
|                    | points d'accès qui se joignent au réseau.                                             |
| Mode               | Mode 802.11b : Il permet de sélectionner le                                           |
|                    | débit de transmission jusqu'à 11 Mbps. Mode                                           |
|                    | <b>802.11 g</b> : Il permet de sélectionner le débit de transmission jusqu'à 54 Mbps. |
|                    | Mode mixte : Il fournit la meilleure                                                  |
|                    | performance pour la transmission 11 g lorsque                                         |
|                    | vous activez le mode AP sur la sélection<br>« Mode mixte ».                           |
| SSID de Diffusion  | Il répondra aux conditions du SSID de                                                 |
|                    | diffusion. Si vous activez cette fonction, toutes                                     |
|                    | les stations sans fil situées dans le rayon                                           |
|                    | d'action du point d'accès pourront découvrir                                          |
|                    | facilement ce point d'accès. Si vous                                                  |
|                    | construisez un réseau sans fil public, il est                                         |
|                    | recommandé d'activer cette fonction.                                                  |
|                    | Désactivez la fonction « Réponse aux                                                  |
|                    | demandes de ESSID de Diffusion » pour avoir                                           |
|                    | un meilleur niveau de sécurité.                                                       |

| FRANÇAIS              |                                                                                                    |
|-----------------------|----------------------------------------------------------------------------------------------------|
| Canal                 | Sélectionnez le canal souhaité dans la liste<br>fournie en fonction des paramètres de votre<br>réseau. Les canaux sont différents d'un pays à<br>l'autre.<br>Canal 1-11 (Amérique du Nord)<br>Canal 1-14 (Japon)<br>Canal 1-13 (Europe)                                                                                                    |
| Sécurité              | Il y a 14 canaux disponibles.<br>Désactivé : Désactive la fonction de sécurité.<br>WEP : WEP est un algorithme<br>d'authentification, qui protège les utilisateurs<br>de réseau LAN sans fil contre les écoutes<br>électroniques. Le type d'Authentification et le<br>code WEP des stations sans fil doivent être le<br>même dans le Point d'Accès. Ce Point d'Accès<br>supporte la fonction de Cryptage WEP 64/128-<br>bit. Avec cette fonction, vos informations<br>seront transmises sur le réseau sans fil en<br>toute sécurité.<br># Vous pouvez consulter le détail des<br>paramètres dans le chapitre 3.2.6.<br>WPA : Vous pouvez utiliser un code pré-<br>partagé pour authentifier les stations sans fil et<br>les données cryptées pendant la<br>communication. Lorsque le mode WPA est<br>activé, vous ne pouvez pas utiliser le cryptage<br>WEP.<br># Vous pouvez consulter le détail des |
| Configuration avancée | paramètres dans le chapitre 3.2.7.<br>Cette fonction vous donne la possibilité d'avoir<br>des fonctions puissantes supplémentaires pour<br>configurer le système.                                                                                                    |
| Filtre d'Accès.       | <ul> <li># vous pouvez consulter le detail des<br/>paramètres au chapitre 3.2.8.</li> <li>Ce Point d'Accès vous permet d'avoir une liste<br/>de Filtre d'adresses MAC qui sont autorisées<br/>pour ce Point d'Accès.</li> <li># Vous pouvez consulter le détail des<br/>paramètres au chapitre 3.2.9.</li> </ul>                                                                                                    |

Cliquez sur le bouton **Appliquer** en bas de l'écran pour enregistrer les configurations cidessus. Vous pouvez à présent configurer d'autres sections avancées ou commencer à utiliser le Point d'Accès.

3.2.4 Configuration du Mode P2P Cette fonction permet d'unir plus de 2 réseaux Ethernet câblés ensemble par un réseau LAN sans fil. Vous pouvez utiliser deux points d'accès avec « Mode P2P » pour unir deux réseaux Ethernet câblés ensemble.

| CONCEPTRONIC<br>The Concept of Older Constantion |                                                                                                    |  |
|--------------------------------------------------|----------------------------------------------------------------------------------------------------|--|
| Mode Sta                                         | tus Admin LAN                                                                                                    |  |
|                                                  | Charlins of the elepton has a 22 Mar. 1997 Mar.                                                                                                    |  |
| NOTE<br>AP MAC<br>Address                        | Please and the of all PDP wellings are displayed to bus Access Plant antilings. If<br>you marked in usids large plants also a bushing if there changes are supplied, they<br>will also be displayed when your changes to action the Access Plant. |  |
|                                                  | ○ 802.11b ○ 802.11a @ Mixed                                                                                                    |  |
|                                                  | Charant 8                                                                                                    |  |
|                                                  | Disable O WEP Settep                                                                                                    |  |
|                                                  | Setup                                                                                                    |  |
|                                                  | Apply Cancel                                                                                                    |  |

| Paramètre      | Description                                      |
|----------------|--------------------------------------------------|
| Adresse MAC AP | Vous devez entrer les adresses MAC d'autres      |
|                | points d'accès qui se joignent au réseau.        |
| Mode           | Mode 802.11b : Il permet de sélectionner le      |
|                | débit de transmission jusqu'à 11 Mbps. Mode      |
|                | 802.11 g : Il permet de sélectionner le débit de |
|                | transmission jusqu'à 54 Mbps.                    |
|                | Mode mixte : Il fournit la meilleure             |
|                | performance pour la transmission 11 g lorsque    |
|                | vous activez le mode AP sur la selection         |
| Canal          | « Mode mixte ».                                  |
| Canal          | Selectionnez le canal sounaite dans la liste     |
|                | résonue les conques parametres de voire          |
|                | l'autre                                          |
|                | Canal 1-11 (Amérique du Nord)                    |
|                | Canal 1-14 (Japon)                               |
|                | Canal 1-13 (Europe)                              |
|                | Il y a 14 canaux disponibles.                    |
| Sécurité       | Désactivé : Désactive la fonction de sécurité.   |
|                | WEP : WEP est un algorithme                      |
|                | d'authentification, qui protège les utilisateurs |
|                | de réseau LAN sans fil contre les écoutes        |
|                | électroniques. Le type d'Authentification et le  |

| FRANÇAIS |  |
|----------|--|
|----------|--|

code WEP des stations sans fil doivent être le même dans le Point d'Accès. Ce Point d'Accès supporte la fonction de Cryptage WEP 64/128bit. Avec cette fonction, vos informations seront transmises sur le réseau sans fil en toute sécurité. # Vous pouvez consulter le détail des paramètres dans le chapitre 3.2.6. Cette fonction vous donne la possibilité d'avoir des fonctions puissantes supplémentaires pour configurer le système. # Vous pouvez consulter le détail des paramètres au chapitre 3.2.8.

Cliquez sur le bouton **Appliquer** en bas de l'écran pour enregistrer les configurations cidessus. Vous pouvez à présent configurer d'autres sections avancées ou commencer à utiliser le Point d'Accès.

# 3.2.5 Configuration du Mode PMP

Cette fonction permet d'unir plus de 2 réseaux Ethernet câblés ensemble par un réseau LAN sans fil. Vous pouvez utiliser deux points d'accès avec « Mode P2P » pour unir deux réseaux Ethernet câblés ensemble.

| The Canage of Global Consumption                                                     |                                                                                            |                                                                                                    |                                                               |      |  |
|--------------------------------------------------------------------------------------|--------------------------------------------------------------------------------------------|----------------------------------------------------------------------------------------------------|---------------------------------------------------------------|------|--|
| Mode Sta                                                                             | tus Admin LAN                                                                              |                                                                                                    |                                                               |      |  |
| erreit: Develog<br>erreiting                                                         | -Clines Made 427 Made -<br>- Clines Made 427 Made                                          | Reprinte Made - 1727 Made<br>Reprinte Made - 1727 Made                                                | -PMP Mode<br>-PMP Mode                                        |      |  |
|                                                                                      | Please note that all PMP as<br>you need to make changes<br>will also be duplicated who     | ttings are duplicated loss Acco<br>please do so below. If these ch<br>is you chaose to active the Acc | eus Point settings. If<br>hanges are applied, t<br>nus Point. | hary |  |
| PI MAC Address                                                                       |                                                                                            |                                                                                                    |                                                               |      |  |
| 12 MAC Address                                                                       |                                                                                            |                                                                                                    |                                                               |      |  |
| IN MAR Address                                                                       |                                                                                            |                                                                                                    |                                                               |      |  |
|                                                                                      |                                                                                            |                                                                                                    |                                                               |      |  |
| PI MAC Address                                                                       | *****                                                                                      |                                                                                                    |                                                               |      |  |
| PI MAC Address<br>PS MAC Address                                                     | ******                                                                                     |                                                                                                    |                                                               |      |  |
| P4 MAC Address<br>P5 MAC Address<br>P6 MAC Address                                   | ******                                                                                     |                                                                                                    |                                                               |      |  |
| PI MAC Address<br>PS MAC Address<br>P6 MAC Address<br>MODE                           | 0 802.116 O 802.11g @                                                                      | Hinnel                                                                                                |                                                               |      |  |
| P4 MAC Address<br>P5 MAC Address<br>P6 MAC Address<br>MODE<br>Channel                |                                                                                            | Hand                                                                                                  |                                                               |      |  |
| API MAC Address<br>APS MAC Address<br>AP6 MAC Address<br>MODE<br>Chaunel<br>Security | Management<br>Management<br>Management<br>Management<br>Channel 1 M<br>© Disable © W(P - 5 | Ward .                                                                                                |                                                               |      |  |

| Paramètre      | Description                                                                                                    |
|----------------|----------------------------------------------------------------------------------------------------|
| Adresse MAC AP | Si vous voulez unir plus d'un réseau Ethernet<br>câblé avec un réseau LAN sans fil, vous devez<br>entrer les adresses MAC d'autres points<br>d'accès qui se joignent au réseau. |

| FRANCAIS                                                                                  |                                                                                            |  |
|-------------------------------------------------------------------------------------------|--------------------------------------------------------------------------------------------|--|
| Mode                                                                                      | Mode 802.11b : Il permet de sélectionner le<br>débit de transmission jusqu'à 11 Mbps. Mode |  |
|                                                                                           | 802.11 g : Il permet de sélectionner le débit de                                           |  |
|                                                                                           | transmission jusqu'à 54 Mbps.                                                              |  |
|                                                                                           | node mixte : il fournit la melleure                                                        |  |
|                                                                                           | vous activez le mode AP sur la sélection                                                   |  |
|                                                                                           | « Mode mixte ».                                                                            |  |
| Canal                                                                                     | Sélectionnez le canal souhaité dans la liste                                               |  |
|                                                                                           | fournie en fonction des paramètres de votre                                                |  |
|                                                                                           | réseau. Les canaux sont différents d'un pays à                                             |  |
|                                                                                           | l'autre.                                                                                   |  |
|                                                                                           | Canal 1-11 (Amerique du Nord)                                                              |  |
|                                                                                           | Canal 1-14 (Japon)<br>Canal 1-13 (Europe)                                                  |  |
|                                                                                           | Il v a 14 canaux disponibles.                                                              |  |
| Sécurité                                                                                  | <b>Désactivé :</b> Désactive la fonction de sécurité.                                      |  |
|                                                                                           | WEP : WEP est un algorithme                                                                |  |
|                                                                                           | d'authentification, qui protège les utilisateurs                                           |  |
|                                                                                           | de réseau LAN sans fil contre les écoutes                                                  |  |
|                                                                                           | electroniques. Le type d'Authentification et le                                            |  |
|                                                                                           | même dans le Point d'Accès. Ce Point d'Accès                                               |  |
|                                                                                           | supporte la fonction de Cryptage WEP 64/128-                                               |  |
|                                                                                           | bit. Avec cette fonction, vos informations                                                 |  |
|                                                                                           | seront transmises sur le réseau sans fil en                                                |  |
|                                                                                           | toute sécurité.                                                                            |  |
|                                                                                           | # Vous pouvez consulter le détail des                                                      |  |
| Configuration even at a                                                                   | paramètres dans le chapitre 3.2.6.                                                         |  |
| Configuration avancee                                                                     | des fonctions puissantes supplémentaires pour                                              |  |
|                                                                                           | configurer le système                                                                      |  |
|                                                                                           | # Vous pouvez consulter le détail des                                                      |  |
|                                                                                           | paramètres au chapitre 3.2.8.                                                              |  |
| Cliquez sur le bouton Appliquer en bas de l'écran pour enregistrer les configurations ci- |                                                                                            |  |

Cliquez sur le bouton **Appliquer** en bas de l'écran pour enregistrer les configurations cidessus. Vous pouvez à présent configurer d'autres sections avancées ou commencer à utiliser le Point d'Accès.

# FRANÇAIS 3.2.6 Configuration WEP

| 3.2.6 Configuration WEP                                         |                                 |  |
|-----------------------------------------------------------------|---------------------------------|--|
| 🚳 http://10.0.0.1 - AP: WEP - Microsoft Internet Explorer 📃 🗖 🔯 |                                 |  |
| WEP                                                             |                                 |  |
| WEP Length                                                      | ● WEP-64 ○ WEP-128              |  |
| Mode                                                            | ● HEX ○ ASCII                   |  |
| Passphrase                                                      | Generate                        |  |
|                                                                 |                                 |  |
| Key 1                                                           | *****                           |  |
| Key 2                                                           | *****                           |  |
| Key 3                                                           |                                 |  |
| Key 4                                                           | 11111111                        |  |
| Default TX Key                                                  | 💿 Key 1 🔿 Key 2 🔘 Key 3 🔘 Key 4 |  |
|                                                                 | Apply Close                     |  |
| ど Done                                                          | 🤣 Internet                      |  |

| Paramètre          | Description                                                                                                    |
|--------------------|----------------------------------------------------------------------------------------------------|
| Longueur WEP       | WEP-64 : entrez des valeurs hexadécimales à<br>10 chiffres (« A-F », « a-f » et « 0-9 « ) ou un<br>caractère ASCII à 5 chiffres comme codes de<br>cryptage.      |
|                    | WEP-128 : entrez des valeurs hexadécimales à<br>26 chiffres (de « A-F », « a-f » et « 0-9 « ) ou un<br>caractère ASCII à 13 chiffres comme codes de<br>cryptage. |
| Mode               | HEX : entrez des valeurs hexadécimales (de<br>« A-F », « a-f » et « 0-9 ».)<br>ASCII : entrez un code de format<br>alphanumérique.                               |
| Phrase de passe    | Entrez la phrase de passe et cliquez sur<br>« Créer » ; le point d'accès créera alors<br>automatiquement les codes WEP par la phrase<br>de passe pour vous.      |
| Code 1 – Code 4    | Entrez 10 chiffres hexadécimaux pour le code à 64 bit, 26 chiffres hexadécimaux pour le code à 128 bit.                                                          |
| Code TX par défaut | Sélectionnez le code WEP utilisé pour coder les<br>données transmises par le réseau sans fil.                                                                    |

Cliquez sur le bouton **Appliquer** en bas de l'écran pour enregistrer les configurations cidessus. Vous pouvez à présent configurer d'autres sections avancées ou commencer à utiliser le Point d'Accès.

# 3.2.6 Configuration WPA

| 🗿 http://10.0.0.1 - AP: WPA - Microsoft Internet Explorer 📃 🗖 🗙 |                         |  |
|-----------------------------------------------------------------|-------------------------|--|
| WPA                                                             |                         |  |
| Authentication<br>Method                                        | ● PSK (Pre-Shared keys) |  |
| Passphrase                                                      | Clear                   |  |
| Group Re-Key Time<br>(seconds)                                  | 86400                   |  |
|                                                                 | Apply Close             |  |
| 🔊 Done                                                          | 🧭 Internet              |  |

| Paramètre                                         | Description                                                                                                    |
|---------------------------------------------------|----------------------------------------------------------------------------------------------------|
| Type d'Authentification                           | Le code pré-partagé est utilisé pour<br>authentifier et crypter les données transmises<br>par le réseau sans fil.                                               |
| Phrase de passe                                   | Pour entrer une phrase de passe de 8<br>caractères comme les codes pré-partagés.                                                                                |
| Temps de recomposition du Groupe<br>(en secondes) | Le système recomposera automatiquement le<br>code après expiration de la durée par défaut<br>(86400), ou vous pouvez modifier vous-même<br>la durée par défaut. |
|                                                   |                                                                                                    |

Cliquez sur le bouton **Appliquer** en bas de l'écran pour enregistrer les configurations cidessus. Vous pouvez à présent configurer d'autres sections avancées ou commencer à utiliser le Point d'Accès.

# FRANÇAIS 3.2.7 Paramètres Avancés

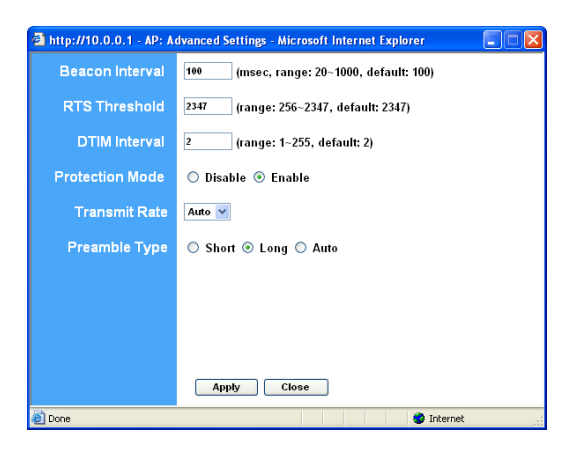

| Paramètre                     | Description                                                                                                    |
|-------------------------------|----------------------------------------------------------------------------------------------------|
| Intervalle d'Alarme (20-1000) | La durée pendant laquelle ce point d'accès<br>diffuse une alarme. L'alarme est utilisée pour<br>synchroniser le réseau sans fil.                                                                                                    |
| Seuil de DPE (256-2432)       | Lorsque la taille du paquet de données est<br>inférieure au seuil de DPE (demande pour<br>émettre), le point d'accès n'utilisera pas le<br>mécanisme DPE- PAE (prêt à émettre) pour<br>envoyer ce paquet.                                                                                                    |
| Période DTIM (1-255)          | Il s'agit de l'intervalle du Message d'Indication<br>de Livraison (DTIM). Un champ SIM est un<br>champ de compte à rebours qui indique aux<br>stations la fenêtre suivante pour écouter et<br>diffuser des messages. Lorsque le Point<br>d'Accès a des messages diffusés ou<br>multidiffusés pour des stations associées, il<br>envoie au DTIM une valeur d'intervalle DTIM.<br>Les Stations du Point d'Accès entendent les<br>alarmes et se réveillent pour recevoir les<br>messages diffusés et multidiffusés |
| Mode Protection               | Elle fournit la meilleure performance pour la transmission à 11 g lorsque vous l'activez.                                                                                                    |

Lorsque vous activez la sélection de mode station sur « 802.11b », il vous permet de sélectionner la vitesse de 1-11 Mbps. Lorsque vous activez la sélection de mode station sur « 802.11g », il vous permet de sélectionner la vitesse de 1-54Mbps. Le type de Préambule définit la longueur du bloc de préambule dans les trames pendant la communication sans fil. Auto-select : Le système passe automatiquement sur la méthode la mieux adaptée. Court : À appliquer pour les réseaux sans fil avec un trafic important. Long : Il peut fournir des communications plus

Type de Préambule

Cliquez sur le bouton **Appliquer** en bas de l'écran pour enregistrer les configurations cidessus. Vous pouvez à présent configurer d'autres sections avancées ou commencer à utiliser le Point d'Accès.

fiables.

# 3.2.9 Filtre d'Accès.

Ce Point d'Accès vous permet d'avoir une Liste de Filtre d'adresses MAC qui sont autorisées/interdites pour ce Point d'Accès.

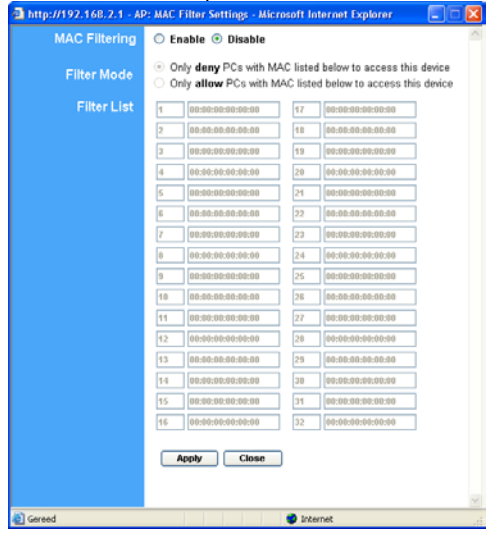

| FRANÇAIS          |                                                                                                    |
|-------------------|----------------------------------------------------------------------------------------------------|
| Paramètre         | Description                                                                                                    |
| Filtrage MAC      | Vous pouvez activer ou désactiver la fonction<br>de Filtrage MAC.                                                                                                    |
| Mode Filtre       | Si vous sélectionnez « Refuser seulement aux<br>PC avec MAC indiqués ci-dessus l'accès à ce<br>système » ; dans ce cas tous les PC de la liste<br>se verront refuser l'accès et tous les autres PC<br>pourront pénétrer dans le réseau. Si vous<br>sélectionnez « Autoriser seulement aux PC<br>avec MAC indiqués ci-dessus l'accès à ce<br>système » ; dans ce cas tous les PC de la liste<br>se verront accorder l'accès et tous les autres<br>PC seront refusés dans le réseau. |
| Liste de Filtrage | Entrez l'adresse MAC du PC qui sera gérée<br>par la règle de Filtrage MAC.                                                                                                    |

Cliquez sur le bouton **Appliquer** en bas de l'écran pour enregistrer les configurations cidessus. Vous pouvez à présent configurer d'autres sections avancées ou commencer à utiliser le Point d'Accès.

# 3.2.10 Configuration de Statut

|             | CON                                            | CEPTI<br>rouge of Global Car | ROH                      | IC.                    |  |
|-------------|------------------------------------------------|------------------------------|--------------------------|------------------------|--|
| ode Sta     | tun Admin L/                                   | AN .                         |                          |                        |  |
| entre:<br>M | •Clinet Mole •AP Mole<br>•Clinet Mole •AP Mole | Alaptate Make                | -1727 Mide<br>-1727 Mide | -PSP Mele<br>-PSP Mele |  |
|             | (00-80-5A-10-11-CD)                            |                              |                          |                        |  |
|             | IP Address                                     | 10.0.0.1                     |                          |                        |  |
|             | Subnet Mask:                                   | 255.0.0.0                    |                          |                        |  |
|             | Gateway                                        | 0.0.0.0                      |                          |                        |  |
|             | Link:                                          | Up, 100 Mbps                 |                          |                        |  |
|             | (00-80-5A-10-11-CE)                            |                              |                          |                        |  |
|             | Moder                                          | Infrastructure               |                          |                        |  |
|             | 5910                                           | WEAN                         |                          |                        |  |
|             | Channell                                       | 6                            |                          |                        |  |
|             | State:                                         | Scanning                     |                          |                        |  |
|             | Encryption Function:                           | Not Required                 |                          |                        |  |
|             | (sink)                                         | 4.070                        |                          |                        |  |

| Paramètre | Description                                     |
|-----------|-------------------------------------------------|
| Ethernet  | Indique l'adresse IP par défaut, le Masque de   |
|           | Sous-réseau, ainsi que les informations sur la  |
|           | Passerelle et le statut de la Liaison.          |
| Sans fil  | Montre les informations actuelles sur le réseau |
|           | Sans fil. (Non disponible en « Mode AP »)       |

# FRANÇAIS 3.2.11 Configuration Admin

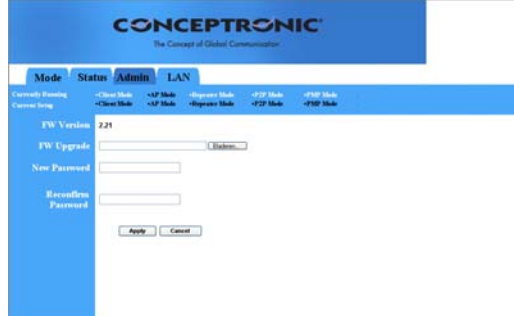

| Paramètre                        | Description                                        |
|----------------------------------|----------------------------------------------------|
| Version FW                       | Présente la version FW actuelle.                   |
| Mise à jour FW                   | Cet outil vous permet de mettre à jour le          |
|                                  | microprogramme du système du Point d'Accès         |
|                                  | Pour mettre à jour le microprogramme de votre      |
|                                  | Point d'Accès, vous devrez télécharger le          |
|                                  | fichier du microprogramme sur votre disque         |
|                                  | dur local puis entrer le nom du fichier et le      |
|                                  | nade. Vous pouvez aussi utiliser le bouton         |
|                                  | Parcourir pour trouver le fichier de               |
|                                  | microprogramme dans votre PC. Veuillez             |
|                                  | réinitialiser le Point d'Accès lorsque l'opération |
|                                  | de mise à jour est terminée.                       |
| Nouveau Mot de passe             | Entrez le mot de passe (une chaîne de              |
|                                  | caractères alphanumérique de 32 caractères         |
|                                  | maximum) que vous voulez utiliser pour ouvrir      |
|                                  | le Point d'Accès. Notez que le mot de passe        |
| On firm on the Marticle response | respecte les majuscules et minuscules.             |
| Confirmer le Mot de passe        | Confirmer le mot de passe (une chaine de           |
|                                  | maximum) que vous voulez utiliser pour euvrir      |
|                                  | le Point d'Accès. Notez que le mot de passe        |
|                                  | respecte les maiuscules et minuscules              |
|                                  |                                                    |

Cliquez sur le bouton **Appliquer** en bas de l'écran pour enregistrer les configurations cidessus. Vous pouvez à présent configurer d'autres sections avancées ou commencer à utiliser le Point d'Accès.

# FRANÇAIS 3.2.12 Configuration de LAN

| Mode St         | atus Admir               | I I      | AN    |         |                  |                          |          |  |  |
|-----------------|--------------------------|----------|-------|---------|------------------|--------------------------|----------|--|--|
| erraits Passing | -constant<br>-Circl Male | -AP Made | -     |         | lander<br>Mander | -1221 Made<br>-1227 Made | -750 164 |  |  |
|                 | -                        | 1        |       |         |                  |                          |          |  |  |
|                 | 0                        |          | - bre | portent |                  |                          |          |  |  |
|                 | 0                        |          |       |         |                  |                          |          |  |  |
|                 | Specify IP               | 182      | 168   | 2       |                  |                          |          |  |  |
|                 | Subnet Mask              | 255      | 318   | 255     |                  |                          |          |  |  |
|                 | Gateway                  |          |       |         |                  |                          |          |  |  |

| Paramètre           | Description                                    |
|---------------------|------------------------------------------------|
| Nom de Périphérique | Présente la version FW actuelle.               |
| IP Automatique      | Il n'est pas conseillé de sélectionner cette   |
|                     | option, à moins que vous ayez un accès direct  |
|                     | au dispositif qui fournit l'adresse IP.        |
| IP fixe             | Indiquer IP : Désignez l'Adresse IP du Point   |
|                     | d'Accès. Cette Adresse IP doit être unique     |
|                     | dans votre réseau. L'Adresse IP par défaut est |
|                     | le Masque de Sous-réseau 10.0.0.1.             |
|                     | Passerelle 255.0.0.0 : Indiquez l'IP de la     |
|                     | passerelle par défaut pour ce Point d'Accès.   |
|                     |                                                |

Cliquez sur le bouton **Appliquer** en bas de l'écran pour enregistrer les configurations cidessus. Vous pouvez à présent configurer d'autres sections avancées ou commencer à utiliser le Point d'Accès.

# Conceptronic C54APM Guida d'installazione rapida

## Grazie per l'acquisto del Wireless high speed Access Point Conceptronic.

La guida per l'installazione dell'hardware acclusa spiegherà passo a passo del wireless high speed Access Point Conceptronic.

Se dovessero esserci dei problemi, vi consigliamo di visitare il nostro sito di supporto (andate su <u>www.conceptronic.net</u> e cliccate 'support'), dove potrete trovare il Database delle Risposte alle Domande più Frequenti (FQA).

Se doveste avere altre domande riguardanti il prodotto che non trovate sul nostro sito Web vi preghiamo di contattarci attraverso l'e-mail: <a href="mailto:support@conceptronic.net">support@conceptronic.net</a>

Per ulteriori informazioni dei prodotti Conceptronic, la preghiamo di visitare il sito Web della Conceptronic: <u>www.conceptronic.net</u>

La successiva descrizione relativa all'installazione del software potrebbe essere leggermente diversa dall'installazione sul vostro computer. Ciò dipende della versione di Windows in uso.

# ITALIANO 1 Introduzione

Questo prodotto Conceptronic è un Access Point per reti wireless IEEE 802.11g/b a 2,4 GHz, che può essere utilizzato per creare una LAN wireless.

Il prodotto supporta le funzionalità di WPA-PSK, WEP, ESSID e Filtro Indirizzi MAC per rendere più efficace la sicurezza di rete. Grazie all'autenticazione ESSID, a WPA-PSK, alla codifica WEP a 64/128 bit e al filtraggio indirizzi di MAC nessuna stazione wireless non autorizzata potrà accedere alla rete wireless.

# 1.1 Contenuto della confezione

L'Access Point è corredato dai seguenti elementi:

- Un Access Point
- Un Adattatore di alimentazione
- Un Manuale utente
- Un Cavo UTP
- Un'Antenna

# 1.2 Caratteristiche

- In ottemperanza con la specifica IEEE 802.11g/b 2,4 GHz.
- Trasmissione dati ad alta velocità di rete 54, 48, 36, 24, 18, 12, 11, 5.5, 2 e 1 Mbps.
- Integra in maniera seamless reti LAN wireless e wired Ethernet.
- Adattamento automatico verso il basso (fall-back) in caso di ostacoli o di interferenze.
- È provvisto della funzionalità di codifica WEP a 64/128-bit per proteggere la
- trasmissione dati in modalità wireless.
- WPA PSK (Autenticazione con PassPhrase)
- Supporta configurazione web based.

# 1.3 Specifiche

- Standard: IEEE 802.11g/b (Wireless), IEEE 802.3 (Wired)
- Velocità di trasferimento dati: 54/48/36/24/18/12/11/5.5/2/1 Mbps con adattamento automatico verso il basso (fall-back)
- Sicurezza: codifica WEP a 64/128-bit WEP e WPA PSK
- Banda di frequenza: 2.400~2.4835GHz (Banda ISM)
- Antenna: antenna a dipolo esterna staccabile (con connettore RP-SMA)

- Connettori: 1 RJ-45 a 10/100 Mbps
- Alimentazione: 12VDC, 0.5° / 12V DC 1A
- Potenza trasmessa: 16dBm (tipica)
- LED: Accensione, Coll./Attività LAN, Attività Wireless
- Dimensioni (altezza x larghezza x profondità): 30 x 127 x 87 mm
- Temperatura:
  - Operativa: 32~131°F (0~55°C)
  - Conservazione: -4~158°F (-20~70°C)
- Umidità: 10-90% (senza condensa)

# 1.4 Descrizione fisica

#### Pannello frontale

Il pannello frontale dell'Access Point è provvisto di diversi LED che informano sullo stato del prodotto. Ecco qui di seguito una tabella esplicativa di ogni LED.

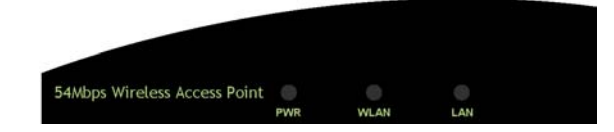

| LED                | Colore | Stato        | Descrizione                                      |
|--------------------|--------|--------------|--------------------------------------------------|
| Power              | Verde  | Acceso       | L'Access Point è in funzione                     |
|                    |        | Spento       | Non c'è alimentazione                            |
| Attività Wireless  | Verde  | Lampeggiante | L'antenna sta trasmettendo o ricevendo dati.     |
|                    |        | Spento       | L'antenna non sta trasmettendo o ricevendo dati. |
| Coll./Attività LAN | Verde  | Acceso       | È stata stabilita una connessione valida.        |
|                    |        | Lampeggiante | Sta trasmettendo o ricevendo dati.               |
|                    |        | Spento       | Non c'è nessuna connessione stabilita.           |

#### Pannello posteriore

Le porte di connessione dell'Access Point sono posizionate sul pannello posteriore. Ecco qui di seguito una descrizione di ogni porta di connessione.

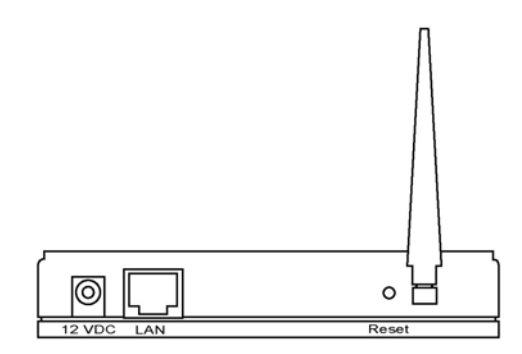

#### 1 Connettore dell'antenna

Questa connessione circolare è un connettore SMA Reverse standard al quale è possibile collegare qualsiasi antenna provvista di connettore SMA Reverse.

#### 2 Adattatore DC

Inserire in questa porta la presa dell'adattatore di alimentazione.

Porta LAN La porta LAN dell'Access Point serve per collegare i diversi dispositivi di rete.

#### 4 Reset

3

Il pulsante di reset è utile in due casi.

- Se si presenta qualche problema con l'Access Point, premere il pulsante di reset con la punta di una matita (per meno di cinque secondi) e l'Access Point si riavvierà, mantenendo le originarie.
- 2) Se il problema persiste o si tratta di un problema grave, o se viene dimenticata la password, premere il pulsante di reset per più di cinque secondi e l'Access Point si riconfigurerà automaticamente con i valori di default (attenzione: la vostra configurazione sarà sostituita dai valori di default).

- 2 Connessione dell'Access Point per LAN Wireless
- 1. Individuare un'ubicazione ottimale per posizionare l'Access Point per LAN Wireless.

Generalmente la miglior posizione per un Access Point si trova al centro della rete wireless, in vista di tutte le stazioni mobili.

- 2. Collegare al router, all'hub o al switch l'Access Point per LAN Wireless. Collegare un estremo del cavo UTP standard alla porta LAN dell'Access Point e l'altro estremo a uno switch, un router o un hub. In questo modo l'Access Point sarà connesso alla rete LAN wired già esistente.
- Collegare l'Adattatore di alimentazione DC alla presa dell'Access Point per LAN Wireless.

Utilizzare solo ed esclusivamente l'adattatore di alimentazione fornito con l'Access Point; in caso contrario il prodotto potrebbe rovinarsi.

# 3 Configurazione dell'Access Point per LAN Wireless

# 3.1 Come iniziare

L'Access Point acquistato offre una configurazione web based che si adatta sia a stazioni wired che wireless. Leggere le istruzioni riportate qui di seguito per procedere alla configurazione.

#### Stazioni wired

1. Assicurarsi che la stazione wired sia nella stessa sottorete dell'Access Point. L'indirizzo IP di default e la Subnet Mask dell'Access Point sono:

Indirizzo IP di default: 10.0.0.1 Subnet Mask di default: 255.0.0.0

#### Configurare il PC in modo che si trovi nella stessa sottorete dell'Access Point. 1a) Windows 95/98/Me

- 1 Fare clic sul pulsante *Start* dopo di che selezionare *Impostazioni*, poi fare clic su *Pannello di controllo*. In questo modo apparirà la finestra del *Pannello di controllo*.
- 2 Fare doppio clic sull'icona di Reti. In questo modo apparirà la finestra di Reti.
- 3 Controllare l'elenco che appare in Componenti di rete. Se il TCP/IP non è installato,

fare clic su Aggiungi per installarlo. Se è già installato andare al passo 6.

- 4 Nella finestra di dialogo *Tipo di componente di rete,* selezionare *Protocollo* e fare clic su *Aggiungi*.
- 5 Nella finestra di dialogo *Tipo di componente di rete,* selezionare *Microsoft e TCP/IP* dopo di che fare clic su *OK* per iniziare l'installazione del protocollo TCP/IP. Potrebbe essere necessario il CD di Windows per portare a termine l'installazione.
- 6 Dopo aver installato il TCP/IP, tornare alla finestra di dialogo di *Reti*. Selezionare *TCP/IP* dall'elenco di *Componenti di rete* dopo di che fare clic su *Proprietà*.
- 7 Controllare ognuna delle linguette e verificare le seguenti impostazioni:
  - **Binding**: selezionare Client per reti Microsoft e Condivisione file e stampanti per reti Microsoft.
    - Gateway: tutti i campi devono essere lasciati in bianco.
  - Configurazione DNS: selezionare Disattiva DNS.
  - Configurazione WINS: selezionare Disattiva risoluzione WINS.
  - **Indirizzo IP**: selezionare *Specifica l'indirizzo IP*. Specificare l'indirizzo IP e la Subnet Mask come da esempio.
    - 1 Indirizzo IP: 10.0.0.3 (è disponibile qualsiasi indirizzo IP contenuto fra
    - 10.0.0.2~10.0.0.254, non configurarlo con 10.0.0.1)
    - 2 Subnet Mask: 255.0.0.0
- 8 Riavviare il PC: Il PC dispone già dell'Indirizzo IP specificato.

#### 1b) Windows 2000

- 1 Fare clic sul pulsante *Start* dopo di che selezionare *Impostazioni*, poi fare clic su *Pannello di controllo*. In questo modo apparirà la finestra del *Pannello di controllo*.
- 2 Fare doppio clic sull'icona di *Rete e Connessioni Remote*. Nella finestra di *Rete e Connessioni Remote*, fare doppio clic sull'icona *Connessione LAN*. In questo modo apparirà la finestra relativa alla *Connessione LAN*.
- 3 Nella finestra relativa alla Connessione LAN, fare clic su Proprietà.
- 4 Controllare l'elenco che appare in *Componenti di rete*. Dovrebbe apparire *Protocollo Internet [TCP/IP]*. Selezionarlo e fare clic sul pulsante di *Proprietà*.
- 5 Nella finestra delle *Proprietà del Protocollo Internet [TCP/IP]*, selezionare *Utilizza il seguente Indirizzo IP* e specificare l'Indirizzo IP e la Subnet Mask con i seguenti parametri.
  - Indirizzo IP: 10.0.0.3 (è disponibile qualsiasi indirizzo IP contenuto fra 10.0.0.2~10.0.0.254, non configurarlo con 10.0.0.1)

6

- Subnet Mask: 255.0.0.0
- Fare clic su *OK* per confermare le impostazioni. Il PC dispone già dell'Indirizzo IP specificato.

#### 1c) Windows NT

- 1 Fare clic sul pulsante *Start* dopo di che selezionare *Impostazioni*, poi fare clic su *Pannello di controllo*. In questo modo apparirà la finestra del *Pannello di controllo*.
- 2 Fare doppio clic sull'icona di *Reti*. In questo modo apparirà la finestra di *Reti*. Selezionare la linguetta *Protocollo* dalla finestra di *Reti*.
- 3 Verificare che il *Protocollo TCP/IP* si trovi nell'elenco che appare in *Protocolli di rete*. Se il TCP/IP non è installato, fare clic su *Aggiungi* per installarlo. Se è già installato andare al **passo 5**.
- 4 Nella finestra di dialogo *Protocollo di rete*, selezionare *Protocollo TCP/IP* dopo di che fare clic su *OK* per iniziare l'installazione del *Protocollo TCP/IP*. Potrebbe essere necessario il CD di Windows per portare a termine l'installazione
- 5 Dopo aver installato il *TCP/IP*, tornare alla finestra di dialogo di *Reti*. Selezionare *TCP/IP* dall'elenco di *Protocolli di rete* dopo di che fare clic su *Proprietà*
- 6 Controllare ognuna delle linguette e verificare le seguenti impostazioni: Indirizzo IP: selezionare Specifica un Indirizzo IP. Specificare l'Indirizzo IP e la Subnet Mask con i seguenti parametri.
  - 1 Indirizzo IP: 10.0.0.3 (è disponibile qualsiasi indirizzo IP contenuto fra 10.0.0.2~10.0.0.254, non configurarlo con 10.0.0.1)
  - 2 Subnet Mask: 255.0.0.0
    - DNS: tutti i campi devono essere lasciati in bianco.
    - WINS: tutti i campi devono essere lasciati in bianco.
    - Routing: tutti i campi devono essere lasciati in bianco.
- 7 Fare clic su *OK* per confermare le impostazioni. Il PC dispone già dell'Indirizzo IP specificato.
  - 1. Nel web browser scrivere **10.0.0.1** per accedere allo strumento di configurazione dell'Access Point.
  - Apparirà una schermata dove sarà necessario introdurre il nome utente e la password. Il nome utente e la password di default sono i seguenti: Nome utente: admin Password: admin Introdurre il nome utente e la password di default, dopo di che premere direttamente

il pulsante OK.

| Connect to 10.     | .0.0.1              |
|--------------------|---------------------|
| <b>R</b>           | GIA                 |
| <u>U</u> ser name: | 😰 admin 💌           |
| Password:          | erember my password |
|                    | OK Cancel           |

3. Ora è possibile iniziare a configurare l'Access Point.

#### Stazioni Wireless

- Assicurarsi che la stazione wireless sia nella stessa sottorete dell'Access Point. Per poter configurare l'Indirizzo IP e la Subnet Mask consultare il passo 1 più in alto.
- Collegarsi all'Access Point.
   L'ESSID dell'Access Point è "WLAN" e la funzionalità di codifica WEP è disattivata.
   Assicurarsi che la stazione wireless utilizzi lo stesso ESSID dell'Access Point e associarla all'Access Point.
- 3. Nel web browser scrivere **10.0.0.1** per accedere allo strumento di configurazionedell 'Access Point.
- 4. Scrivere il nome utente e la password dopo di che premere **OK**. Ora è possibile configurare l'Access Point.

# ITALIANO 3.2 Configurazione dell'Access Point

L'Access Point acquistato supporta le funzionalità Client, AP, Repeater e Bridge. La "Modalità Client" viene utilizzata per far sì che un dispositivo di rete con la sola funzionalità wired Ethernet possa disporre anche di funzionalità di comunicazione per reti LAN wireless. È provvisto delle opzioni Ad Hoc e Infrastructure per la modalità "Stazione". Se in posizione "Ad hoc" il dispositivo di rete potrà collegarsi a una LAN wireless con comunicazione peer-to-peer. In posizione "Infrastructure" potrà collegarsi mediante un Access Point. La "Modalità AP" offre puramente funzioni di Access Point.

La maniera più semplice per creare una LAN Wireless è utilizzando la "Modalità AP". Se si desidera che l'Access Point serva da ponte per una rete wired Ethernet e possa essere utilizzato allo stesso tempo come connessione da altre stazioni wireless, sarà necessario impostare l'Access Point su "Repeater mode" (Modalità Ripetitore). In parole povere, questa modalità non è altro che la combinazione delle "Modalità AP" e "Modalità PMP". Con la "Modalità AP Bridge" l'AP funge da ponte per più di due reti wired Ethernet assieme mediante il LAN wireless.

Si possono utilizzare due Access Point con "Modalità P2P" per collegare in modo bridge due reti wired Ethernet.

Se si desidera creare un ponte per più di due reti wired Ethernet, sarà necessario utilizzare una quantità sufficiente di Access Point con la "Modalità PMP". Un Access Point con modalità "P2P" o "PMP" può essere utilizzato solo per creare un bridge fra reti wired Ethernet. Non può accettare allo stesso tempo nessuna connessione proveniente da altre stazioni wireless.

| Mode Sta                           | atus Admin LA                                  | N                                |                        |                        |   |
|------------------------------------|------------------------------------------------|----------------------------------|------------------------|------------------------|---|
| Currently Running<br>Current Setup | +Client Mode +AP Mode<br>+Client Mode +AP Mode | •Repeater Mode<br>•Repeater Mode | +P2P Mode<br>+P2P Mode | -PMP Mode<br>-PMP Mode |   |
|                                    | Ourrent Mode: Client M                         | lode                             |                        |                        |   |
| Client                             | • What's This? S                               | etup                             |                        |                        |   |
| Access Point                       | What's This?                                   | etup                             |                        |                        |   |
| Repeater                           | What's This?                                   | etup                             |                        |                        |   |
|                                    | What's This?                                   | etup                             |                        |                        |   |
| PMP                                | What's This?                                   | ietup                            |                        |                        |   |
|                                    | Αφφλγ                                          |                                  |                        |                        |   |
|                                    | WEBSERV                                        | ER                               |                        |                        |   |
| <                                  |                                                |                                  |                        |                        | > |

**3.2.1 Configurazione Modalità Client** Viene utilizzata per far sì che un dispositivo di rete con la sola funzionalità wired Ethernet possa disporre anche di funzionalità di comunicazione per reti LAN wireless. È provvisto delle opzioni Ad Hoc e Infrastructure per la modalità "Client". Se in posizione "Ad hoc" il dispositivo di rete potrà collegarsi a una LAN wireless con comunicazione peer-to-peer. In posizione "Infrastructure" potrà collegarsi mediante un Access Point.

| Mode Sta                           | Admin LAN                                                                                                    |  |  |  |
|------------------------------------|----------------------------------------------------------------------------------------------------|--|--|--|
| Correctly Housing<br>Correct Delay | eClines Made — 4.9 Table of operators Made — 47.9 Made — 47.09 Made — -<br>•Clines Made — 4.9 Made — 47.9 Made — 47.9 Made — 47.09 Made — - |  |  |  |
|                                    | ○ H02.115 @ H02.11g                                                                                                    |  |  |  |
| MAC Cloning<br>Mode                | © Disabled © Enabled                                                                                                    |  |  |  |
|                                    | Ind.All Sile Servey                                                                                                    |  |  |  |
|                                    | O Addec @ Infrastructure                                                                                                    |  |  |  |
|                                    | Channel I                                                                                                    |  |  |  |
|                                    | © Elizable O WEP O WPA Setup                                                                                                    |  |  |  |
|                                    | O Shert @ Long                                                                                                    |  |  |  |
| Transmit Rate                      | App Const                                                                                                    |  |  |  |

| Parametro                   | Descrizione                                                                                                    |
|-----------------------------|----------------------------------------------------------------------------------------------------|
| Modalità Stazione           | Modalità 802.11b: consente di selezionare la velocità di trasmissione dati fino a un massimo di 11Mbps. Modalità 802.11g: consente di selezionare la velocità di trasmissione dati fino a un massimo di 54Mbps                                                                                        |
| Modalità MAC Cloning        | Disattivata: utilizza il proprio indirizzo MAC per<br>accedere alla rete LAN Wireless. Attivata:<br>utilizza l'indirizzo MAC del PC per accedere<br>alla rete LAN Wireless.                                                                                                    |
| SSID                        | Il SSID (fino a un massimo di 32 caratteri<br>stampabili ASCII) è l'unico nome identificato in<br>una WLAN. L'ID evita la fusione inavvertita di<br>due WLAN situati assieme. Assicurarsi che il<br>SSID di tutte le stazioni nella stessa rete<br>WLAN sia identico. Il SSID di default è<br>"WLAN". |
| Site Survey (Verifica sito) | Fare clic sul pulsante "Site Survey", dopo di<br>che apparirà una "Tabella Site Survey<br>Wireless", dove saranno elencati tutti gli<br>Access Point che si trovano nelle vicinanze. È<br>possibile selezionare un Access Point della                                                                 |

|                                | tabella e si collegherà alla LAN Wireless<br>attraverso l'Access Point in questione.                      |
|--------------------------------|----------------------------------------------------------------------------------------------------|
| Modalità Operazione            | AD Hoc: consente al dispositivo di rete di<br>collegarsi a una rete LAN Wireless con                      |
|                                | comunicazione peer-to-peer.                                                                               |
|                                | di collegarsi a una rete LAN Wireless mediante                                                            |
|                                | un Access Point.                                                                                          |
| Canale                         | Selezionare nell'elenco fornito il canale                                                                 |
|                                | opportuno con i parametri corrispondenti a<br>quelli della rete. I canali variano da nazione a<br>nazione |
|                                | Canale 1-11 (Nord-America)                                                                                |
|                                | Canale 1-14 (Giappone)                                                                                    |
|                                | Canale 1-13 (Europa)                                                                                      |
|                                | Esistono 14 canali disponibili.                                                                           |
| Sicurezza                      | <b>Disattiva:</b> disattiva la funzione di sicurezza.<br><b>WEP:</b> WEP è un algoritmo di codifica che   |
|                                | protegge gli utenti autorizzati di reti LAN                                                               |
|                                | wireless da eventuali intercettazioni. Il tipo di                                                         |
|                                | wireless devono essere uguali all'Access                                                                  |
|                                | Point, Questo Access Point supporta la                                                                    |
|                                | funzionalità di codifica WEP a 64/128-bit,                                                                |
|                                | grazie alla quale sarà possibile trasmettere dati                                                         |
|                                | attraverso una rete wireless in tutta sicurezza.                                                          |
|                                | # Consultare le informazioni sulla                                                                        |
|                                | configurazione nel capitolo 3.2.6.                                                                        |
|                                | precondivisa per autenticare le stazioni                                                                  |
|                                | wireless e codificare i dati durante la                                                                   |
|                                | comunicazione. Quando la modalità WPA è                                                                   |
|                                | attivata, non è possibile utilizzare la codifica                                                          |
|                                | WEP.                                                                                                    |
|                                | # Consultare le informazioni sulla                                                                        |
| The summaria halo              | configurazione nel capitolo 3.2.7.                                                                        |
| ripo preambolo                 | li tipo di preambolo definisce la lunghezza dei                                                           |
|                                | comunicazione wireless                                                                                    |
|                                | Selezione automatica: cambia                                                                              |
|                                | automaticamente al metodo più conveniente.                                                                |
|                                | Corto: è adatto per reti wireless con molto                                                               |
|                                | traffico                                                                                                  |
|                                | Lungo: ottre una comunicazione più affidabile.                                                            |
| velocita di trasferimento dati | Se viene attivata la Modalita Stazione,                                                                   |
|                                | Selezionala su ouz. I ID, sala possibile                                                                  |

selezionare la velocità di 1-11Mbps. Se viene attivata la Modalità Stazione, selezionata su "802.11g" sarà possibile selezionare la velocità di 1-54Mbps.

Fare clic su **Applica** nella parte inferiore dello schermo per salvare le suddette configurazioni. A questo punto è possibile configurare altre sezioni avanzate o iniziare a utilizzare l'Access Point.

### Tabella Site Survey:

Quando l'Access Point si trova in "Modalità Client Infrastructure", si dovrà associare a un Access Point e collegarsi alla rete LAN Wireless mediante tale AP associato. "Site Survey Wireless" cerca tutti gli Access Point esistenti nelle vicinanze. È possibile selezionare uno degli Access Point elencati nella seguente tabella.

| 🖄 http://192.168.2.1 - 5-in-1 SiteSurvey - Microsoft Internet Explorer 🛛 📲 |         |          |         |          |                |   |
|----------------------------------------------------------------------------|---------|----------|---------|----------|----------------|---|
|                                                                            |         |          |         |          |                | ~ |
|                                                                            | SSID    | Security | Channel | Signal % | Network Type   |   |
| 0                                                                          | WLAN    | Disabled | 6       | 78%      | Infrastructure |   |
|                                                                            | ŝcan Jo | in Close |         |          |                |   |
|                                                                            |         |          |         |          |                |   |
| 🦲 Ge                                                                       | reed    |          |         | 🔮 Inte   | rnet           |   |
# ITALIANO

**3.2.2 Configurazione Modalità AP** Il presente Access Point supporta le modalità AP. La "Modalità AP" offre puramente funzioni di Access Point. La maniera più semplice per creare una LAN Wireless è utilizzando la "Modalità AP".

|                 | CONCEPTRONIC<br>Ba Carage of Oxfael Communities                                                               |  |  |
|-----------------|----------------------------------------------------------------------------------------------------|--|--|
| Mode Sta        | itus Admin LAN                                                                                                |  |  |
| Current Service | Chem Mole Add Mole Adoption Mole CT27 Mole CT37 Mole     Chem Mole Add Mole Adoption Mole CT27 Mole CT37 Mole |  |  |
|                 | © 802.116 © 802.11g @ Mixed                                                                                   |  |  |
|                 | VK.AN                                                                                                    |  |  |
|                 | O Disable 🛞 Exable                                                                                            |  |  |
|                 | Channel .                                                                                                    |  |  |
|                 | © Eleable O WEP O WPA                                                                                         |  |  |
|                 |                                                                                                    |  |  |
|                 | Siting                                                                                                    |  |  |
|                 | Apply Caused                                                                                                  |  |  |

| Parametro      | Descrizione                                                                                                    |
|----------------|----------------------------------------------------------------------------------------------------|
| Modalità       | Modalità 802.11b: consente di selezionare la<br>velocità di trasmissione dati fino a un massimo<br>di 11Mbps. Modalità 802.11g: consente di<br>selezionare la velocità di trasmissione dati fino<br>a un massimo di 54Mbps.<br>Modalità mista: offre un miglior rendimento<br>per la trasmissione 11g quando viene attivata        |
| SSID           | Il SSID (fino a un massimo di 32 caratteri<br>stampabili ASCII) è l'unico nome identificato in<br>una WLAN. L'ID evita la fusione inavvertita di<br>due WLAN situati assieme. Assicurarsi che il<br>SSID di tutte le stazioni nella stessa rete<br>WLAN sia identico. Il SSID di default è<br>"WLAN".                              |
| Broadcast SSID | Risponde alle richieste di Broadcast SSID.<br>Abilitando questa funzione, ogni stazione<br>wireless che si trova nel range dell'Access<br>Point riuscirà a individuarlo senza problemi. Se<br>si sta creando una rete wireless pubblica, è<br>consigliabile abilitare questa funzionalità.<br>Disabilitando l'opzione "Response to |

| ITALIANO                |                                                                                                    |
|-------------------------|----------------------------------------------------------------------------------------------------|
|                         | Broadcast ESSID requests" (Rispondi alle<br>richieste di Broadcast ESSID) si può avere un<br>maggior livello di sicurezza.                                                                                                    |
| Canale                  | Selezionare nell'elenco fornito il canale<br>opportuno con i parametri corrispondenti a<br>quelli della rete. I canali variano da nazione a<br>nazione.<br>Canale 1-11 (Nord-America)<br>Canale 1-14 (Giappone)<br>Canale 1-13 (Europa)<br>Esistono 14 canali disponibili.                                                                                                    |
| Sicurezza               | Disattiva: disattiva la funzione di sicurezza.<br>WEP: WEP è un algoritmo di codifica che<br>protegge gli utenti autorizzati di reti LAN<br>Wireless da eventuali intercettazioni. Il tipo di<br>autenticazione e la chiave WEP delle stazioni<br>wireless devono essere uguali all'Access<br>Point. Questo Access Point supporta la<br>funzionalità di codifica WEP a 64/128-bit,<br>grazie alla quale sarà possibile trasmettere dati<br>attraverso una rete wireless in tutta sicurezza.<br># Consultare le informazioni sulla<br>configurazione nel capitolo 3.2.6.<br>WPA: è possibile utilizzare una chiave<br>precondivisa per autenticare le stazioni<br>wireless e codificare i dati durante la<br>comunicazione. Quando la modalità WPA è<br>attivata, non è possibile utilizzare la codifica<br>WEP.<br># Consultare le informazioni sulla |
| Configurazione avanzata | Offre funzionalità più elaborate per la<br>configurazione.<br># Consultare le informazioni sulla                                                                                                    |
| Filtro di accesso       | configurazione nel capitolo 3.2.8.<br>Il presente Access Point consente di fornire un<br>Elenco Filtri di indirizzi MAC ammessi, se<br>associati con questo AP.<br># Consultare le informazioni sulla<br>configurazione nel capitolo 3.2.9.                                                                                                    |

Fare clic su **Applica** nella parte inferiore dello schermo per salvare le suddette configurazioni. A questo punto è possibile configurare altre sezioni avanzate o iniziare a utilizzare l'Access Point.

# **ITALIANO**

**3.2.3 Configurazione Modalità Repeater** Se si desidera che l'Access Point serva da ponte per una rete wired Ethernet e possa essere utilizzato allo stesso tempo come connessione da altre stazioni wireless, sarà necessario impostare l'Access Point su "Repeater mode" (Modalità Ripetitore). In parole povere, questa modalità non è altro che la combinazione delle "Modalità AP" e "Modalità PMP".

|                             | CONCEPTRONIC<br>Te Canaget el Giulari Communation                                                                                                    |
|-----------------------------|----------------------------------------------------------------------------------------------------|
| Mode Sta<br>Currely Passing | IIIS Admin LAN<br>-CiertMob Al Mob digenerMob 422.566 4182.566                                                                                                    |
| Current Service             | - Class Slok - AP Nole of Species Mode - (*29 Nole - (*19 Nole)                                                                                                    |
| NOTE                        | Please note that all repeates settings are deplicated from Access Point<br>settings. If you need to make Changes please do to bollow, If these Changes are<br>applied, they will have be deplicated before you channels that Access Point. |
| Parent<br>MAC Address       | *******                                                                                                    |
| Child<br>MAC Address        |                                                                                                    |
| MODE                        | ○ 802.116 ○ 802.11g ③ Mixed                                                                                                    |
| Broadcast SSID              | O Disable @ Esable                                                                                                    |
| Channel                     | Ohamet S 📼                                                                                                    |
| Security                    | Clinable O WEP O WPA Settap                                                                                                    |
| Advanced Settings           | ( Setup )                                                                                                    |
| Access Filter               | Setap                                                                                                    |

| Parametro              | Descrizione                                                         |
|------------------------|---------------------------------------------------------------------|
| Indirizzo MAC genitore | È necessario introdurre gli indirizzi MAC degli                     |
|                        | all'operazione di bridging.                                         |
| Indirizzo MAC figlio   | È necessario introdurre gli indirizzi MAC degli                     |
|                        | altri Access Point che prendono parte<br>all'operazione di bridging |
| Modalità               | Modalità 802.11b: consente di selezionare la                        |
|                        | velocità di trasmissione dati fino a un massimo                     |
|                        | di 11Mbps. Modalità 802.11g: consente di                            |
|                        | selezionare la velocità di trasmissione dati fino a                 |
|                        | Modalità mista: offro un miglior rondimonto por                     |
|                        | la trasmissione 11a quando viene attivata                           |
|                        | l'opzione "Modalità mista".                                         |
| Broadcast SSID         | Risponde alle richieste di Broadcast SSID.                          |
|                        | Abilitando questa funzione, ogni stazione                           |
|                        | wireless che si trova nel range dell'Access Point                   |
|                        | riuscirà a individuarlo senza problemi. Se si sta                   |
|                        | creando una rete wireless pubblica, è                               |
|                        | consigliabile abilitare questa funzionalita.                        |
|                        | Disabilitando ropzione "Response to Broadcast                       |

| ITALIANO                |                                                                                                    |
|-------------------------|----------------------------------------------------------------------------------------------------|
|                         | ESSID requests" (Rispondi alle richieste di<br>Broadcast ESSID) si può avere un maggior<br>livello di sicurezza.                                                                                                    |
| Canale                  | Selezionare nell'elenco fornito il canale<br>opportuno con i parametri corrispondenti a quelli<br>della rete. I canali variano da nazione a nazione.<br>Canale 1-11 (Nord-America)<br>Canale 1-14 (Giappone)                                                                                                    |
| Sicurezza               | Esistono 14 canali disponibili.<br>Disattiva: disattiva la funzione di sicurezza.<br>WEP: WEP è un algoritmo di codifica che<br>protegge gli utenti autorizzati di reti LAN                                                                                                    |
|                         | Wireless da eventuali intercettazioni. Il tipo di<br>autenticazione e la chiave WEP delle stazioni<br>wireless devono essere uguali all'Access Point.<br>Questo Access Point supporta la funzionalità di<br>codifica WEP a 64/128-bit, grazie alla quale sarà<br>possibile trasmettere dati attraverso una rete<br>wireless in tutta sicurezza. |
|                         | # Consultare le informazioni sulla configurazione nel capitolo 3.2.6.                                                                                                    |
|                         | WPA: è possibile utilizzare una chiave<br>precondivisa per autenticare le stazioni wireless<br>e codificare i dati durante la comunicazione.<br>Quando la modalità WPA è attivata, non è<br>possibile utilizzare la codifica WEP.                                                                                                    |
|                         | nel capitolo 32.7.                                                                                                    |
| Configurazione avanzata | Offre funzionalita plu elaborate per la<br>configurazione.<br># Consultare le informazioni sulla configurazione<br>nel capitolo 3.2.8                                                                                                    |
| Filtro di accesso       | Il presente Access Point consente di fornire un<br>Elenco Filtri di indirizzi MAC ammessi, se<br>associati con questo AP.<br># Consultare le informazioni sulla configurazione<br>nel capitolo 3.2.9.                                                                                                    |

Fare clic su **Applica** nella parte inferiore dello schermo per salvare le suddette configurazioni. A questo punto è possibile configurare altre sezioni avanzate o iniziare a utilizzare l'Access Point.

# **ITALIANO**

**3.2.4 Configurazione Modalità P2P** Questa funzione offre la possibilità di fungere da ponte per più di due reti wired Ethernet assieme mediante la LAN wireless. Si possono utilizzare due Access Point con "Modalità P2P" per collegare in modo bridge due reti wired Ethernet.

| Mode Sta                          | Admin LAN                                                                                                    |
|-----------------------------------|----------------------------------------------------------------------------------------------------|
| secondly Denning<br>Second Second | Clinet Made AAP Made Allipping Made 4727 Made 4737 Made<br>(Clinet Made AAP Made Allipping Made 4727 Made 4737 Made                                                                                                    |
|                                   | Please note that all PIP settings are deplicated from Access Point settings. If<br>you wated to make changes please do us before. If Gene changes are applied, they<br>will also be displicated when you choose to active the Access Point. |
| AP MAC<br>Address                 |                                                                                                    |
|                                   | O WE2.116 O WE2.11g (B) Mixed                                                                                                    |
|                                   | Channel M                                                                                                    |
|                                   | Disable O WEP Setup                                                                                                    |
| Vilvanced Settings                | Setop                                                                                                    |
|                                   | Apply Cancel                                                                                                    |

| Parametro        | Descrizione                                                                                                    |
|------------------|----------------------------------------------------------------------------------------------------|
| Indirizzo MAC AP | È necessario introdurre gli indirizzi MAC degli<br>altri Access Point che prendono parte                                                                                                    |
|                  | all'operazione di bridging.                                                                                                    |
| Modalità         | <b>Modalità 802.11b</b> : consente di selezionare la velocità di trasmissione dati fino a un massimo di 11Mbps. <b>Modalità 802.11g</b> : consente di selezionare la velocità di trasmissione dati fino |
|                  | a un massimo di 54Mbps.<br><b>Modalità mista:</b> offre un miglior rendimento<br>per la trasmissione 11g quando viene attivata<br>l'opzione "Modalità mista".                                           |
| Canale           | Selezionare nell'elenco fornito il canale<br>opportuno con i parametri corrispondenti a<br>quelli della rete. I canali variano da nazione a<br>nazione.                                                 |
|                  | Canale 1-11 (Nord-America)                                                                                                    |
|                  | Canale 1-14 (Glappone)<br>Canale 1-13 (Europa)                                                                                                    |
| Sicurezza        | Esistono 14 canali disponibili.<br>Disattiva: disattiva la funzione di sicurezza.<br>WEP: WEP è un algoritmo di codifica che<br>protegge gli utenti autorizzati di reti LAN                             |

ITALIANO Wireless da eventuali intercettazioni. Il tipo di autenticazione e la chiave WEP delle stazioni wireless devono essere uguali all'Access Point. Questo Access Point supporta la funzionalità di codifica WEP a 64/128-bit, grazie alla quale sarà possibile trasmettere dati attraverso una rete wireless in tutta sicurezza. # Consultare le informazioni sulla configurazione nel capitolo 3.2.6. Offre funzionalità più elaborate per la configurazione. # Consultare le informazioni sulla configurazione. # Consultare le informazioni sulla

Fare clic su **Applica** nella parte inferiore dello schermo per salvare le suddette configurazioni. A questo punto è possibile configurare altre sezioni avanzate o iniziare a utilizzare l'Access Point.

#### 3.2.5 Configurazione Modalità PMP

Questa funzione offre la possibilità di fungere da ponte per più di due reti wired Ethernet assieme mediante la LAN wireless. Si possono utilizzare due Access Point con "Modalità P2P" per collegare in modo bridge due reti wired Ethernet.

| Mode Sta          | tus Admin LA                                                    | N                                                                     |                                        |  |
|-------------------|-----------------------------------------------------------------|-----------------------------------------------------------------------|----------------------------------------|--|
| Current Setup     | Classifiels -O'like                                             | -Represent Mode - 127 Mode - Hopever Mode - 127 Mode                  | -PMP Made                              |  |
|                   | you need to make chang<br>will also be duplicated w<br>managana | rs please do so below. If these c<br>hen you choose to active the Aca | langes are applied, they<br>eas Point. |  |
|                   | *****                                                           |                                                                       |                                        |  |
|                   |                                                                 |                                                                       |                                        |  |
| AP4 MAC Address   | ******                                                          |                                                                       |                                        |  |
| APS MAC Address   | 80.50.00.00.00.00                                               |                                                                       |                                        |  |
| AP6 MLAC Address  | 0.000.000.000.000.000.000                                       |                                                                       |                                        |  |
| Channel           | Channel 5                                                       | P MILLION                                                             |                                        |  |
|                   | @ Disable O WEP                                                 | Setup                                                                 |                                        |  |
| Advanced Settings | Setur                                                           |                                                                       |                                        |  |
|                   | Apply Care                                                      | ad .                                                                  |                                        |  |

| Parametro        | Descrizione                                                                                                    |
|------------------|----------------------------------------------------------------------------------------------------|
| Indirizzo MAC AP | Se si desidera creare un bridge per più di una<br>rete wired Ethernet assieme alla LAN Wireless,<br>è necessario introdurre gli indirizzi MAC degli<br>altri Access Point che prendono parte<br>all'operazione di bridging |
|                  |                                                                                                    |

| ITALIANO                                             |                                                       |
|------------------------------------------------------|-------------------------------------------------------|
| Modalità                                             | Modalità 802.11b: consente di selezionare la          |
|                                                      | velocità di trasmissione dati fino a un massimo       |
|                                                      | di 11Mbps. Modalità 802.11g: consente di              |
|                                                      | selezionare la velocità di trasmissione dati fino     |
|                                                      | a un massimo di 54Mbps.                               |
|                                                      | Modalità mista: offre un miglior rendimento           |
|                                                      | per la trasmissione 11g quando viene attivata         |
|                                                      | l'opzione "Modalità mista".                           |
| Canale                                               | Selezionare nell'elenco fornito il canale             |
|                                                      | opportuno con i parametri corrispondenti a            |
|                                                      | quelli della rete. I canali variano da nazione a      |
|                                                      | nazione.                                              |
|                                                      | Canale 1-11 (Nord-America)                            |
|                                                      | Canale 1-14 (Giappone)                                |
|                                                      | Canale 1-13 (Europa)                                  |
| 0                                                    | Esistono 14 canali disponibili.                       |
| Sicurezza                                            | <b>Disattiva:</b> disattiva la funzione di sicurezza. |
|                                                      | WEP: WEP e un algoritmo di codifica che               |
|                                                      | protegge gli utenti autorizzati di reti LAN           |
|                                                      | wireless da eventuali intercettazioni. Il tipo di     |
|                                                      |                                                       |
|                                                      | Reint Questo Access Deint supporte la                 |
|                                                      | funzionalità di addifica WED a 64/122 hit             |
|                                                      | arazio alla qualo sarà possibilo trasmottoro dati     |
|                                                      | grazie alla quale sara possibile trasmettere uati     |
|                                                      | # Consultare le informazioni sulla                    |
|                                                      | configurazione nel capitolo 3.2.6                     |
| Configurazione avanzata                              | Offre funzionalità niù elaborate per la               |
| Sonnigarazione avanzata                              | configurazione                                        |
|                                                      | # Consultare le informazioni sulla                    |
|                                                      | configurazione nel capitolo 3 2 8                     |
| Fare clic su <b>Applica</b> nella parte inferiore de | ello schermo per salvare le suddette configurazioni   |

rare clic su **Applica** nella parte inferiore dello schermo per salvare le suddette configurazion A questo punto è possibile configurare altre sezioni avanzate o iniziare a utilizzare l'Access Point.

#### ITALIANO 3.2.6 Configurazione WEP

| 3.2.6 Configurazione WEP |                                     |  |
|--------------------------|-------------------------------------|--|
| 🕘 http://10.0.0.1 - AP   | : WEP - Microsoft Internet Explorer |  |
| WEP                      |                                     |  |
| WEP Length               | WEP-64 ○ WEP-128                    |  |
| Mode                     | ● HEX ○ ASCII                       |  |
| Passphrase               | Generate                            |  |
|                          |                                     |  |
| Key 1                    | 1111111111                          |  |
| Key 2                    |                                     |  |
| Key 3                    |                                     |  |
| Key 4                    |                                     |  |
| Default TX Key           | 💿 Key 1 🔘 Key 2 🔘 Key 3 🔘 Key 4     |  |
|                          | Apply Close                         |  |
| 🕘 Done 🔮 Internet        |                                     |  |

| Parametro           | Descrizione                                                                                                    |
|---------------------|----------------------------------------------------------------------------------------------------|
| Lunghezza WEP       | WEP-64: le chiavi di codifica possono essere 10<br>valori Hex (nel range "A-F", "a-f" e "0-9") o 5<br>caratteri ASCII.<br>WEP-128: le chiavi di codifica possono essere<br>26 valori Hex (nel range "A-F", "a-f" e "0-9") o 13<br>caratteri ASCII. |
| Modalità            | HEX: valori Hex (nel range "A-F", "a-f" e "0-9")<br>ASCII: formato alfanumerico.                                                                                                    |
| Passphrase          | Introdurre una passphrase e fare clic su<br>"Generate" (Genera), dopo di che l'Access Point<br>creerà automaticamente le chiavi WEP<br>attraverso la passphrase.                                                                                   |
| Chiave 1 - Chiave 4 | Introdurre 10 valori Hex per la chiave a 64 bit e<br>26 valori Hex per la chiave a 128 bit.                                                                                                    |
| TX Key di default   | Selezionare la chiave WEP utilizzata per<br>codificare i dati trasmessi nella rete wireless.                                                                                                    |
|                     |                                                                                                    |

Fare clic su **Applica** nella parte inferiore dello schermo per salvare le suddette configurazioni. A questo punto è possibile configurare altre sezioni avanzate o iniziare a utilizzare l'Access Point.

## ITALIANO 3.2.6 Configurazione WPA

| 🗿 http://10.0.0.1 - AP: WPA - Microsoft Internet Explorer 📃 🗖 🗙 |                         |  |  |  |
|-----------------------------------------------------------------|-------------------------|--|--|--|
| WPA                                                             |                         |  |  |  |
| Authentication<br>Method                                        | ⊙ PSK (Pre-Shared keys) |  |  |  |
| Passphrase                                                      | Clear                   |  |  |  |
| Group Re-Key Time<br>(seconds)                                  | 86400                   |  |  |  |
|                                                                 | Close                   |  |  |  |
| 🔊 Done                                                          | 😵 Internet              |  |  |  |

| Parametro                                     | Descrizione                                                                                                    |
|-----------------------------------------------|----------------------------------------------------------------------------------------------------|
| Tipo di codifica                              | È possibile utilizzare una chiave precondivisa<br>per autenticare e codificare i dati durante la<br>comunicazione nella rete wireless. |
| Passphrase                                    | Introdurre una passphrase con almeno 8<br>caratteri come chiave precondivisa.                                                          |
| Tempo di rigenerazione della chiave (secondo) | Rigenera automaticamente la chiave una volta<br>trascorso il tempo di default (86400); questo<br>parametro può essere modificato.      |

Fare clic su **Applica** nella parte inferiore dello schermo per salvare le suddette configurazioni. A questo punto è possibile configurare altre sezioni avanzate o iniziare a utilizzare l'Access Point.

## ITALIANO 3.2.7 Impostazioni avanzate

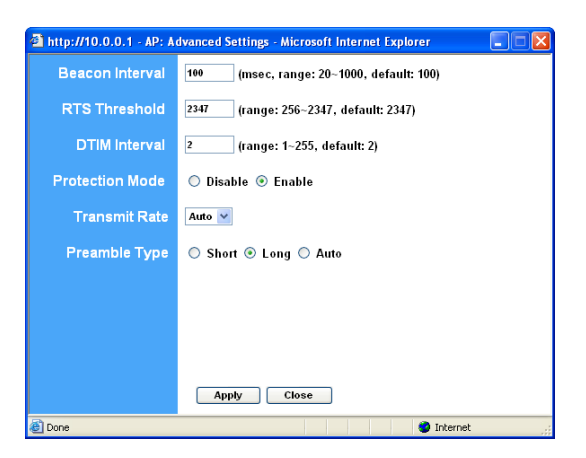

| Parametro                                         | Descrizione                                                                                                    |
|---------------------------------------------------|----------------------------------------------------------------------------------------------------|
| Beacon Interval (Intervallo Beacon) (20-<br>1000) | È il periodo di tempo impiegato da questo<br>Access Point per trasmettere un beacon. Il<br>beacon serve per sincronizzare la rete<br>wireless.                                                                                                    |
| RTS Threshold (Soglia RTA) (256-2432)             | Quando le dimensioni dei pacchetti sono<br>inferiori alla soglia RTS, l'Access Point non<br>utilizzerà il meccanismo RTS/CTS per inviare<br>tali pacchetti.                                                                                                    |
| DTIM Period (Periodo DTIM) (1-255)                | Si tratta dell'intervallo DTIM (Delivery Traffic<br>Indication Message). Un campo DTIM è un<br>campo countdown che informa le stazioni della<br>finestra successiva di ascoltare messaggi<br>inviati in broadcast o in multicast. Quando<br>l'Access Point ha memorizzato i messaggi in<br>broadcast o multicast per le stazioni associate,<br>invia il DTIM successivo con un Intervallo<br>DTIM. Le stazioni per l'Access Point notano i<br>beacon e si attivano per ricevere i messaggi in<br>broadcast e multicast. |
| Modalità protezione                               | Se attivato, offre il miglior rendimento per la trasmissione a 11g.                                                                                                    |
| Velocità di trasmissione dati                     | Se viene attivata la Modalità Stazione, selezionata su "802.11b", sarà possibile                                                                                                    |

Tipo preambolo

selezionare la velocità di 1-11Mbps. Se viene attivata la Modalità Stazione, selezionata su "802.11g" sarà possibile selezionare la velocità di 1-54Mbps. Il tipo di preambolo definisce la lunghezza del blocco di preambolo nei frame durante la comunicazione wireless. Selezione automatica: cambia automaticamente al metodo più conveniente. Corto: è adatto per reti wireless con molto traffico Lungo: offre una comunicazione più affidabile.

Fare clic su **Applica** nella parte inferiore dello schermo per salvare le suddette configurazioni. A questo punto è possibile configurare altre sezioni avanzate o iniziare a utilizzare l'Access Point.

#### 3.2.9 Filtro Accesso

Il presente Access Point consente di fornire un Elenco Filtri di indirizzi MAC a cui viene consentito/negato l'accesso, se associati con questo AP.

| http://192.168.2.1 - AF | P: MAC F             | ilter Settings - Mici                                   | rosoft Ir             | iternet Explorer                              |                       |
|-------------------------|----------------------|---------------------------------------------------------|-----------------------|-----------------------------------------------|-----------------------|
| MAC Filtering           | 🔘 En                 | able 💿 Disable                                          |                       |                                               |                       |
| Filter Mode             | ⊙ On<br>⊖ On         | ly <b>deny</b> PCs with M<br>ly <b>allow</b> PCs with N | AC liste<br>(AC liste | d below to access thi<br>d below to access th | s device<br>is device |
| Filter List             | 1                    | 00:00:00:00:00:00                                       | 17                    | 00:00:00:00:00:00                             | ]                     |
|                         | 2                    | 00:00:00:00:00:00                                       | 10                    | 00:00:00:00:00:00                             | ]                     |
|                         | 3                    | 00:00:00:00:00:00                                       | 19                    | 00:00:00:00:00:00                             | ]                     |
|                         | 4                    | 00:00:00:00:00:00                                       | 20                    | 00:00:00:00:00:00                             | ]                     |
|                         | 6                    | 00:00:00:00:00:00                                       | 21                    | 00:00:00:00:00:00                             | ]                     |
|                         | 6                    | 00:00:00:00:00:00                                       | 22                    | 00:00:00:00:00:00                             | ]                     |
|                         | 7 00:00:00:00:00:00  |                                                         | 23                    | 00:00:00:00:00:00                             | ]                     |
|                         | 8 00:00:00:00:00:00  |                                                         | 24                    | 00:00:00:00:00:00                             | ]                     |
|                         | 9 00:00:00:00:00     |                                                         | 25                    | 00:00:00:00:00:00                             | ]                     |
|                         | 10                   | 00:00:00:00:00:00                                       | 26                    | 00:00:00:00:00:00                             | ]                     |
|                         | 11                   | 00:00:00:00:00:00                                       | 27                    | 00:00:00:00:00:00                             | ]                     |
|                         | 12                   | 12 00:00:00:00:00:00                                    |                       | 00:00:00:00:00:00                             | ]                     |
|                         | 13 00:00:00:00:00:00 |                                                         | 29                    | 00:00:00:00:00:00                             | ]                     |
|                         | 14                   | 00:00:00:00:00:00                                       | 30                    | 00:00:00:00:00:00                             | ]                     |
|                         | 15                   | 00:00:00:00:00:00                                       | 31                    | 00:00:00:00:00:00                             | ]                     |
|                         | 16                   | 00:00:00:00:00:00                                       | 32                    | 00:00:00:00:00:00                             | ]                     |
|                         | _                    |                                                         |                       |                                               |                       |
|                         | A                    | pply Close                                              |                       |                                               |                       |
|                         |                      |                                                         |                       |                                               |                       |
| Eb                      |                      |                                                         |                       |                                               | ~                     |
| Cereed                  |                      |                                                         | 🙂 Inte                | rnet                                          | di                    |

| ITALIANO                        |                                                                                                    |
|---------------------------------|----------------------------------------------------------------------------------------------------|
| Parametro                       | Descrizione                                                                                                    |
| MAC Filtering (Filtrazione MAC) | È possibile attivare o disattivare questa funzione.                                                                                                    |
| Modalità filtro                 | Se viene selezionata l'opzione "Only deny PCs with<br>MAC listed below to access this device" (Nega<br>accesso al dispositivo ai PC con MAC elencati qui<br>di seguito), tutti i PC che appaiono nell'elenco non<br>avranno accesso, mentre a tutti gli altri PC verrà<br>consentito. Se invece viene selezionata l'opzione<br>"Only allow PCs with MAC listed below to access<br>this device" (Consenti accesso al dispositivo ai PC<br>con MAC elencati qui di seguito), tutti i PC che<br>appaiono nell'elenco avranno accesso, mentre a |
| Elenco Filtri                   | tutti a gli altri PC verrà negato.<br>Introdurre l'indirizzo MAC del PC che verrà gestito<br>mediante la regola di filtrazione MAC.                                                                                                    |

Fare clic su **Applica** nella parte inferiore dello schermo per salvare le suddette configurazioni. A questo punto è possibile configurare altre sezioni avanzate o iniziare a utilizzare l'Access Point.

# 3.2.10 Configurazione stato

| lode S        | tatus Admin L                                                                                                  | NN I                            |                          |                          |  |  |
|---------------|----------------------------------------------------------------------------------------------------|---------------------------------|--------------------------|--------------------------|--|--|
| terring<br>ng | -CleatMele - 427Mele<br>-CleatMele - 127Mele                                                                   | -Reprint State<br>Reprint State | 1727 Miles<br>1727 Miles | -752735-66<br>-752735-66 |  |  |
| Educate       | (0040-54-10-11-CD)                                                                                             |                                 |                          |                          |  |  |
|               | IF Address                                                                                                    | 10.0.0.1                        |                          |                          |  |  |
|               | Subriet Mask:                                                                                                  | 255.0.0.0                       |                          |                          |  |  |
|               | Gateway                                                                                                    | 0.0.0.0                         |                          |                          |  |  |
|               | Link:                                                                                                    | Up, 100 Mbps                    |                          |                          |  |  |
|               | (00-40-5A-10-11-CE)                                                                                            |                                 |                          |                          |  |  |
|               | Mode:                                                                                                    | Infrastructure                  |                          |                          |  |  |
|               | 9/52D:                                                                                                    | WLAN                            |                          |                          |  |  |
|               | Channel.                                                                                                    | 6                               |                          |                          |  |  |
|               | State:                                                                                                    | Scanning                        |                          |                          |  |  |
|               | The second second second second second second second second second second second second second second second s | Not Demond                      |                          |                          |  |  |
|               | encryption Function:                                                                                           | Contract Contraction and        |                          |                          |  |  |

| Parametro | Descrizione                                           |
|-----------|-------------------------------------------------------|
| Ethernet  | Mostra le informazioni di stato sull'Indirizzo IP, la |
|           | Subnet Mask, il Gateway e il Link di default.         |
| Wireless  | Mostra le informazioni wireless attuali (non          |
|           | disponibile in modalità AP).                          |

## ITALIANO 3.2.11 Configurazione Ammin

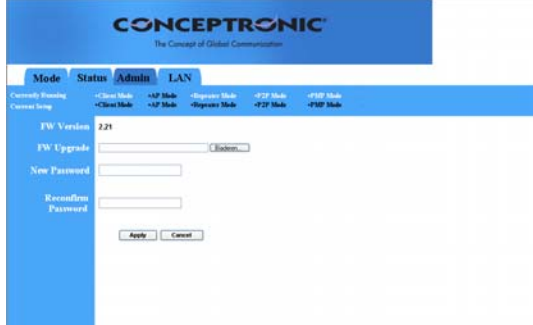

| Parametro           | Descrizione                                                                                             |
|---------------------|----------------------------------------------------------------------------------------------------|
| Versione FW         | Mostra la versione FW in esecuzione.                                                                    |
| Aggiornamento FW    | Grazie a questo strumento è possibile                                                                   |
|                     | aggiornare il firmware dell'Access Point. Per                                                           |
|                     | realizzare tale operazione sarà necessario                                                              |
|                     | scaricare nel disco rigido locale il file del                                                           |
|                     | firmware, e introdurre nell'apposito campo di                                                           |
|                     | questa pagina il nome e il percorso dei file. Si<br>può ancho utilizzaro il pulsanto <b>Sfoglia</b> por |
|                     | localizzare il file del firmware nel PC. Una volta                                                      |
|                     | portato a termine il processo di aggiornamento                                                          |
|                     | riportare sui valori di default l'Access Point.                                                         |
| Nuova Password      | Introdurre la password (una stringa con un                                                              |
|                     | massimo di 32 valori alfanumerici) desiderata                                                           |
|                     | per eseguire il login dell'Access Point. È                                                              |
|                     | importante ricordare che la password è case                                                             |
|                     | sensitive.                                                                                              |
| Riconferma Password | Riconfermare la password (una stringa con un                                                            |
|                     | massimo di 32 valori altanumerici) desiderata                                                           |
|                     | importante ricordare che la password è case                                                             |
|                     | sensitive                                                                                               |
|                     |                                                                                                    |

Fare clic su **Applica** nella parte inferiore dello schermo per salvare le suddette configurazioni. A questo punto è possibile configurare altre sezioni avanzate o iniziare a utilizzare l'Access Point. ITALIANO 3.2.12 Configurazione LAN

| ode St      | itus Admir               | 1 L     | AN  |          |      |                        |                             |  |
|-------------|--------------------------|---------|-----|----------|------|------------------------|-----------------------------|--|
| funding.    | -ClearMale<br>-ClearMale | -17 Meb | 4   |          | Mede | -927 Mile<br>-727 Mele | -1107 Maile<br>-17507 Maile |  |
|             | AP903033                 | 1       |     |          |      |                        |                             |  |
| etomatic 15 | 0                        |         | -   | sportant |      |                        |                             |  |
|             |                          |         |     |          |      |                        |                             |  |
|             |                          |         |     |          |      |                        |                             |  |
|             | Specify IP               | 192     | 168 | 3        | . 1  |                        |                             |  |
|             | Subnet Mask              | 355     | 296 | 256      |      |                        |                             |  |
|             | Gataway                  |         |     |          |      |                        |                             |  |

| Descrizione                                                                                                    |  |  |  |  |
|----------------------------------------------------------------------------------------------------|--|--|--|--|
| Mostra la versione FW in esecuzione.                                                                                                    |  |  |  |  |
| Si sconsiglia di selezionare questa opzione a                                                                                                    |  |  |  |  |
| meno che non si possieda accesso diretto al<br>dispositivo che fornisce l'Indirizzo IP.                                                                                           |  |  |  |  |
| Specificare l'IP: designare l'Indirizzo IP<br>dell'Access Point. Tale Indirizzo IP deve                                                                                           |  |  |  |  |
| essere unico sulla rete. L'Indirizzo IP di default<br>è <b>10.0.0.1</b> Subnet Mask: <b>255.0.0.0</b> Gateway:<br>Specificare la gateway IP di default di questo<br>Access Point. |  |  |  |  |
|                                                                                                    |  |  |  |  |

Fare clic su **Applica** nella parte inferiore dello schermo per salvare le suddette configurazioni. A questo punto è possibile configurare altre sezioni avanzate o iniziare a utilizzare l'Access Point.

# Conceptronic C54APM Iniciação Rápida

#### Os nosso parabéns pela compra do seu Wireless hi-speed Ponto de Acesso

O Guia de Instalação do Hardware que se inclui fornece-lhe uma explicação passo a passo de como instalar Wireless hi-speed Ponto de Acesso.

Se tiver algum problema, aconselhamos consultar o nosso **site de assistência** (vá a <u>www.conceptronic.net</u> e clique em 'assistência' Aqui pode encontrar a Base de Dados das Perguntas Mais Frequentes.

Se tiver outras questões relativas ao nosso produto e não as conseguir encontrar no nosso webiste, pode-nos contactar através do e-mail: <a href="mailto:support@conceptronic.net">support@conceptronic.net</a>

Para mais informações sobre produtos de Conceptronic, por favor visite o Web Site da Conceptronic: <u>www.conceptronic.net</u>

A instalação do Software conforme se encontra descrita abaixo pode ser ligeiramente diferente da instalação do seu computador. Isso depende da versão do Windows que está a utilizar.

# PORTUGUÊS 1 Introdução

Este produto Conceptronic é um ponto de acesso para redes sem fios IEEE 802.11g/b de 2.4 GHz. Pode usar este ponto de acesso para construir uma LAN sem fios.

O produto suporta as funções WPA-PSK, WEP, ESSID e filtro de endereços MAC para consolidar a segurança da rede sem fios. Com a autenticação ESSID, WPA-PSK, encriptação WEP de 64/128 bit e filtragem de endereços MAC pode impedir o acesso de postos sem fios não autorizadas à sua rede sem fios.

# 1.1 Conteúdo da Embalagem

O Ponto de Acesso inclui os seguintes itens:

- Um Ponto de Acesso
- Um Adaptador de Potência
- Um Manual de Utilizador
- Um cabo UTP
- Uma Antena

# 1.2 Características

- Cumpre as especificações IEEE 802.11g/b 2.4 GHz.
- Taxa de dados superior 54, 48, 36, 24, 18, 12, 11, 5.5, 2 e velocidade de rede 1 Mbps.
- Integra redes LAN Ethernet com e sem fios indistintamente.
- Retirada automática do fluxo de dados no caso de obstáculos ou interferências.
- Inclui função de Encriptação de Dados WEP de 64/128-bit para proteger as transmissões de dados sem fios.
- WPA PSK (PassPhrase Key)
- Suporta uma configuração baseada na Web.

# 1.3 Especificações

- Standards: IEEE 802.11g/b (Sem fios), IEEE 802.3 (Com fios)
- Taxa de Dados: 54/48/36/24/18/12/11/5.5/2/1 Mbps com retirada automática
- Segurança: Encriptação de Dados WEP de 64/128-bit e WPA PSK
- Banda de Frequência: 2.400~2.4835 GHz (Banda Médico-Científica Industrial)
- Antena: Antena bipolar externa separável (com ficha RP-SMA)
- Fichas: 1 ficha RJ-45 10/100 Mbps
- Alimentação: 12VDC, 0.5<sup>A</sup> / 12V DC 1A

.

- Potência de Transmissão: 16 dBm (Típica)
  - LEDs: Alimentação, Ligação/Actividade LAN, Actividade Sem Fios
- Dimensões: 30 (A) x 127 (L) x 87 (P) mm
- Temperatura:
  - Funcionamento: 32~131°F (0~55°C)
    - Armazenamento: -4~158°F (-20~70°C)
- Humidade: 10-90% (Não condensação)

# 1.4 Descrição Física

#### **Painel Frontal**

•

No painel frontal do Ponto de Acesso existem luzes LED que o informam sobre o estado actual do Ponto de Acesso. Mais abaixo podemos ver uma explicação de cada

LED.

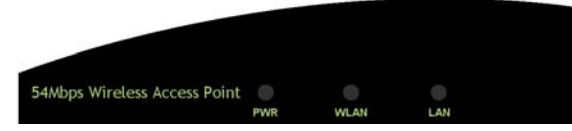

| LED                | Cor   | Estado    | Descrição                                          |
|--------------------|-------|-----------|----------------------------------------------------|
| Alimentação        | Verde | Aceso     | Com alimentação.                                   |
|                    |       | Apagado   | Sem alimentação.                                   |
| Actividade s/ fios | Verde | A piscar  | A antena está a transmitir ou a receber dados.     |
|                    |       | Apagado   | A antena não está a transmitir ou a receber dados. |
| Lig./Activid. LAN  | Verde | Aceso     | Foi estabelecida uma ligação válida.               |
|                    |       | A piscar  | A transmitir ou a receber dados.                   |
|                    |       | Desligado | Nenhuma ligação estabelecida.                      |

#### Painel Traseiro

As portas de ligação do Ponto de Acesso estão localizadas no painel traseiro. A seguir apresentamos uma descrição de cada porta de ligação.

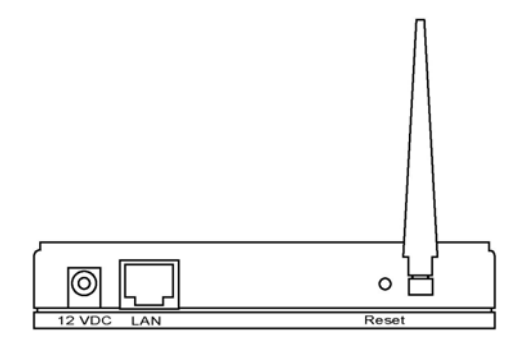

#### Ficha da Antena

Esta ligação redonda é uma ficha standard Reverse SMA onde qualquer antena com uma ficha Reverse SMA se pode ligar ao Ponto de Acesso.

2. Porta do Adaptador DC

Introduza a ficha de alimentação do adaptador de potência nesta porta.

3. Porta LAN

A porta LAN do Ponto de Acesso é onde se ligam aos seus dispositivos de rede LAN.

# 4. Reset

O botão Reset permite-lhe fazer uma de duas coisas.

- Se tiver problemas com o seu Ponto de Acesso, carregue no botão reset com a ponta de um lápis (durante menos de 5 segundos) e o Ponto de Acesso reinicia-se, mantendo as suas configurações originais.
- 2) Se os problemas continuarem ou se tiver problemas mais graves ou se esquecer da palavra-passe, carregue no botão reset durante mais de 5 segundos e o Ponto de Acesso repõe as configurações predefinidas de fábrica (atenção: as suas configurações originais serão substituídas pelas configurações predefinidas de fábrica).

- 2 Ligação do Ponto de Acesso LAN Sem Fios
- Procure uma boa localização para o Ponto de Acesso LAN Sem Fios.
   O melhor lugar para colocar o seu Ponto de Acesso é normalmente no meio da sua rede sem fios, ficando na linha de visão de todas as suas estações móveis.
- Ligue o Ponto de Acesso LAN Sem Fios ao seu router, hub ou comutador. Ligue uma extremidade do cabo UTP standard à Porta LAN do Ponto de Acesso e a outra extremidade do cabo a um comutador, router ou hub. O Ponto de Acesso fica assim ligado à sua Rede LAN com fios.
- 3. Ligue o Adaptador de Potência DC à Ficha de Alimentação do Ponto de Acesso LAN Sem Fios.

Use apenas o adaptador de potência fornecido com o Ponto de Acesso. A utilização de um adaptador diferente pode danificar o produto.

# 3 Configuração do Ponto de Acesso LAN Sem Fios

#### Começar

Este Ponto de Acesso fornece uma ferramenta de configuração baseada na web que lhe permite configurar a partir de postos com ou sem fios. Siga as instruções seguintes para iniciar a configuração.

#### A partir de um Posto Com Fios

1. Assegure-se de que o seu posto com fios está na mesma sub-rede que o Ponto de Acesso.

O Endereço IP e a Sub Mask predefinidos do Ponto de Acesso são os seguintes: Endereço IP predefinido: 10.0.0.1

Sub-rede predefinida: 255.0.0.0

#### Configure o seu PC para estar na mesma sub-rede que o Ponto de Acesso. 1a) Windows 95/98/Me

- Clique no botão Start (Iniciar) e seleccione Settings (Definições), depois clique em Control Panel (Painel de Controlo). A janela do Control Panel (Painel de Controlo) aparece.
- 2) Faça um duplo clique no ícone Network (Rede). A janela Network (Rede) aparece.

- Verifique a sua lista de Network Components (Componentes de Rede). Se o TCP/IP não estiver instalado, clique no botão Add (Adicionar) para instalá-lo. Se o TCP/IP estiver instalado, avance para o passo 6.
- 4) Na caixa de diálogo Network Component Type (Tipo de Componentes de Rede), seleccione Protocol (Protocolo) e clique no botão Add (Adicionar).
- 5) Na caixa de diálogo Select Network Protocol (Seleccionar Protocolo de Rede), seleccione Microsoft e TCP/IP e a seguir clique no botão OK para começar a instalar o protocolo TCP/IP. Pode precisar do CD do Windows para completar a instalação.
- Depois de instalar o TCP/IP, volte à caixa de diálogo Network (Rede). Seleccione TCP/IP na lista de Network Components (Componentes de Rede) e a seguir clique no botão Properties (Propriedades).
- 7) Seleccione cada um dos separadores e verifique as seguintes definições: Bindings: Verifique Client for Microsoft Networks (Cliente de Redes Microsoft) e File and printer sharing for Microsoft Networks (Partilha de Ficheiros e Impressora para Redes Microsoft).
  - Gateway: Todos os campos devem estar em branco.

Configuração DNS: Seleccione Disable DNS (Desactivar DNS).

**Configuração WINS**: Seleccione *Disable WINS Resolution (Desactivar Resolução WINS)*.

**Endereço IP**: Seleccione *Specify an IP Address (Especificar um Endereço IP).* Especifique o Endereço IP e a Subnet Mask como no exemplo seguinte.

- Endereço IP: 10.0.0.3 (qualquer endereço IP entre 10.0.0.2~10.0.0.254 está disponível, não coloque 10.0.0.1)
- 2. Subnet Mask: 255.0.0.0
- 8) Reinicie o PC. O seu PC ficará agora com o Endereço IP que especificou.

#### 1b) Windows 2000

- 1. Clique no botão *Start (Iniciar)* e seleccione *Settings (Definições)*, depois clique em *Control Panel (Painel de Controlo)*. A janela do *Control Panel (Painel de Controlo)* aparece.
- Faça um duplo clique no ícone Network and Dial-up Connections (Rede e Ligações de Acesso Telefónico). Na janela Network and Dial-up Connection (Rede e Ligações de Acesso Telefónico), faça um duplo clique no ícone Local Area Connection (Ligação Local). A janela Local Area Connection (Ligação Local) aparece.

- 3 Na janela Local Area Connection (Ligação Local), clique no botão Properties (Propriedades).
- 4 Verifique a sua lista de Network Components (Componentes de Rede). Deveria ver Internet Protocol [TCP/IP] (Protocolo de Internet [TCP/IP]) na sua lista. Seleccione-o e clique no botão Properties (Propriedades).
- 5 Na janela Internet Protocol (TCP/IP) Properties (Propriedades de Protocolo de Internet [TCP/IP]), seleccione Use the following IP address (Usar o seguinte endereço IP) e especifique o Endereço IP e a Subnet mask da seguinte forma.
  - Endereço IP: 10.0.0.3 (qualquer endereço IP entre 10.0.0.2~10.0.0.254 está disponível, não coloque 10.0.0.1)
  - Subnet Mask: 255.0.0.0
- 6 Clique em *OK* para confirmar as configurações. O seu PC ficará agora com o Endereço IP que especificou.

#### 1c) Windows NT

- 1 Clique no botão *Start (Iniciar)* e seleccione *Settings (Definições)*, depois clique em *Control Panel (Painel de Controlo)*. A janela do *Control Panel (Painel de Controlo)* aparece.
- 2 Faça um duplo clique no ícone *Network (Rede)*. A janela *Network (Rede)* aparece. Seleccione o separador *Protocol (Protocolo)* na janela *Network (Rede)*.
- 3 Verifique se TCP/IP Protocol (Protocolo TCP/IP) está na sua lista de Network Protocols (Protocolos de Rede). Se o TCP/IP não estiver instalado, clique no botão Add (Adicionar) para instalá-lo. Se o TCP/IP estiver instalado, avance para o passo 5.
- 4 Na janela Select Network Protocol (Seleccionar Protocolo de Rede), seleccione o TCP/IP Protocol (Protocolo TCP/IP) e clique no botão Ok para começar a instalar o protocolo TCP/IP. Pode precisar do CD do Windows para completar a instalação.
- 5 Depois de instalar o *TCP/IP*, volte à janela *Network (Rede)*. Seleccione *TCP/IP* na lista de *Network Protocols (Protocolos de Rede)* e a seguir clique no botão *Properties (Propriedades)*.
- 6 Seleccione cada um dos separadores e verifique as seguintes configurações: Endereço IP: Seleccione Specify an IP address (Especificar um endereço IP). Especifique o Endereço IP e a Subnet Mask como no exemplo seguinte.
  - 1 Endereço IP: 10.0.0.3 (qualquer endereço IP entre 10.0.0.2~110.0.0.254 está disponível, **não coloque 10.0.0.1**)
  - 2 Subnet Mask: 255.0.0.0

- **DNS:** Deixe todos os campos em branco.
- WINS: Deixe todos os campos em branco.
- Routing: Deixe todos os campos em branco.
- 9) Clique em *OK* para confirmar as configurações. O seu PC ficará agora com o Endereço IP que especificou.
  - 2. Introduza **10.0.1** no Navegador para chegar à ferramenta de configuração do Ponto de Acesso.
  - Aparece um ecrã que lhe pede para introduzir um nome de utilizador e uma palavrapasse. O nome de utilizador e palavra-passe predefinidos são os seguintes. Nome de Utilizador: admin

Palavra-passe: admin

Introduza o nome de utilizador e a palavra-passe predefinidos e a seguir carregue directamente no botão **OK**.

| Connect to 10.                          | 0.0.1 ? 🔀            |
|-----------------------------------------|----------------------|
|                                         | GAT                  |
| <u>U</u> ser name:<br><u>P</u> assword: | g admin              |
|                                         | Remember my password |

4. Pode começar a configurar o Ponto de Acesso.

#### A partir de um Posto Sem Fios

- Assegure-se de que o seu posto sem fios está na mesma sub-rede que o Ponto de Acesso. Consulte o passo 1 anterior para configurar o Endereço IP e a Sub Mask do posto sem fios.
- 2. Ligue ao Ponto de Acesso.
- A ESSID do Ponto de Acesso é "WLAN" e a função de Encriptação WEP está desactivada. Certifique-se de que o seu posto sem fios está a usar a mesma ESSID que o Ponto de Acesso e associe o seu posto sem fios ao Ponto de Acesso.
- 3. Introduza **10.0.1** no Navegador para aceder à ferramenta de configuração do Ponto de Acesso.
- 4. Introduza o nome de utilizador e a palavra-passe e a seguir carregue no botão **OK** e já pode configurar o Ponto de Acesso.

# PORTUGUÊS 3.2 Configuração do Ponto de Acesso

Este Ponto de Acesso suporta os modos Cliente, AP, Repeater e Ponte.

O "Modo Cliente" é usado para permitir que um dispositivo de rede apenas com a função de Ethernet com fios tenha a funcionalidade de comunicação por LAN sem fios. Proporciona tanto o modo Ad Hoc como de Infra-estrutura para o "Modo Posto". No "Modo Ad Hoc-Posto", pode permitir que o seu dispositivo de rede se junte a uma LAN sem fios com comunicação par-a-par. No "Modo Infra-estrutura-Posto", pode permitir que o seu dispositivo de rede se junte a uma LAN sem fios através de um ponto de acesso. O "Modo AP" proporciona apenas a função de ponto de acesso.

A forma mais simples de construir uma LAN sem fios é usando o "Modo AP". Se quiser que um ponto de acesso estabeleça uma ponte numa rede Ethernet com fios e forneça o serviço de ligação a outros postos sem fios ao mesmo tempo, tem de colocar o ponto de acesso no "Modo Repeater". Simplificando, a função do "Modo Repeater" é a combinação do "Modo AP" e do "Modo PMP". O "Modo de Ponte AP" proporciona a função para estabelecer a ponte entre mais de 2 redes Ethernet com fios juntamente através de uma LAN sem fios. Pode usar dois pontos de acesso com o "Modo P2P" para estabelecer uma ponte entre duas redes Ethernet com fios.

Se quiser estabelecer uma ponte entre mais do que duas redes Ethernet com fios, tem usar suficientes pontos de acesso com o "Modo PMP". Um ponto de acesso com o "Modo P2P" ou "Modo PMP" só pode ser usado para estabelecer uma ponte entre redes Ethernet com fios. Não pode aceitar a ligação de outro posto sem fios ao mesmo tempo.

| Mode Sta                           | tus Admin LAN                                                                                                    |   |  |
|------------------------------------|----------------------------------------------------------------------------------------------------|---|--|
| Currently Running<br>Current Setup | Client Mode     -AP Mode     -Repeater Mode     -P2P Mode     -PMP Mode     -Client Mode     -AP Mode     -Repeater Mode     -P2P Mode     -PMP Mode |   |  |
|                                    | Current Mode: Client Mode                                                                                                    |   |  |
| Client                             | © What's This? Setup                                                                                                    |   |  |
| Access Point                       | What's This? Setup                                                                                                    |   |  |
| Repeater                           | What's This? Setup                                                                                                    |   |  |
| P2P                                | What's This 2 Setup                                                                                                    |   |  |
| PMP                                | What's This? Setup                                                                                                    |   |  |
|                                    | Apphy                                                                                                    |   |  |
| ¢                                  | WEBSERVER                                                                                                    | > |  |

**3.2.1 Configuração do Modo Cliente** Usa-se para que um dispositivo de rede que só tenha a função Ethernet com fios possa ter a capacidade de comunicação LAN sem fios. Proporciona tanto o modo Ad Hoc e de Infra-estrutura para o "Modo Cliente". No "Modo Ad Hoc", pode permitir ao seu dispositivo de rede juntar-se a uma LAN sem fios com comunicação par-a-par. No "Modo de Infra-estrutura", pode permitir ao seu dispositivo de rede juntar-se a uma LAN sem fios através de um ponto do acosso de acesso.

|                                     | CONCEPTR<br>The Canage of Olderi Con                                                 | SH                     | IC.                   |           |
|-------------------------------------|--------------------------------------------------------------------------------------|------------------------|-----------------------|-----------|
| Mode Sta                            | tus Admin LAN                                                                        |                        |                       |           |
| Current: Branning<br>Current Toring | -Clean Made - A.P. Made - Degeneric Made<br>-Clean Made - A.P. Made - Degeneric Made | -POP Male<br>-POP Male | -71073546<br>-7107356 |           |
| Station Mode                        | C 802.116 @ 802.11g                                                                  |                        |                       |           |
| MAC Closing<br>Mode                 | Disabled      Enabled                                                                |                        |                       |           |
|                                     | WLAB Sile Servey                                                                     |                        |                       |           |
|                                     | 🔿 Ad Hec 🙁 Infrastructure                                                            |                        |                       |           |
|                                     | Channel I -                                                                          |                        |                       |           |
|                                     | © Elizable O WEP O WPA Senap                                                         |                        |                       |           |
|                                     | O Short @ Long                                                                       |                        |                       |           |
| Transmit Rate                       | Audu 🗰                                                                               |                        |                       |           |
|                                     | Apply Cancel                                                                         |                        |                       |           |
|                                     |                                                                                      |                        |                       |           |
| Parâmetr                            | 'n                                                                                   |                        |                       | Descrição |

| Parametro        | Descrição                                                                                                    |
|------------------|----------------------------------------------------------------------------------------------------|
| Station Mode     | Modo 802.11b: Permite seleccionar a taxa de<br>transmissão até 11 Mbps. Modo 802.11g:<br>Permite seleccionar a taxa de transmissão até<br>54 Mbps.                                                                                                    |
| MAC Cloning Mode | Desactivado: Usa o seu próprio endereço MAC<br>para aceder à LAN sem fios. Activado: Usa o<br>endereço MAC do PC para aceder à LAN sem<br>fios.                                                                                                    |
| SSID             | O SSID (até 32 caracteres ASCII imprimíveis)<br>é o nome único identificado numa WLAN. A ID<br>impede a junção não intencional de duas<br>WLANs localizadas no mesmo sítio. Certifique-<br>se de que o SSID de todos os postos na<br>mesma rede WLAN estão iguais. O SSID<br>predefinido é "WLAN". |
| Site Survey      | Clique no botão "Site Survey", e aparece uma<br>"Wireless Site Survey Table". Apresenta uma<br>lista de todos os pontos de acesso próximos<br>disponíveis. Pode seleccionar um ponto de<br>acesso na tabela para se juntar à LAN sem                                                               |

|                | fios através deste ponto de acesso.             |
|----------------|-------------------------------------------------|
| Operation Mode | AD-Hoc: Pode permitir ao seu dispositivo de     |
|                | rede juntar-se a uma LAN sem fios com           |
|                | comunicação par-a-par.                          |
|                | Infra-estrutura: Pode permitir ao seu           |
|                | dispositivo de rede juntar-se a uma LAN sem     |
|                | fios através de um ponto de acesso.             |
| Channel        | Seleccione o canal apropriado na lista          |
|                | fornecida que corresponda às suas               |
|                | configurações de rede. Os canais diferem de     |
|                | país para país.                                 |
|                | Canal 1-11 (América do Norte)                   |
|                | Canal 1-14 (Japão)                              |
|                | Canal 1-13 (Europa)                             |
|                | Existem 14 canais disponíveis.                  |
| Security       | Desactivar: Desactivar a função de              |
|                | seguranca.                                      |
|                | WEP: WEP é um algoritmo de autenticação         |
|                | que protege os utilizadores de LAN Sem Fios     |
|                | autorizados contra a intercepção de             |
|                | mensagens. O tipo de autenticação e a chave     |
|                | WEP dos postos sem fios devem ser os            |
|                | mesmos que para o Ponto de acesso. Este         |
|                | Ponto de Acesso suporta a função de             |
|                | Encriptação WEP de 64/128-bit. Com esta         |
|                | função os seus dados serão transmitidos         |
|                | através da rede sem fios em segurança           |
|                | # Pode consultar os pormenores de               |
|                | configuração no capítulo 3.2.6                  |
|                | <b>WPA</b> : Pode usar uma chave pré-partilbada |
|                | para autenticar os postos sem fios e encriptar  |
|                | dados durante as comunicações. Quando           |
|                | activar o modo WPA tem a possibilidade de       |
|                | não usar a encrintação WEP                      |
|                | # Pode consultar os pormenores de               |
|                | configuração no canítulo 3 2 7                  |
| Preamble Type  | O tipo de preâmbulo define o comprimento do     |
|                | bloco do preâmbulo nos pacotes durante a        |
|                | comunicação sem fios                            |
|                | Selecção automática: Também muda para o         |
|                | método mais adequado                            |
|                | Curto: Adequado para redes sem fios de muito    |
|                | tráfico                                         |
|                | Longo: Pode proporcionar uma comunicação        |
|                | mais fiável                                     |
| Transmit Rate  | Quando activa a seleccão do modo de posto       |
|                | adanao adina a selecição do modo de posio       |

para "802.11b" e este lhe permite seleccionar a velocidade de 1-11 Mbps. Quando activa a selecção do modo de posto para "802.11g" e este lhe permite seleccionar a velocidade de 1-54 Mbps.

Clique no botão **Apply (Aplicar)** na parte inferior do ecrã para guardar as configurações anteriores. Agora já pode configurar outras secções avançadas ou começar a usar o Ponto de Acesso.

#### Tabela Site Survey:

Quando este ponto de acesso estiver no "Modo de Infra-estrutura-Cliente", deve estar associado a um ponto de acesso e ligar à sua LAN sem fios através do ponto de acesso associado. A "Wireless Site Survey" procura todos os pontos de acesso próximos disponíveis. Pode seleccionar um ponto de acesso apresentado nesta tabela.

|      | ,      |          |         |          |                |   |
|------|--------|----------|---------|----------|----------------|---|
| _    |        |          |         |          |                | ^ |
|      | SSID   | Security | Channel | Signal % | Network Type   |   |
| 0    | WLAN   | Disabled | 6       | 78%      | Infrastructure |   |
|      |        |          |         |          |                | - |
| Sc   | :an Jo | in Close |         |          |                |   |
|      |        |          |         |          |                |   |
|      |        |          |         |          |                |   |
|      |        |          |         |          |                |   |
|      |        |          |         |          |                |   |
|      |        |          |         |          |                |   |
|      |        |          |         |          |                |   |
|      |        |          |         |          |                |   |
|      |        |          |         |          |                |   |
|      |        |          |         |          |                |   |
|      |        |          |         |          |                |   |
|      |        |          |         |          |                |   |
|      |        |          |         |          |                |   |
|      |        |          |         |          |                |   |
| s)   |        |          |         | 🔿 Taka   |                | × |
| Gere | ea     |          |         | Jinte    | rhet           |   |

**3.2.2 Configuração do modo AP** Este Ponto de Acesso suporta o modo AP. O "Modo AP" proporciona apenas a função de ponto de acesso. A forma mais simples de construir uma LAN sem fios é através do "Modo AP".

|                                                 | CONCEPTRONIC<br>The Cancert of Oklaho Communities                                                                                 |
|-------------------------------------------------|----------------------------------------------------------------------------------------------------|
| Mode Sta<br>Current) Franking<br>Current Jointy | IIIS Addmini LAN  <br>-Cherthek of Male Superchilds (227 Male (2007 Male<br>-Cherthek of 20 Hale Superchilds (227 Male (2007 Male |
| MODE                                            | © 802.118 © 802.11g ⊕ Mixed                                                                                                    |
| SSID                                            | Vel.Am                                                                                                    |
|                                                 | ○ Disable @ Exable                                                                                                    |
|                                                 | Channel a                                                                                                    |
|                                                 | © Eleable O WEP O WPA                                                                                                    |
| Advanced Settings                               |                                                                                                    |
|                                                 | Setup                                                                                                    |
|                                                 | Apply Cannot                                                                                                    |

| Parâmetro      | Descrição                                                                                                    |
|----------------|----------------------------------------------------------------------------------------------------|
| Mode           | Modo 802.11b: Permite seleccionar a taxa de<br>transmissão até 11 Mbps. Modo 802.11g:<br>Permite seleccionar a taxa de transmissão até<br>54 Mbps.<br>Modo Misturado: Proporciona uma melhor<br>performance para transmissões de 11g                                                                                                    |
|                | quando se coloca a selecção do modo AP em<br>"Modo misturado".                                                                                                    |
| SSID           | O SSID (até 32 caracteres ASCII imprimíveis)<br>é o nome único identificado numa WLAN. A ID<br>impede a junção não intencional de duas<br>WLANs localizadas no mesmo sítio. Certifique-<br>se de que o SSID de todos os postos na<br>mesma rede WLAN estão iguais. O SSID<br>predefinido é "WI AN"                                                                                                    |
| Broadcast SSID | Vai responder aos pedidos de Difusão de<br>SSID. Se activar esta função, todos os postos<br>sem fios situados dentro da cobertura deste<br>ponto de acesso podem descobrir facilmente<br>este ponto de acesso. Se estiver a construir<br>uma rede sem fios pública é recomendável<br>activar esta característica. Desactivar a<br>"Response to Broadcast ESSID requests"<br>(Resposta aos pedidos de Difusão de ESSID) |

|                 | pode proporcionar uma maior segurança.         |
|-----------------|------------------------------------------------|
| Channel         | Seleccione o canal apropriado na lista         |
|                 | fornecida que corresponda às suas              |
|                 | configurações de rede. Os canais diferem de    |
|                 | país para país.                                |
|                 | Canal 1-11 (América do Norte)                  |
|                 | Canal 1-14 (Japão)                             |
|                 | Canal 1-13 (Europa)                            |
|                 | Existem 14 canais disponíveis.                 |
| Security        | Desactivar: Desactivar a função de             |
| coounty         | seguranca                                      |
|                 | WEP: WEP é um algoritmo de autenticação        |
|                 | que protege os utilizadores de LAN Sem Fios    |
|                 | autorizados da intercenção de mensagens.       |
|                 | tipo do autonticação o a chavo WED dos         |
|                 | nostos som fice devem ser es mesmos que        |
|                 | postos sem nos devem ser os mesmos que         |
|                 | para o Ponto de acesso. Este Ponto de          |
|                 | Acesso suporta a lunção de Encliptação WEP     |
|                 | de 64/128-bit. Com esta função, os seus        |
|                 | dados serão transmitidos atraves da rede sem   |
|                 | tios em segurança.                             |
|                 | # Pode consultar os pormenores de              |
|                 | configuração no capítulo 3.2.6.                |
|                 | WPA: Pode usar uma chave pré-partilhada        |
|                 | para autenticar os postos sem fios e encriptar |
|                 | dados durante as comunicações. Quando          |
|                 | activar o modo WPA, tem a possibilidade de     |
|                 | não usar a encriptação WEP.                    |
|                 | # Pode consultar os pormenores de              |
|                 | configuração no capítulo 3.2.7.                |
| Advance setting | Proporciona características mais avançadas     |
| C C             | para a sua configuração.                       |
|                 | # Pode consultar os pormenores de              |
|                 | configuração no capítulo 3.2.8.                |
| Access Filter   | Este Ponto de Acesso permite-lhe fornecer      |
|                 | uma lista de filtros de enderecos MAC que se   |
|                 | podem associar com este AP                     |
|                 | # Pode consultar os pormenores de              |
|                 | configuração no canítulo 3.2.9                 |
|                 | comgulação no capítulo 5.2.3.                  |

Clique no botão **Apply (Aplicar)** na parte inferior do ecrã para guardar as configurações anteriores. Agora já pode configurar outras secções avançadas ou começar a usar o Ponto de Acesso.

**3.2.3 Configuração do Modo de Repetidor** Se quiser que um ponto de acesso estabeleça uma ponte com uma rede Ethernet com fios e forneça serviços de ligação para outros postos sem fios ao mesmo tempo, deve colocar o ponto de acesso no "Modo Repetidor". Concretamente, a função do "Modo Repetidor" é a combinação do "Modo AP" e do "Modo PMP".

| CONCEPTRONIC<br>Be Concept of Oxford Connectation |                                                                                                    |  |  |
|---------------------------------------------------|----------------------------------------------------------------------------------------------------|--|--|
| Mode Sta                                          | tus Admin LAN<br>-Charthie et lan digener Mele et 2 Main et 12 Main                                                                                                    |  |  |
| NOTE<br>Parent<br>MAC Address                     | Process mate dural de reperators cottinges are à deglicated di sun durano Proless<br>anglicati, dinay will also les deglicated delons por chorace to active the Access Proles.<br>Matematicates |  |  |
| Child<br>MAC Address                              |                                                                                                    |  |  |
|                                                   | ○ H02.116 ○ H02.11g ⊕ Mixed                                                                                                    |  |  |
| Broadcast SSID                                    | O Disable . @ Enable                                                                                                    |  |  |
| Channel                                           | Ohamet S 💌                                                                                                    |  |  |
| Security                                          | © Disable O WEP O WPA                                                                                                    |  |  |
| Advanced Settings                                 | ( Setup (                                                                                                    |  |  |
| Access Filter                                     | Setup<br>Apply Carvel                                                                                                    |  |  |

| Parâmetro          | Descrição                                                                          |
|--------------------|------------------------------------------------------------------------------------|
| Parent MAC Address | Tem de introduzir os endereços MAC de                                              |
|                    | outros pontos de acesso que se vão juntar à ponte.                                 |
| Child MAC Address  | Tem de introduzir os endereços MAC de                                              |
|                    | outros pontos de acesso que se vão juntar à                                        |
|                    | ponte.                                                                             |
| Mode               | Modo 802.11b: Permite seleccionar a taxa de transmissão até 11 Mbps. Modo 802.11g: |
|                    | Permite seleccionar a taxa de transmissão até 54 Mbps.                             |
|                    | Modo Misturado: Proporciona uma melhor                                             |
|                    | performance para transmissões de 11g                                               |
|                    | quando se coloca a selecção do modo AP em<br>"Modo misturado".                     |
| Broadcast SSID     | Vai responder aos pedidos de Difusão de                                            |
|                    | SSID. Se activar esta função, todos os postos                                      |
|                    | sem fios situados dentro da cobertura deste                                        |
|                    | ponto de acesso podem descobrir facilmente                                         |
|                    | este ponto de acesso. Se estiver a construir                                       |
|                    | uma rede sem fios pública é recomendável                                           |

| PORTUGUÊS       |                                                                                                    |
|-----------------|----------------------------------------------------------------------------------------------------|
| Channel         | activar esta característica. Desactivar a<br>"Resposta aos pedidos de Difusão de ESSID"<br>pode proporcionar uma maior segurança.<br>Seleccione o canal apropriado na lista<br>fornecida que corresponda às suas<br>configurações de rede. Os canais diferem de<br>país para país.                                                                                                    |
| Security        | Canal 1-11 (América do Norte)<br>Canal 1-14 (Japão)<br>Canal 1-13 (Europa)<br>Existem 14 canais disponíveis.<br><b>Desactivar:</b> Desactivar a função de<br>segurança.                                                                                                    |
|                 | <ul> <li>WEP: WEP é um algoritmo de autenticação que protege os utilizadores de LAN Sem Fios autorizados da intercepção de mensagens. O tipo de autenticação e a chave WEP dos postos sem fios devem ser os mesmos que para o Ponto de Acesso. Este Ponto de Acesso suporta a função de Encriptação WEP de 64/128-bit. Com esta função, os seus dados serão transmitidos através da rede sem fios em segurança.</li> <li># Pode consultar os pormenores de configuração no capítulo 3.2.6.</li> <li>WPA: Pode usar uma chave pré-partilhada para autenticar os postos sem fios e encriptar dados durante as comunicações. Quando activar o modo WPA, tem a possibilidade de não usar a encriptação WEP.</li> <li># Pode consultar os pormenores de configuração postos sem fios e encriptar dados durante as comunicações. Quando activar o modo WPA, tem a possibilidade de não usar a encriptação WEP.</li> </ul> |
| Advance setting | Proporciona características mais avançadas<br>para a sua configuração.<br># Pode consultar os pormenores de<br>configuração no capítulo 3.2.8                                                                                                    |
| Access Filter   | Este Ponto de Acesso permite-lhe fornecer<br>uma Lista de Filtros de endereços MAC que se<br>podem associar com este AP.<br># Pode consultar os pormenores de<br>configuração no capítulo 3.2.9.                                                                                                    |

Clique no botão **Apply (Aplicar)** na parte inferior do ecrã para guardar as configurações anteriores. Agora já pode configurar outras secções avançadas ou começar a usar o Ponto de Acesso.

**3.2.4 Configuração do Modo P2P** Esta função permite estabelecer uma ponte entre mais do que 2 redes Ethernet com fios através de uma LAN sem fios. Pode usar dois pontos de acesso com o "Modo P2P" para juntar duas redes Ethernet com fios.

|                              | CONCEPTRONIC'<br>The Concept of Older Communication                                                                                                    |  |
|------------------------------|----------------------------------------------------------------------------------------------------|--|
| Mode Sta                     | atus Admin LAN                                                                                                    |  |
| ereilly Denning<br>met Seing | - Clevel Mode - NZ Mode - Eligender Mode - <b>727 Mode</b> - Clevel Mode - Clevel Mode - NZ Mode - Eligender Mode - <b>727 Mode</b> - <b>7307 Mode</b>                                                                            |  |
| NOTE<br>AP MAC<br>Address    | Please note that all PTP utility are displayed from Access Paint strings. It is not need to all charge planes do to their all three changes in any paint. Any well not to displayed when you changes to achieve the Access Plant. |  |
|                              | © HH2.116 © HH2.11g © Hised<br>(Dennet € 9                                                                                                    |  |
|                              | Disable O WEP                                                                                                    |  |
|                              | Leto                                                                                                    |  |
|                              |                                                                                                    |  |

| Parâmetro      | Descrição                                                                                                    |
|----------------|----------------------------------------------------------------------------------------------------|
| AP MAC Address | Tem de introduzir os endereços MAC de                                                                                                    |
|                | outros pontos de acesso que se vao juntar a rede                                                                                                    |
| Mode           | Modo 802.11b: Permite seleccionar a taxa de transmissão até 11 Mbps. Modo 802.11g: Permite seleccionar a taxa de transmissão até                                                                                                    |
| Channel        | 54 Mbps.<br><b>Modo Misturado:</b> Proporciona uma melhor<br>performance para transmissões de 11g<br>quando se coloca a selecção do modo AP em<br>"Modo misturado".<br>Seleccione o canal apropriado na lista<br>fornecida que corresponda às suas<br>configurações de rede. Os canais diferem de |
| Security       | país para país.<br>Canal 1-11 (América do Norte)<br>Canal 1-14 (Japão)<br>Canal 1-13 (Europa)<br>Existem 14 canais disponíveis.<br><b>Desactivar:</b> Desactivar a função de                                                                                                    |

|        | ~    |
|--------|------|
| PORTUG | GUES |

|                 | segurança.                                   |
|-----------------|----------------------------------------------|
|                 | WEP: WEP é um algoritmo de autenticação      |
|                 | que protege os utilizadores de LAN Sem Fios  |
|                 | autorizados da intercepção de mensagens. O   |
|                 | tipo de autenticação e a chave WEP dos       |
|                 | postos sem fios devem ser os mesmos que      |
|                 | para o Ponto de Acesso. Este Ponto de        |
|                 | Acesso suporta a função de Encriptação WEP   |
|                 | de 64/128-bit Com esta função os seus        |
|                 | dados serão transmitidos através da rede sem |
|                 | fios em seguranca                            |
|                 | # Pode consultar os pormenores de            |
|                 | configuração no canítulo 3.2.6               |
| Advance potting | Branaraiana agractorísticas mais avanasdas   |
| Advance setting | Proporciona características mais avançadas   |
|                 | para a sua configuração.                     |
|                 | # Pode consultar os pormenores de            |
|                 | configuração no capítulo 3.2.8.              |
|                 |                                              |

Clique no botão **Apply (Aplicar)** na parte inferior do ecrã para guardar as configurações anteriores. Agora já pode configurar outras secções avançadas ou começar a usar o Ponto de Acesso.

**3.2.5 Configuração do Modo PMP** Esta função permite estabelecer uma ponte entre mais do que 2 redes Ethernet com fios através de uma LAN sem fios. Pode usar dois pontos de acesso com o "Modo P2P" para juntar duas redes Ethernet com fios.

|                                                                                                    | The Concept of Global Communication                                                                                                    |  |
|----------------------------------------------------------------------------------------------------|----------------------------------------------------------------------------------------------------|--|
| Mode Sta                                                                                                    | itus Admin LAN                                                                                                    |  |
| urrent) Pressing<br>urrent formy                                                                                             | Clear Made - 52 Made - dispose their - 4727 Made - 4749 Made -<br>Clear Made - 52 Made - dispose Their - 4727 Made - 4749 Made -                                                                                                    |  |
|                                                                                                    | Please note that all PBP settings are deplicated from Access Paint settings. If<br>you need to make changes please do so below. If these changes are applied, they<br>will also be deplicated when you choose to active the Access Point.                                                                                                    |  |
|                                                                                                    |                                                                                                    |  |
| AP2 MAC Address                                                                                                    | BL 50. 30 34. 30 31                                                                                                    |  |
|                                                                                                    |                                                                                                    |  |
|                                                                                                    | NUMBER OF BEST                                                                                                    |  |
| AP3 MAC Address<br>AP4 MAC Address                                                                                           |                                                                                                    |  |
| AP3 MAC Address<br>AP4 MAC Address<br>AP5 MAC Address                                                                        |                                                                                                    |  |
| AP3 MAC Address<br>AP4 MAC Address<br>AP5 MAC Address<br>AP6 MAC Address                                                     |                                                                                                    |  |
| 1P3 MAC Address<br>1P4 MAC Address<br>1P5 MAC Address<br>1P6 MAC Address<br>MODE                                             | NAMENDAMINA<br>NAMENDAMINA<br>NAMENDA<br>NAMENDA<br>NAMENA                                                                                                    |  |
| AP3 MAC Address<br>AP4 MAC Address<br>AP6 MAC Address<br>AP6 MAC Address<br>MODE<br>Channel                                  | HARMANNAN<br>HARMANNAN<br>HARMANNNAN<br>HARMANNNAN<br>HARMANNNNAN<br>HARMANNNNAN<br>HARMANNNNAN<br>HARMANNNN<br>HARMANNNN<br>HARMANNNN<br>HARMANNNN<br>HARMANNNNN<br>HARMANNNNN<br>HARMANNNNNNNNNNNNNNNNNNNNNNNNNNNNNNNNNNN                                                                                                    |  |
| AP3 MAC Address<br>AP4 MAC Address<br>AP5 MAC Address<br>AP6 MAC Address<br>MODE<br>Channel<br>Security                      | annannan<br>annannan<br>annannan<br>Banannan<br>Banannan<br>Banan<br>Ba |  |
| AP3 MAC Address<br>AP4 MAC Address<br>AP5 MAC Address<br>AP6 MAC Address<br>MODE<br>Channel<br>Security<br>Advanced Settings | HERRERER<br>HERRERER<br>HERRERER<br>HERRERER<br>HERRERER<br>HERRERE<br>HERRER<br>HERRERERE<br>HERRERERE<br>HERRERERERE                                                                                                    |  |

| Parâmetro      | Descrição                                  |
|----------------|--------------------------------------------|
| AP MAC Address | Se quiser estabelecer uma ponte entre mais |

| PORTUGUÊS                                       |                                                                                                    |
|-------------------------------------------------|----------------------------------------------------------------------------------------------------|
|                                                 | do que uma rede Ethernet com fios e uma LAN<br>sem fios, tem de introduzir os endereços MAC<br>de outros pontos de acesso que se vão juntar<br>à ponte.                                                                                                    |
| Mode                                            | <b>Modo 802.11b:</b> Permite seleccionar a taxa de transmissão até 11 Mbps. <b>Modo 802.11g:</b><br>Permite seleccionar a taxa de transmissão até 54 Mbps.                                                                                                    |
|                                                 | Modo Misturado: Proporciona uma melhor<br>performance para transmissões de 11g<br>quando se coloca a selecção do modo AP em<br>"Modo misturado".                                                                                                    |
| Channel                                         | Seleccione o canal apropriado na lista<br>fornecida que corresponda às suas<br>configurações de rede. Os canais diferem de<br>país para país.                                                                                                    |
|                                                 | Canal 1-11 (América do Norte)<br>Canal 1-14 (Japão)<br>Canal 1-13 (Europa)<br>Existem 14 canais disponíveis                                                                                                    |
| Security                                        | <ul> <li>Desactivar: Desactivar a função de segurança.</li> <li>WEP: WEP é um algoritmo de autenticação que protege os utilizadores de LAN Sem Fios autorizados da intercepção de mensagens. O tipo de autenticação e a chave WEP dos postos sem fios devem ser os mesmos que para o Ponto de Acesso. Este Ponto de Acesso suporta a função de Encriptação WEP de 64/128-bit. Com esta função, os seus de de aces a conserve de aces a conserve</li></ul> |
| Advance setting                                 | fios em segurança.<br># Pode consultar os pormenores de<br>configuração no capítulo 3.2.6.<br>Proporciona características mais avançadas<br>para a sua configuração                                                                                                    |
| Clique no botão <b>Apply (Aplicar)</b> na parte | <ul> <li># Pode consultar os pormenores de<br/>configuração no capítulo 3.2.8.</li> <li>inferior do ecrã para guardar as configurações</li> </ul>                                                                                                    |
| antenienes Annes (Annesis and Sources and       |                                                                                                    |

anteriores. Agora já pode configurar outras secções avançadas ou começar a usar o Ponto de Acesso.

| 3.2.6 Configuração WEP |                                     |  |
|------------------------|-------------------------------------|--|
| 🗿 http://10.0.0.1 - AP | : WEP - Microsoft Internet Explorer |  |
| WEP                    |                                     |  |
| WEP Length             | WEP-64 ○ WEP-128                    |  |
| Mode                   | ● HEX ○ ASCII                       |  |
| Passphrase             | Generate                            |  |
|                        |                                     |  |
| Key 1                  |                                     |  |
| Key 2                  |                                     |  |
| Key 3                  |                                     |  |
| Key 4                  | 11111111                            |  |
| Default TX Key         | 💿 Key 1 🔘 Key 2 🔘 Key 3 🔘 Key 4     |  |
|                        | Apply Close                         |  |
| 🕘 Done                 | 💙 Internet                          |  |

| Parâmetro      | Descrição                                                                             |
|----------------|---------------------------------------------------------------------------------------|
| WEP Length     | WEP-64: introduza os valores Hex de 10 dígitos                                        |
|                | (na gama "A-F", "a-f" e "0-9") ou os caracteres                                       |
|                | ASCII de 5 dígitos como chaves de encriptação.                                        |
|                | WEP-128: Introduza os valores Hex de 26                                               |
|                | dígitos (na gama "A-F", "a-f" e "0-9") ou os                                          |
|                | caracteres ASCII de 13 dígitos como chaves de<br>encriptação.                         |
| Mode           | <b>HEX:</b> introduza valores Hex (na gama "A-F", "a-f" e "0-9")                      |
|                | ASCII: introduza um formato alfanumérico.                                             |
| Passphrase     | Introduza a frase passe e clique em "Generate"                                        |
|                | (Criar), e a seguir o ponto de acesso cria                                            |
|                | automaticamente as chaves WEP para si                                                 |
|                | através da frase passe.                                                               |
| Key 1 - Key 4  | Para introduzir 10 dígitos Hex para uma chave                                         |
|                | de 64 bit, 26 dígitos Hex para uma chave de 128                                       |
|                | bit.                                                                                  |
| Default TX Key | Seleccione a chave WEP usada para encriptar os dados transmitidos pela rede sem fios. |

Clique no botão **Apply (Aplicar)** na parte inferior do ecrã para guardar as configurações anteriores. Agora já pode configurar outras secções avançadas ou começar a usar o Ponto de Acesso.

# 3.2.6 Configuração WPA

| 🗿 http://10.0.0.1 - AP: WPA - Microsoft Internet Explorer |                         |  |
|-----------------------------------------------------------|-------------------------|--|
| WPA                                                       |                         |  |
| Authentication<br>Method                                  | ● PSK (Pre-Shared keys) |  |
| Passphrase                                                | Clear                   |  |
| Group Re-Key Time<br>(seconds)                            | 86400                   |  |
|                                                           | Apply Close             |  |
| Done                                                      | 🔮 Internet              |  |

| Parâmetro                     | Descrição                                                                                                    |
|-------------------------------|----------------------------------------------------------------------------------------------------|
| Authentication Type           | A chave pré-partilhada é usada para autenticar<br>e encriptar os dados transmitidos pela rede<br>sem fios.                    |
| Passphrase                    | Para introduzir pelo menos uma frase chave<br>de 8 caracteres como as chaves pré-<br>partilhadas.                             |
| Group Re-Key Time<br>(second) | Cria automaticamente a Chave depois do tempo predefinido (86400) ter passado, ou pode alterar o tempo predefinido você mesmo. |

Clique no botão **Apply (Aplicar)** na parte inferior do ecrã para guardar as configurações anteriores. Agora já pode configurar outras secções avançadas ou começar a usar o Ponto de Acesso.
## 3.2.7 Definições Avançadas

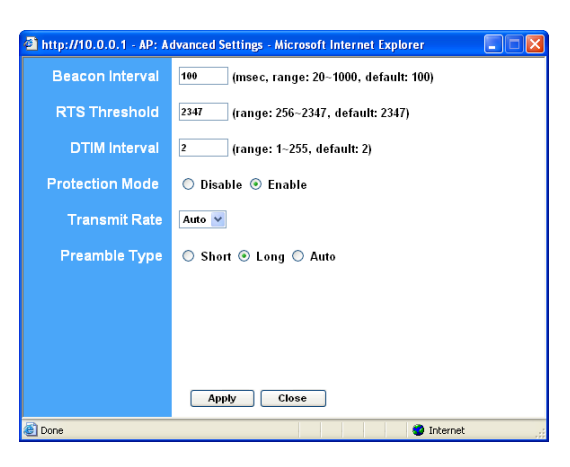

| Parâmetro                 | Descrição                                                                                                    |
|---------------------------|----------------------------------------------------------------------------------------------------|
| Beacon Interval (20-1000) | O período de tempo que este ponto de acesso<br>emite um sinal. O sinal é usado para<br>sincronizar a rede sem fios.                                                                                                    |
| RTS Threshold (256-2432)  | Quando tamanho do pacote é mais pequeno<br>que o limiar de RTS, o ponto de acesso não<br>vai usar o mecanismo RTS/CTS para enviar<br>este pacote.                                                                                                    |
| DTIM Period (1-255)       | Este é o intervalo da Delivery Traffic Indication<br>Message (DTIM) (Mensagem de Indicação de<br>Tráfico de Entrega). Um campo DTIM é um<br>campo de contagem decrescente que informa<br>os postos da próxima janela para estarem<br>atentos às mensagens de emissão e multi-<br>emissão. Quando o Ponto de Acesso tiver<br>enviado mensagens de emissão e multi-<br>emissão para postos associados, manda a<br>próxima DTIM com um valor de Intervalo de<br>DTIM. Os postos do Ponto de Acesso recebem<br>os sinais e despertem para receber as |

## PORTUGUÊS

| Protection Mode | mensagens de emissão e multi-emissão.<br>Proporciona uma melhor performance para<br>transmissões de 11g guando está activado.                                                                                                    |
|-----------------|----------------------------------------------------------------------------------------------------|
| Transmit Rate   | Quando activa a selecção do modo de posto<br>para "802.11b" e lhe permite seleccionar a<br>velocidade de 1-11 Mbps. Quando activa a<br>selecção do modo de posto para "802.11g" e<br>lhe permite seleccionar a velocidade de 1-54<br>Mbps.       |
| Preamble Type   | O tipo de preâmbulo define o comprimento do<br>bloco do preâmbulo nos pacotes durante a<br>comunicação sem fios.<br>Selecção automática: Também muda para o<br>método mais adequado.<br>Curto: Adequado para redes sem fios de muito<br>tráfico. |
|                 | Longo: Pode proporcionar uma comunicação<br>mais fiável                                                                                                    |

Clique no botão **Apply (Aplicar)** na parte inferior do ecrã para guardar as configurações anteriores. Agora já pode configurar outras secções avançadas ou começar a usar o Ponto de Acesso.

## 3.2.9 Filtro de Acesso

Este Ponto de Acesso permite-lhe fornecer uma Lista de Filtros de endereços MAC que se podem/não podem associar com este AP.

## PORTUGUÊS

| Only deep PCs with MAC listed below to access this devic<br>Only allow PCs with MAC listed below to access this devic<br>Only allow PCs with MAC listed below to access this devic<br>0 generation of the optimization of the optimization<br>0 generation of the optimization of the optimization<br>0 generation of the optimization of the optimization<br>0 generation of the optimization of the optimization<br>0 generation of the optimization of the optimization<br>0 generation of the optimization<br>0 generation of the optimization<br>0 | MAC Filtering | 🔘 Enable 💿 Disable                                                                                                    |                      |  |  |  |  |  |
|----------------------------------------------------------------------------------------------------|---------------|----------------------------------------------------------------------------------------------------|----------------------|--|--|--|--|--|
| Filter List         1         00-00-00-00-00         17         00-00-00-00-00           2         00-00-00-00-00         18         00-00-00-00-00         18         00-00-00-00-00           3         00-00-00-00-00         19         00-00-00-00-00         19         00-00-00-00-00           4         00-00-00-00-00         20         00-00-00-00-00         20         00-00-00-00-00           5         00-00-00-00-00         21         00-00-00-00-00         22         00-00-00-00-00           6         00-00-00-00-00         22         00-00-00-00-00         2         00-00-00-00-00           8         00-00-00-00-00         25         00-00-00-00-00         25         00-00-00-00-00           10         00-00-00-00-00         27         00-00-00-00-00         27         00-00-00-00-00           11         00-00-00-00-00         27         00-00-00-00-00         27         00-00-00-00-00           12         00-00-00-00-00         28         00-00-00-00-00         29         00-00-00-00-00           10         00-00-00-00-00         28         00-00-00-00-00         29         00-00-00-00-00           13         00-00-00-00-00         29         00-00-00-00-00         20         00-00                                                                                                    | Filter Mode   | <ul> <li>Only deny PCs with MAC listed below to access this devic</li> <li>Only allow PCs with MAC listed below to access this devi</li> </ul> |                      |  |  |  |  |  |
| 2         96.06.00.06.00         99         96.06.00.00.00           3         96.06.06.06.00.00         19         96.06.00.00.00           4         90.00.00.00.00.00         20         90.00.00.00.00           5         96.06.00.00.00         21         90.00.00.00.00           6         96.06.00.00.00         22         96.06.00.00.00           7         96.06.00.00.00         22         96.06.00.00.00           8         96.06.00.00.00         22         96.06.00.00.00           9         96.00.00.00.00         22         96.00.00.00.00           10         96.00.00.00.00         25         96.00.00.00.00           10         96.00.00.00.00         27         96.00.00.00.00           11         96.00.00.00.00         27         96.00.00.00.00           12         96.00.00.00.00         27         96.00.00.00.00           13         96.00.00.00.00         28         96.00.00.00.00           14         96.00.00.00.00         28         96.00.00.00.00           15         96.00.00.00.00         29         96.00.00.00.00           14         96.00.00.00.00.00         21         96.00.00.00.00           14         96.00.00.00.00.00 <td< th=""><th>Filter List</th><th colspan="4">1 00:00:00:00:00 17 00:00:00:00</th></td<>                                                                                                    | Filter List   | 1 00:00:00:00:00 17 00:00:00:00                                                                                                    |                      |  |  |  |  |  |
| 3         March Schwartschaft (March Schwartschaft (March March Schwartschaft (March March                                                                                                    |               | 2 00:00:00:00:00:00                                                                                                    | 10 00:00:00:00:00    |  |  |  |  |  |
| 4         95:00:00:00:00:00:00         20         95:00:00:00:00           6         96:00:00:00:00:00         21         96:00:00:00:00:00           6         86:00:00:00:00:00         22         96:00:00:00:00:00           7         97:00:00:00:00:00:00         23         96:00:00:00:00:00:00           9         96:00:00:00:00:00:00         24         96:00:00:00:00:00:00           9         96:00:00:00:00:00:00         25         96:00:00:00:00:00           10         90:00:00:00:00:00         28         96:00:00:00:00           11         90:00:00:00:00:00         29         96:00:00:00:00           12         96:00:00:00:00:00         29         96:00:00:00:00           13         96:00:00:00:00:00         29         96:00:00:00:00           14         96:00:00:00:00:00         29         96:00:00:00:00:00           15         96:00:00:00:00:00         29         96:00:00:00:00:00           14         96:00:00:00:00:00:00         29         96:00:00:00:00:00           15         96:00:00:00:00:00:00         29         96:00:00:00:00:00           16         96:00:00:00:00:00:00         20         10:00:00:00:00:00:00                                                                                                    |               | 3 00:00:00:00:00:00                                                                                                    | 19 00:00:00:00:00    |  |  |  |  |  |
| 5         86.00.00.00.00.00         21         96.00.00.00.00           6         86.00.00.00.00.00         22         86.00.00.00.00.00           7         96.00.00.00.00.00         22         96.00.00.00.00.00           8         86.00.00.00.00.00         24         96.00.00.00.00.00           9         96.00.00.00.00.00         26         96.00.00.00.00.00           10         96.00.00.00.00.00         26         96.00.00.00.00.00           10         96.00.00.00.00.00         26         96.00.00.00.00.00           11         86.00.00.00.00.00         26         96.00.00.00.00.00           12         96.00.00.00.00.00         27         96.00.00.00.00.00           13         96.00.00.00.00.00         28         96.00.00.00.00.00           14         86.00.00.00.00.00         29         96.00.00.00.00.00           14         96.00.00.00.00.00         29         96.00.00.00.00.00           14         96.00.00.00.00.00         20         10         96.00.00.00.00           14         96.00.00.00.00.00         20         10         96.00.00.00.00           15         96.00.00.00.00.00         21         10         96.00.00.00.00           16         96.00.00.00.00                                                                                                    |               | 4 00:00:00:00:00:00                                                                                                    | 20 00:00:00:00:00:00 |  |  |  |  |  |
| 6         Maddeddeddeddeddeddeddeddeddeddeddeddedde                                                                                                    |               | 5 00:00:00:00:00:00                                                                                                    | 21 00:00:00:00:00:00 |  |  |  |  |  |
| 7         98:06:06:06:06:06         22         96:06:06:06:06:06           8         06:06:06:06:06:06         24         96:06:06:06:06:06           9         96:06:06:06:06:06         25         96:06:06:06:06:06           10         96:06:06:06:06:06         27         96:06:06:06:06:06           11         96:06:06:06:06:06         27         96:06:06:06:06:06           12         10:06:06:06:06:06:06         28         96:06:06:06:06:06           12         10:06:06:06:06:06:06         28         96:06:06:06:06:06           13         10:06:06:06:06:06:06         29         10:06:06:06:06:06           14         96:06:06:00:06:06:06         39         96:06:06:06:06:06           15         10:06:06:00:06:06:06         32         10:06:06:00:06:06           16         00:06:00:00:06:06         32         10:06:00:00:06:06                                                                                                    |               | 6 00:00:00:00:00                                                                                                    | 22 00:00:00:00:00:00 |  |  |  |  |  |
| 9         Ball-0-00-00-00-00         24         Bol-0-0-00-00-00           9         00-0-0-00-00-00         25         00-0-0-00-00-00           10         Bol-0-0-0-0-00-00         24         60-0-0-0-0-00-00           11         Bol-0-0-0-0-00-00         24         60-0-0-0-0-00-00           12         Bol-0-0-0-0-00-00         27         Bol-0-0-0-0-00-00           13         Bol-0-0-0-0-00-00         28         80-0-0-0-0-0-00           14         00-0-0-0-0-00-00         28         80-0-0-0-0-0-00           15         Bol-0-0-0-0-00-00         28         80-0-0-0-0-0-00           16         00-0-0-0-0-00-00         28         80-0-0-0-0-00-00           15         Bol-0-0-0-0-00-00         28         80-0-0-0-0-00-00           16         00-0-0-0-00-00         10         00-0-0-0-00-00-00                                                                                                    |               | 7 00:00:00:00:00:00                                                                                                    | 23 00:00:00:00:00:00 |  |  |  |  |  |
| 9         00:00:00:00:00:00         25         00:00:00:00:00           10         00:00:00:00:00         26         00:00:00:00:00           11         00:00:00:00:00         27         00:00:00:00:00           12         00:00:00:00:00         29         00:00:00:00:00           13         00:00:00:00:00:00         28         00:00:00:00:00           14         00:00:00:00:00         29         00:00:00:00:00           15         00:00:00:00:00:00         21         00:00:00:00:00:00           16         00:00:00:00:00         32         00:00:00:00:00:00                                                                                                    |               | 8 00:00:00:00:00                                                                                                    | 24 00:00:00:00:00    |  |  |  |  |  |
| 18         80:00:00:00:00:00         26         90:00:00:00:00           11         80:00:00:00:00:00         27         80:00:00:00:00:00           12         60:00:00:00:00:00         28         60:00:00:00:00:00           13         80:00:00:00:00:00         29         80:00:00:00:00:00           14         60:00:00:00:00:00         29         80:00:00:00:00:00           15         90:00:00:00:00:00:00:00         31         60:00:00:00:00:00:00           16         60:00:00:00:00:00:00:00         32         60:00:00:00:00:00                                                                                                    |               | 9 00:00:00:00:00:00                                                                                                    | 25 00:00:00:00:00:00 |  |  |  |  |  |
| F1         0xxxxxxxxxxxxxxxxxxxxxxxxxxxxxxxxxxxx                                                                                                    |               | 10 00:00:00:00:00:00                                                                                                    | 26 00:00:00:00:00    |  |  |  |  |  |
| 12         Brit 60 40 00 0000         28         Brit 60 40 00 0000           13         Brit 60 40 00 0000         74         Brit 60 40 00 000           14         Brit 60 40 00 000 0000         59         Brit 60 40 0000           15         Brit 60 40 00 000 0000         10         Brit 60 40 00000           16         Brit 60 40 00 000 0000         12         Brit 60 40 0000                                                                                                    |               | 11 00:00:00:00:00:00                                                                                                    | 27 00:00:00:00:00:00 |  |  |  |  |  |
| 13         04-04-04-06-08         24         06-04-04-04-06-08           14         06-04-04-06-08         39         06-04-04-04-08           15         06-04-04-08-08         21         06-04-04-04-08           16         06-04-06-08-08-08         32         06-04-04-08-08                                                                                                    |               | 12 00:00:00:00:00:00                                                                                                    | 28 00:00:00:00:00    |  |  |  |  |  |
| 14         00:00:00:00:00         30         00:00:00:00:00           15         00:00:00:00:00:00         31         00:00:00:00:00:00           16         00:00:00:00:00:00         32         00:00:00:00:00:00                                                                                                    |               | 13 00:00:00:00:00:00                                                                                                    | 29 00:00:00:00:00    |  |  |  |  |  |
| 15         00:00:00:00:00         31         00:00:00:00:00           16         00:00:00:00:00         32         00:00:00:00:00                                                                                                    |               | 14 00:00:00:00:00:00                                                                                                    | 30 00:00:00:00:00    |  |  |  |  |  |
| 16 00:00:00:00:00 32 00:00:00:00                                                                                                    |               | 15 00:00:00:00:00:00                                                                                                    | 31 00:00:00:00:00:00 |  |  |  |  |  |
|                                                                                                    |               | 15 00:00:00:00:00:00                                                                                                    | 32 00:00:00:00:00:00 |  |  |  |  |  |
|                                                                                                    |               |                                                                                                    |                      |  |  |  |  |  |

| Parâmetro     | Descrição                                                                                                    |
|---------------|----------------------------------------------------------------------------------------------------|
| MAC Filtering | Pode activar ou desactivar a função de<br>Filtração MAC.                                                                                                    |
| Filter Mode   | Se seleccionar "Only deny PCs with MAC<br>listed below to access this device" (Recusar<br>apenas PCs com MAC apresentado a seguir<br>para aceder a este dispositivo), então todos os<br>PCs que se encontram na lista não poderão<br>aceder e todos os outros PCs poderão aceder.<br>Se seleccionar "Only allow PCs with MAC<br>listed below to access this device" (Permitir<br>apenas PCs com MAC apresentado a seguir<br>para aceder a este dispositivo), então todos os<br>PCs que se encontram na lista poderão<br>aceder, mas todos os outros PCs não poderão<br>aceder |
| Filter List   | Introduza o endereço MAC do PC que vai ser gerido pela regra de Filtração MAC.                                                                                                    |

gerido pela regra de Filtração MAC. Clique no botão **Apply (Aplicar)** na parte inferior do ecrã para guardar as configurações anteriores. Agora já pode configurar outras secções avançadas ou começar a usar o Ponto de Acesso.

## PORTUGUÊS 3.2.10 Configuração do Estado

| Mode Sta                           | tus Admin L.                                       | AN             |           |                        |                               |
|------------------------------------|----------------------------------------------------|----------------|-----------|------------------------|-------------------------------|
| Current) Pressing<br>Current Seray | •Client Mede + 4.9 Main<br>•Client Mede + 4.9 Main | -Reprint Rich  | -727 Made | -PARTANAN<br>-PARTANAN |                               |
| Ethernet                           | (00-80-5A-10-11-CD)                                |                |           |                        |                               |
|                                    | IF Address                                         | 10.0.0.1       |           |                        |                               |
|                                    | Subnet Mask:                                       | 255.0.0.0      |           |                        |                               |
|                                    | Gateway                                            | 0.0.0.0        |           |                        |                               |
|                                    | Link:                                              | Vp. 100 Mbps   |           |                        |                               |
| Wireless                           | (00-80-5A-10-11-CE)                                |                |           |                        |                               |
|                                    | Atode:                                             | Infrastructure |           |                        |                               |
|                                    | \$\$2D:                                            | WLAN           |           |                        |                               |
|                                    | Channel.                                           | 6              |           |                        |                               |
|                                    | State:                                             | Scanning       |           |                        |                               |
|                                    | Encryption Function                                | Not Required   |           |                        |                               |
|                                    | Link:                                              | Auto           |           |                        |                               |
| Parâmetr                           | 0                                                  |                |           |                        | Descrição                     |
| Ethernet                           |                                                    |                |           |                        | Mostra a informação de estado |

Wireless

Mostra a informação de estado do endereço IP predefinido, Subnet Mask, Gateway e Link. Mostra a informação actual Sem Fios. (Não disponível no 'Modo AP').

# PORTUGUÊS 3.2.11 Definições de Administração

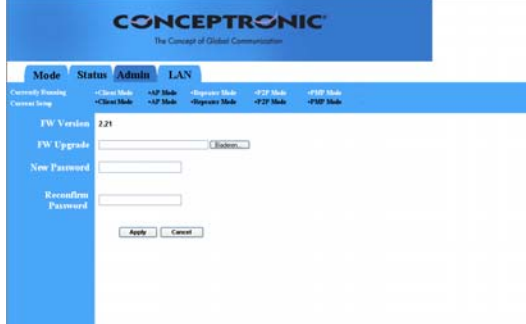

| Parâmetro          | Descrição                                     |
|--------------------|-----------------------------------------------|
| FW Version         | Mostra a actual versão FW.                    |
| FW Upgrade         | Esta ferramenta permite-lhe actualizar o      |
|                    | sistema firmware do seu Ponto de Acesso.      |
|                    | Para actualizar o firmware do seu Ponto de    |
|                    | Acesso, precisa de transferir o ficheiro      |
|                    | firmware para o seu disco rígido e introduzir |
|                    | esse nome de ficheiro e caminho no campo      |
|                    | respectivo nesta página. Também pode usar o   |
|                    | botão Browse (Procurar) para encontrar o      |
|                    | ficheiro de firmware no seu PC. Reinicie o    |
|                    | Ponto de Acesso quando o processo de          |
|                    | actualização estiver concluído.               |
| New Password       | Introduza a palavra-passe (cadeia             |
|                    | alfanumérica até 32 dígitos) com que quer     |
|                    | aceder ao Ponto de Acesso. Note que a         |
|                    | palavra-passe é sensível a maiúsculas e       |
|                    | minúsculas.                                   |
| Reconfirm Password | Confirme a palavra-passe (cadeia              |
|                    | alfanumérica até 32 dígitos) com que quer     |
|                    | aceder ao Ponto de Acesso. Note que a         |
|                    | palavra-passe é sensível a maiúsculas e       |
|                    | minúsculas.                                   |
|                    |                                               |

Clique no botão **Apply (Aplicar)** na parte inferior do ecrã para guardar as configurações anteriores. Agora já pode configurar outras secções avançadas ou começar a usar o Ponto de Acesso.

## PORTUGUÊS 3.2.12. Configuração da LAN

| ode Sta | tus Admin                  | n L     | AN  |            |               |            | -          |  |
|---------|----------------------------|---------|-----|------------|---------------|------------|------------|--|
| -       | -ClimitMele<br>-ClimitMele | -17 364 | 1   | Coge a les | State<br>Mede | -1277 Made | - PART MAR |  |
|         | AP90399                    |         |     |            |               |            |            |  |
|         | 0                          |         | -   | sportan    |               |            |            |  |
|         |                            |         |     |            |               |            |            |  |
|         |                            |         |     |            |               |            |            |  |
|         | Specify IP                 | 192     | 168 | 3          | . 1           |            |            |  |
|         | Subnet Mask                | 355     | 296 | . 266      |               |            |            |  |
|         | Gatuwary                   |         |     |            |               |            |            |  |

| Parâmetro    | Descrição                                                                                                    |
|--------------|----------------------------------------------------------------------------------------------------|
| Device Name  | Mostra a versão FW actual.                                                                                                    |
| Automatic IP | A selecção desta opção não é aconselhável a<br>menos que tenha acesso directo ao dispositivo<br>que fornece o endereço IP.                                                                                                    |
| Fixed IP     | Specify IP (Especificar IP): Digite o Endereço<br>IP do Ponto de Acesso. Este Endereço IP<br>deve ser único na sua rede. O Endereço IP<br>predefinido é <b>10.0.0.1</b> Subnet Mask: <b>255.0.0.0</b><br>Gateway: Especifique o IP da gateway<br>predefinido deste Ponto de Acesso. |

Clique no botão **Apply (Aplicar)** na parte inferior do ecrã para guardar as configurações anteriores. Agora já pode configurar outras secções avançadas ou começar a usar o Ponto de Acesso.